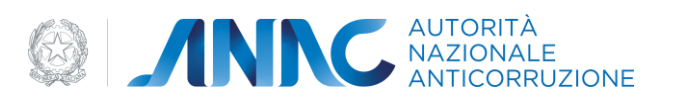

# Documento Manuale Utente (MU)

## IAM – USER PROVISIONING

Versione 1.5.0

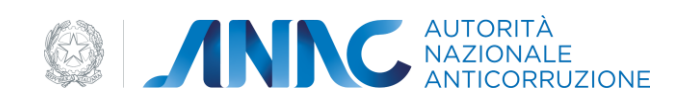

## Indice

| 1         DEFINIZIONI, ACRONIMI E RIFERIMENTI         7           1.1         DATI DEL DOCUMENTO.         7           1.2         DEFINIZIONI E ACRONIMI         7           2         OBIETTIVO DEL DOCUMENTO.         9           3         DESCRIZIONE DEL SERVIZIA         9           3         DESCRIZIONE DEL SERVIZIA         9           3.1         REGISTRAZIONE AL SERVIZIA/VCP         9           3.2         ACCESSO AL SERVIZIA/VCP         9           3.3         PERCORSO DI ACCESSO CONTRAVERSO IL PORTALE AVCP         13           3.3.1         PERCORSO DI ACCESSO CONTRAVERSO IL PORTALE AVCP         13           4.1         FASE DI AUTENTICAZIONE         13           4.1         FASE DI AUTENTICAZIONE         14           4.1.1         LOGIN         14           4.1.2         FUNZIONALITÀ DEL SISTEMA.         15           4.2.1.1         CREAZIONE PROFILO DI TIPO OPERATORE ECONOMICO.         16           4.2.1.2         CREAZIONE PROFILO DI TIPO OPERATORE ECONOMICO.         16           4.2.1.3         DEttaglio profilo di tipo COMMISSIONE DI GARA.         26           4.2.1.4         Creazione profilo di tipo COMMISSIONE DI GARA.         26           4.2.1.5         Creazione profilo di tipo OPERATORE                                                                                                    | INDICE                                                              | 2  |
|----------------------------------------------------------------------------------------------------|---------------------------------------------------------------------|----|
| 1.1       DATI DEL DOCUMENTO.       7         1.2       DEFINIZIONI E ACRONIMI.       7         2       OBIETTIVO DEL DOCUMENTO.       9         3       DESCRIZIONE DEL SERVIZIO.       9         3.1       REGISTRAZIONE ALSERVIZIA/VCP.       9         3.2       ACCESSO AL SERVIZIO/SISTEMA       13         3.3       PERCORSO DI ACCESSO ATTRAVERSO IL PORTALE AVCP.       13         3.3.1       PERCORSO DI ACCESSO DIFETTO       13         3.3.1       PERCORSO DI ACCESSO DIFETTO       13         4.1       FASE DI AUTENTICAZIONE       14         4.1.1       LOGIN       14         4.1.2       HOME PAGE       14         4.1.1       LOGIN       14         4.1.2       HOME PAGE       14         4.1.1       LOGIN       15         4.2.1.1       CREAZIONE PROFILO       15         4.2.1.1       CREAZIONE PROFILO DI TIPO OPERATORE ECONOMICO.       16         4.2.1.2       CREAZIONE PROFILO DI TIPO STAZIONE APPALTANTE       20         4.2.1.3       Dettaglio profilo di tipo COMMISSIONE DI GARA       26         4.2.1.4       Creazione profilo di tipo SZIONE REGIONALE OSSERVATORIO.       27         4.2.1.5       Creazione profi                                                                                                    | 1 DEFINIZIONI, ACRONIMI E RIFERIMENTI                               | 7  |
| 1.2       DEFINIZION E ACRONIMI       7         2       OBJETTIVO DEL DOCUMENTO.       9         3       DESCRIZIONE DEL SERVIZIO.       9         3.1       REGISTRAZIONE DEL SERVIZIO.       9         3.2       ACCESSO AL SERVIZIO/SISTEMA       13         3.3       PERCORSO DI ACCESSO DIRETTO       13         3.3.1       PERCORSO DI ACCESSO DIRETTO       13         4.1       FASE DI AUTENTICAZIONE       13         4.1       FASE DI AUTENTICAZIONE       14         4.1.2       HOME PAGE       14         4.1.1       LOGIN       14         4.2       FUNZIONALITÀ DEL SISTEMA       15         4.1.1       LOGIN       14         4.2.1       HOME PAGE       14         4.2.1       CHEAZIONE PROFILO       15         4.2.1.1       CREAZIONE PROFILO DI TIPO OPERATORE ECONOMICO       16         4.2.1.2       CREAZIONE PROFILO DI TIPO STAZIONE APPALTANTE       20         4.2.1.3       Dettaglio profilo di tipo SEZIONE REGIONALE OSSERVATORIO       26         4.2.1.4       Creazione profilo di tipo SEZIONE REGIONALE OSSERVATORIO       37         4.2.1.5       Creazione profilo di tipo OPERATORE ECONOMICO       42         4.2.1.6                                                                                                    | 1.1 Dati del documento                                              | 7  |
| 2       OBJETTIVO DEL DOCUMENTO                                                                                                    | 1.2 DEFINIZIONI E ACRONIMI                                          | 7  |
| 3       DESCRIZIONE DEL SERVIZIO.       9         3.1       REGISTRAZIONE AI SERVIZI AVCP       9         3.2       ACCESSO AL SERVIZIO/SISTEMA       13         3.3       PERCORSO DI ACCESSO AITRAVERSO IL PORTALE AVCP.       13         3.1       PERCORSO DI ACCESSO DIRETTO       13         3.1       PERCORSO DI ACCESSO DIRETTO       13         4.1       FAGEDI AUTENTICAZIONE       13         4.1       FAGEDI AUTENTICAZIONE       14         4.1.1       LOGIN       14         4.1.2       HOME PAGE       14         4.1.4       LOGIN       14         4.1.2       HOME PAGE       14         4.2.1       LOREAZIONE PROFILO       15         4.2.1       CREAZIONE PROFILO DI TIPO OPERATORE ECONOMICO       15         4.2.1.1       CREAZIONE PROFILO DI TIPO OPERATORE ECONOMICO       16         4.2.1.3       Dettaglio profilo di tipo COMMISSIONE DI GARA       26         4.2.1.4       Creazione profilo di tipo SEZIONE REGIONALE OSSERVATORIO       27         4.2.1.5       Creazione profilo di tipo OPERATORE ECONOMICO       37         4.2.1.6       Creazione profilo di tipo OPERATORE ECONOMICO       46         4.2.1.1       Dettaglio profilo di tipo OPERATORE ECONOMICO                                                                                                    | 2 OBIETTIVO DEL DOCUMENTO                                           | 9  |
| 3.1       REGISTRAZIONE AI SERVIZI AVCP       9         3.2       ACCESSO AL SERVIZIO/SISTEMA       13         3.3       PERCORSO DI ACCESSO AITRAVERSO IL PORTALE AVCP.       13         3.3.1       PERCORSO DI ACCESSO DI RETTO       13         4.1       FASE DI AUTENTICAZIONE       13         4.1       FASE DI AUTENTICAZIONE       14         4.1.1       LOGIN       14         4.1.2       HOME PAGE       14         4.2.4       FUNZIONALITÀ DEL SISTEMA       15         4.2.1       CREAZIONE PROFILO       15         4.2.1       CREAZIONE PROFILO       15         4.2.1.1       CREAZIONE PROFILO DI TIPO OPERATORE ECONOMICO       16         4.2.1.2       CREAZIONE PROFILO DI TIPO STAZIONE APPALTANTE       20         4.2.1.3       Dettaglio profilo di tipo COMMISSIONE DI GARA       26         4.2.1.4       Creazione profilo di tipo RSA       28         4.2.1.5       Creazione profilo di tipo OPERATORE ECONOMICO       37         4.2.1.6       Creazione profilo di tipo OPERATORE ECONOMICO       37         4.2.1.5       Creazione profilo di tipo OPERATORE ECONOMICO       37         4.2.1.6       Creazione profilo di tipo OPERATORE ECONOMICO       37         4.2.1.10                                                                                                    | 3 DESCRIZIONE DEL SERVIZIO                                          | 9  |
| 3.2       ACCESSO AL SERVIZIO/SISTEMA                                                                                                    | 3.1 REGISTRAZIONE AI SERVIZI AVCP                                   |    |
| 3.3       PERCORSO DI ACCESSO ATRAVERSO IL PORTALE AVCP.       13         3.3.1       PERCORSO DI ACCESSO DI RETTO       13         4       METAFORA D'INTERAZIONE       13         4.1       FASE DI AUTENTICAZIONE       14         4.1.1       LOGIN       14         4.1.2       HOME PAGE       14         4.2.1       LOGIN       14         4.2.2       FUNZIONALITÀ DEL SISTEMA       15         4.2.1       CREAZIONE PROFILO       15         4.2.1.1       CREAZIONE PROFILO DI TIPO OPERATORE ECONOMICO       16         4.2.1.2       CREAZIONE PROFILO DI TIPO STAZIONE APPALTANTE       20         4.2.1.3       Dettaglio profilo di tipo SCAZIONE REGIONALE OSSERVATORIO       27         4.2.1.4       Creazione profilo di tipo SEZIONE REGIONALE OSSERVATORIO       27         4.2.1.5       Creazione profilo di tipo RPCT       32         4.2.1.6       Creazione profilo RP e relativi profili di delega       42         4.2.1.9       Dettaglio profilo di tipo SCIETÀ ORGANISMO DI ATTESTAZIONE       30         4.2.1.0       Dettaglio profilo di tipo SOCIETÀ ORGANISMO DI ATTESTAZIONE       42         4.2.1.4       Creazione profilo di tipo OPERATORE ECONOMICO       46         4.2.1.10       Dettaglio profilo di tipo S                                                                                                    | 3.2 ACCESSO AL SERVIZIO/SISTEMA                                     | 13 |
| 3.3.1       PERCORSO DI ACCESSO DIRETTO       13         4       METAFORA D'INTERAZIONE       13         4.1       FASE DI AUTENTICAZIONE       14         4.1.1       LOGIN       14         4.1.2       HOME PAGE       14         4.2.2       FUNZIONALITÀ DEL SISTEMA       15         4.2.1       CREAZIONE PROFILO       15         4.2.1       CREAZIONE PROFILO DI TIPO OPERATORE ECONOMICO       16         4.2.1.2       CREAZIONE PROFILO DI TIPO STAZIONE APPALTANTE       20         4.2.1.3       Dettaglio profilo di tipo COMMISSIONE DI GARA       26         4.2.1.4       Creazione profilo di tipo SEZIONE REGIONALE OSSERVATORIO.       27         4.2.1.5       Creazione profilo di tipo RASA       28         4.2.1.6       Creazione profilo RPCT       32         4.2.1.6       Creazione profilo RPCT       32         4.2.1.6       Creazione profilo RPCT       32         4.2.1.10       Dettaglio profilo RPCT       32         4.2.1.10       Dettaglio profilo di tipo OPERATORE ECONOMICO       46         4.2.1.10       Dettaglio profilo di tipo SZIONE APPALTANTE       49         4.2.1.10       Dettaglio profilo di tipo SCIETÀ ORGANISMO DI ATTESTAZIONE       50         4.2.1.1                                                                                                    | 3.3 PERCORSO DI ACCESSO ATTRAVERSO IL PORTALE $\Delta VCP$          | 13 |
| J.J. PERCOSO DIACCESSO DIAC FIGURAL SOLUCIENC       13         4       METAFORA D'INTERAZIONE       13         4.1       FASE DI AUTENTICAZIONE       14         4.1.1       LOGIN       14         4.1.2       HOME PAGE       14         4.2.1       HOME PAGE       14         4.2.2       FUNZIONALITÀ DEL SISTEMA       15         4.2.1       CREAZIONE PROFILO       15         4.2.1.1       CREAZIONE PROFILO DI TIPO OPERATORE ECONOMICO       16         4.2.1.2       CREAZIONE PROFILO DI TIPO STAZIONE APPALTANTE       20         4.2.1.3       Dettaglio profilo di tipo SEZIONE REGIONALE OSSERVATORIO       27         4.2.1.4       Creazione profilo di tipo RASA       28         4.2.1.5       Creazione profilo di tipo RPCT       32         4.2.1.6       Creazione profilo RP e relativi profili di delega       42         4.2.1.8       Creazione profilo RP e relativi profili di delega       42         4.2.1.0       Dettaglio profilo di TIPO STAZIONE APPALTANTE       42         4.2.1.10       Dettaglio profilo di TIPO STAZIONE APPALTANTE       42         4.2.1.10       Dettaglio profilo di TIPO STAZIONE APPALTANTE       42         4.2.1.10       Dettaglio profilo di TIPO STAZIONE APPALTANTE       42                                                                                                    |                                                                     |    |
| 4       INTERACIONE       13         4.1       FASE DI AUTENTICAZIONE       14         4.1.1       LOGIN       14         4.1.2       HOME PAGE       14         4.1.2       FUNZIONALITÀ DEL SISTEMA       14         4.2.7       FUNZIONALITÀ DEL SISTEMA       15         4.2.1       CREAZIONE PROFILO       15         4.2.1       CREAZIONE PROFILO DI TIPO OPERATORE ECONOMICO       16         4.2.1.2       CREAZIONE PROFILO DI TIPO OPERATORE ECONOMICO       16         4.2.1.3       Dettaglio profilo di tipo COMMISSIONE DI GARA       20         4.2.1.4       Creazione profilo di tipo RASA       26         4.2.1.5       Creazione profilo di tipo RASA       28         4.2.1.6       Creazione profilo di tipo RPCT       32         4.2.1.7       Creazione profilo di tipo OPERATORE ECONOMICO       37         4.2.1.8       Creazione profilo di tipo OPERATORE ECONOMICO       46         4.2.1.10       Dettaglio profilo di tipo STAZIONE APPALTANTE       49         4.2.1.10       Dettaglio profilo di tipo SZIONE APPALTANTE       49         4.2.1.10       Dettaglio profilo di tipo SZIONE APPALTANTE       49         4.2.1.10       Dettaglio profilo di tipo SZIONE APPALTANTE       40 <tr< th=""><th></th><th></th></tr<>                                                                                                    |                                                                     |    |
| 4.1       FASE DIADIENTICAZIONE       14         4.1.1       LOGIN       14         4.1.2       HOME PAGE       14         4.2.2       FUNZIONALITÀ DEL SISTEMA       15         4.2.1       CREAZIONE PROFILO       15         4.2.1       CREAZIONE PROFILO DI TIPO OPERATORE ECONOMICO       16         4.2.1.2       CREAZIONE PROFILO DI TIPO STAZIONE APPALTANTE       20         4.2.1.3       Dettaglio profilo di tipo COMMISSIONE DI GARA       26         4.2.1.4       Creazione profilo di tipo SEZIONE REGIONALE OSSERVATORIO       27         4.2.1.5       Creazione profilo di tipo RASA       28         4.2.1.6       Creazione profilo di tipo RASA       28         4.2.1.7       Creazione profilo di tipo OPERATORE ECONOMICO       37         4.2.1.8       Creazione profilo di tipo OPERATORE ECONOMICO       37         4.2.1.9       Dettaglio profilo di tipo OPERATORE ECONOMICO       46         4.2.1.10       Dettaglio profilo di tipo SCIETÀ ORGANISMO DI ATTESTAZIONE       50         4.2.1.10       Dettaglio profilo di tipo SCIETÀ ORGANISMO DI ATTESTAZIONE       50         4.2.1.11       Dettaglio profilo di tipo SCIETÀ ORGANISMO DI ATTESTAZIONE       50         4.2.1.12       Dettaglio profilo di tipo SCIETÀ ORGANISMO DI ATTESTAZIONE                                                                                              |                                                                     |    |
| 4.1.1       LOGIN                                                                                                    | 4.1 FASE DI AUTENTICAZIONE                                          |    |
| 4.1.2       HOME PAGE.       14         4.2       FUNZIONALITÀ DEL SISTEMA                                                                                                    | 4.1.1 LOGIN                                                         |    |
| 4.2       FUNZIONALITA DEL SISTEMA                                                                                                    | 4.1.2 HOME PAGE                                                     |    |
| 4.2.1       CREAZIONE PROFILO       15         4.2.1.1       CREAZIONE PROFILO DI TIPO OPERATORE ECONOMICO       16         4.2.1.2       CREAZIONE PROFILO DI TIPO STAZIONE APPALTANTE       20         4.2.1.3       Dettaglio profilo di tipo COMMISSIONE DI GARA       26         4.2.1.4       Creazione profilo di tipo SEZIONE REGIONALE OSSERVATORIO       27         4.2.1.5       Creazione profilo di tipo RASA       28         4.2.1.6       Creazione profilo di tipo OIV       32         4.2.1.7       Creazione profilo RP e relativi profili di delega       42         4.2.1.9       Dettagli profilo       37         4.2.1.0       Dettaglio profilo di tipo OPERATORE ECONOMICO       37         4.2.1.9       Dettaglio profilo di tipo OPERATORE ECONOMICO       46         4.2.1.10       Dettaglio profilo di tipo SOCIETÀ ORGANISMO DI ATTESTAZIONE       50         4.2.1.10       Dettaglio profilo di tipo SEZIONE REGIONALE OSSERVATORIO       50         4.2.1.10       Dettaglio profilo di tipo SEZIONE APPALTANTE       49         4.2.1.11       Dettaglio profilo di tipo SEZIONE REGIONALE OSSERVATORIO       50         4.2.1.12       Dettaglio profilo di tipo SEZIONE REGIONALE OSSERVATORIO       50         4.2.1.13       Dettaglio profilo di tipo SEZIONE REGIONALE OSSERVATORIO       50                                                | 4.2 FUNZIONALITA DEL SISTEMA                                        | 15 |
| 4.2.1.1       CREAZIONE PROFILO DI TIPO OPERATORE ECONOMICO.       16         4.2.1.2       CREAZIONE PROFILO DI TIPO STAZIONE APPALTANTE.       20         4.2.1.3       Dettaglio profilo di tipo COMMISSIONE DI GARA       26         4.2.1.4       Creazione profilo di tipo SEZIONE REGIONALE OSSERVATORIO.       27         4.2.1.5       Creazione profilo di tipo RASA.       28         4.2.1.6       Creazione profilo di tipo RPCT       32         4.2.1.7       Creazione profilo di tipo OIV       37         4.2.1.8       Creazione profilo RP e relativi profili di delega       42         4.2.1.9       Dettagli profilo       37         4.2.1.0       Dettaglio profilo di tipo OPERATORE ECONOMICO.       46         4.2.1.10       Dettaglio profilo di tipo OPERATORE ECONOMICO.       46         4.2.1.10       Dettaglio profilo di tipo STAZIONE APPALTANTE.       49         4.2.1.10       Dettaglio profilo di tipo SEZIONE REGIONALE OSSERVATORIO.       50         4.2.1.11       Dettaglio profilo di tipo SEZIONE REGIONALE OSSERVATORIO.       50         4.2.1.12       Dettaglio profilo di tipo SEZIONE REGIONALE OSSERVATORIO.       50         4.2.1.11       Dettaglio profilo di tipo COMMISSIONE DI GARA       51         4.2.1.12       Dettaglio profilo di tipo COMMISSIONE DI GARA       52 <td>4.2.1 Creazione Profilo</td> <td>15</td> | 4.2.1 Creazione Profilo                                             | 15 |
| 4.2.1.2 CREAZIONE PROFILO DI TIPO STAZIONE APPALTANTE.       20         4.2.1.3 Dettaglio profilo di tipo COMMISSIONE DI GARA       26         4.2.1.4 Creazione profilo di tipo SEZIONE REGIONALE OSSERVATORIO.       27         4.2.1.5 Creazione profilo di tipo RASA.       28         4.2.1.6 Creazione profilo di tipo RPCT.       32         4.2.1.7 Creazione profilo di tipo OIV.       37         4.2.1.8 Creazione profilo RP e relativi profili di delega       42         4.2.1.9 Dettagli profilo       45         4.2.1.10 Dettaglio profilo di tipo STAZIONE APPALTANTE.       49         4.2.1.11 Dettaglio profilo di tipo SOCIETÀ ORGANISMO DI ATTESTAZIONE       50         4.2.1.12 Dettaglio profilo di tipo COMMISSIONE DI GARA       51         4.2.1.13 Dettaglio profilo di tipo COMMISSIONE DI GARA       52         4.2.1.14 Dettaglio profilo di tipo RASA       52         4.2.1.15 Dettaglio profilo di tipo RASA       52         4.2.1.14 Dettaglio profilo di tipo RASA       52         4.2.1.15 Dettaglio profilo di tipo ROPT       53         4.2.1.16 Dettaglio profilo di tipo ROPT       53         4.2.1.17 Diusura Profilo di tipo OIV       54         4.2.1.18 Modifica dati personali utente       55                                                                                                    | 4.2.1.1 CREAZIONE PROFILO DI TIPO OPERATORE ECONOMICO               | 16 |
| 4.2.1.3 Dettaglio profilo di tipo COMMISSIONE DI GARA264.2.1.4Creazione profilo di tipo SEZIONE REGIONALE OSSERVATORIO274.2.1.5Creazione profilo di tipo RASA284.2.1.6Creazione profilo di tipo RPCT324.2.1.7Creazione profilo di tipo OIV374.2.1.8Creazione profilo RP e relativi profili di delega424.2.1.9Dettagli profilo454.2.1.0Dettaglio profilo di tipo OPERATORE ECONOMICO464.2.1.10Dettaglio profilo di tipo SOCIETÀ ORGANISMO DI ATTESTAZIONE504.2.1.11Dettaglio profilo di tipo SEZIONE REGIONALE OSSERVATORIO504.2.1.13Dettaglio profilo di tipo COMMISSIONE DI GARA514.2.1.14Dettaglio profilo di tipo REGIONALE OSSERVATORIO504.2.1.15Dettaglio profilo di tipo REGIONALE OSSERVATORIO504.2.1.14Dettaglio profilo di tipo REGIONALE OSSERVATORIO524.2.1.15Dettaglio profilo di tipo ROMISSIONE DI GARA524.2.1.14Dettaglio profilo di tipo REGIONALE OSSERVATORIO534.2.1.15Dettaglio profilo di tipo ROPT534.2.1.16Dettaglio profilo di tipo OIV544.2.1.18Modifica dati personali utente554.2.1.18Modifica dati personali utente55                                                                                                    | 4.2.1.2 CREAZIONE PROFILO DI TIPO STAZIONE APPALTANTE               |    |
| 4.2.1.4Creazione profilo di tipo SEZIONE REGIONALE OSSERVATORIO.274.2.1.5Creazione profilo di tipo RASA.284.2.1.6Creazione profilo di tipo RPCT.324.2.1.7Creazione profilo di tipo OIV.374.2.1.8Creazione profilo RP e relativi profili di delega424.2.1.9Dettagli profilo                                                                                                    | 4.2.1.3 Dettaglio profilo di tipo COMMISSIONE DI GARA               | 26 |
| 4.2.1.5 Creazione profilo di tipo RASA                                                                                                    | 4.2.1.4 Creazione profilo di tipo SEZIONE REGIONALE OSSERVATORIO    | 27 |
| 4.2.1.6 Creazione profilo di tipo RPCT324.2.1.7 Creazione profilo di tipo OIV374.2.1.8 Creazione profilo RP e relativi profili di delega424.2.1.9 Dettagli profilo454.2.1.0 Dettaglio profilo di tipo OPERATORE ECONOMICO464.2.1.10 Dettaglio profilo di TIPO STAZIONE APPALTANTE494.2.1.11 Dettaglio profilo di tipo SOCIETÀ ORGANISMO DI ATTESTAZIONE504.2.1.12 Dettaglio profilo di tipo SEZIONE REGIONALE OSSERVATORIO504.2.1.13 Dettaglio profilo di tipo COMMISSIONE DI GARA514.2.1.14 Dettaglio profilo di tipo RASA524.2.1.15 Dettaglio profilo di tipo RCPT534.2.1.16 Dettaglio profilo di tipo OIV544.2.1.17 Chiusura Profilo prenotabile544.2.1.18 Modifica dati personali utente55                                                                                                    | 4.2.1.5 Creazione profilo di tipo RASA                              |    |
| 4.2.1.7 Creazione profilo di tipo OIV374.2.1.8Creazione profilo RP e relativi profili di delega424.2.1.9Dettagli profilo454.2.1.0Dettaglio profilo di tipo OPERATORE ECONOMICO464.2.1.10Dettaglio profilo di TIPO STAZIONE APPALTANTE494.2.1.11Dettaglio profilo di tipo SOCIETÀ ORGANISMO DI ATTESTAZIONE504.2.1.12Dettaglio profilo di tipo SEZIONE REGIONALE OSSERVATORIO504.2.1.13Dettaglio profilo di tipo COMMISSIONE DI GARA514.2.1.14Dettaglio profilo di tipo RASA524.2.1.15Dettaglio profilo di tipo RCPT534.2.1.16Dettaglio profilo di tipo OIV544.2.1.18Modifica dati personali utente55                                                                                                    | 4.2.1.6 Creazione profilo di tipo RPCT                              |    |
| 4.2.1.8Creazione profilo RP e relativi profili di delega                                                                                                    | 4.2.1.7 Creazione profilo di tipo OIV                               |    |
| 4.2.1.9Dettagli profilo                                                                                                    | 4.2.1.8 Creazione profilo RP e relativi profili di delega           | 42 |
| 4.2.1.10Dettaglio profilo di tipo OPERATORE ECONOMICO                                                                                                    | 4.2.1.9 Dettagli profilo                                            | 45 |
| 4.2.1.10 Dettaglio profilo di TIPO STAZIONE APPALTANTE                                                                                                    | 4.2.1.10 Dettaglio profilo di tipo OPERATORE ECONOMICO              |    |
| 4.2.1.11       Dettaglio profilo di tipo SUCIETA ORGANISMO DI ATTESTAZIONE       50         4.2.1.12       Dettaglio profilo di tipo SEZIONE REGIONALE OSSERVATORIO       50         4.2.1.13       Dettaglio profilo di tipo COMMISSIONE DI GARA       51         4.2.1.14       Dettaglio profilo di tipo RASA       52         4.2.1.15       Dettaglio profilo di tipo RCPT       53         4.2.1.16       Dettaglio profilo di tipo OIV       54         4.2.1.17       Chiusura Profilo prenotabile       54         4.2.1.18       Modifica dati personali utente       55                                                                                                    | 4.2.1.10 Dettaglio profilo di TIPO STAZIONE APPALTANTE              |    |
| 4.2.1.12 Dettaglio profilo di tipo SEZIONE REGIONALE OSSERVATORIO                                                                                                    | 4.2.1.11 Dettaglio profilo di tipo SULETA ORGANISMO DI ATTESTAZIONE |    |
| 4.2.1.13       Dettaglio profilo di tipo COMMISSIONE DI GARA       51         4.2.1.14       Dettaglio profilo di tipo RASA       52         4.2.1.15       Dettaglio profilo di tipo RCPT       53         4.2.1.16       Dettaglio profilo di tipo OIV       54         4.2.1.17       Chiusura Profilo prenotabile       54         4.2.1.18       Modifica dati personali utente       55         6.2.1.10       Modifica dati personali utente       55                                                                                                    | 4.2.1.12 Dettaglio profilo di tipo SEZIONE REGIONALE OSSERVATORIO   |    |
| 4.2.1.14       Dettaglio profilo di tipo RASA                                                                                                    | 4.2.1.13 Dettaglio profilo di tipo COMMISSIONE DI GARA              | 51 |
| 4.2.1.15 Dettaglio profilo di tipo RCP1                                                                                                    | 4.2.1.14 Dettaglio profilo di tipo RASA                             |    |
| 4.2.1.17 Chiusura Profilo prenotabile                                                                                                    | 4.2.1.15 Dettadio profilo di tipo RCP1                              |    |
| 4.2.1.18 Modifica dati personali utente                                                                                                    | 4.2.1.17 Declazio profilo prenotabile                               |    |
|                                                                                                    | 4.2.1.18 Modifica dati personali utente                             |    |
| 4.7.1.19 IVIONITICA NATI RESIDENZA                                                                                                    | 4.2.1.19 Modifica dati Besidenza                                    |    |

| Codice documento      | Versione documento | Stato    | Classificazione | Pagina  |
|-----------------------|--------------------|----------|-----------------|---------|
| [ANAC_MU_A05_S02_I10] | 1.5 del 22.12.2023 | Pubblico | Uso Interno     | 2 di 73 |

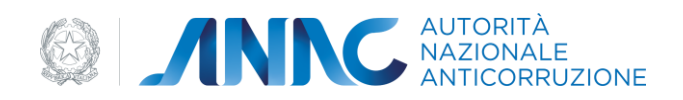

|       | 4.2.1.20 Modifica Dati Contatto Utente                        | 56 |
|-------|---------------------------------------------------------------|----|
| 4.2.2 | 2 Chiusura utenza                                             | 57 |
| 4.2.3 | 3 Modifica password                                           |    |
| 4.2.4 | 4 Recupera password                                           |    |
| 4.2.5 | 5 Processi di validazione automatica dei profili              | 60 |
|       | 4.2.5.1 Attivazione processo di validazione AMMINISTRATORE OE | 60 |
|       | 4.5.2.3 Attivazione processo di validazione profilo RUP e RP  | 65 |
|       | 4.5.2.4 Attivazione processo di validazione profilo RASA      | 66 |
|       | 4.2.5.5 Attivazione processo di validazione profilo RPCT      | 68 |
|       | 4.2.5.6 Attivazione processo di validazione profilo OIV       | 70 |
| 5 M   | IESSAGGISTICA                                                 | 73 |
| 5.1   | OPERAZIONE ESEGUITA CON SUCCESSO                              | 73 |
| 5.2   | Presenza di errori                                            | 73 |

| Codice documento      | Versione documento | Stato    | Classificazione | Pagina  |
|-----------------------|--------------------|----------|-----------------|---------|
| [ANAC_MU_A05_S02_I10] | 1.5 del 22.12.2023 | Pubblico | Uso Interno     | 3 di 73 |

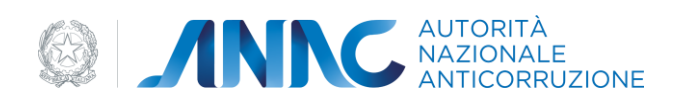

## Indice delle figure

| Figura 1 – Menù accesso sistema                                    | 9  |
|--------------------------------------------------------------------|----|
| Figura 2 - Modulo registrazione ai Servizi AVCP                    | 10 |
| Figura 3 – Attivazione Account                                     | 11 |
| Figura 4 – Attivazione account dati anagrafici                     | 11 |
| Figura 5 – Attivazione account recapiti telefonici                 | 12 |
| Figura 6 – Attivazione account indirizzo recapito                  | 12 |
| Figura 7 – Attivazione account Creazione Password                  | 13 |
| Figura 8 - Modulo di accesso a User Provisioning                   | 14 |
| Figura 9 – Home Page                                               | 15 |
| Figura 10 – Tipologia soggetto                                     | 16 |
| Figura 11 - Ruolo                                                  | 17 |
| Figura 12 – Ricerca Soggetto Rappresentato                         | 17 |
| Figura 13 – Soggetto Rappresentato Operatore Economico             | 18 |
| Figura 14 – Dati Sede Operatore Economico                          | 19 |
| Figura 15 – Ricerca Soggetto Rappresentato                         | 21 |
| Figura 16 – Stazione appaltante non esistente                      |    |
| Figura 17 – Stazione appaltante cessata in AUSA                    |    |
| Figura 18 – Stazione appaltante non attiva in AUSA                 | 23 |
| Figura 19 – Soggetto rappresentato Amministrazione                 | 24 |
| Figura 20 – Dati Centro di Costo                                   | 25 |
| Figura 21 - Selezione Società Organismo di Attestazione            |    |
| Figura 22 - Selezione Regionale Osservatorio                       |    |
| Figura 23 - Tipologia del Soggetto Rappresentato AUSA              |    |
| Figura 24 - Ruolo RASA - Responsabile Anagrafe Stazione Appaltante |    |
| Figura 25 - Ricerca Amministrazione                                |    |
| Figura 26 – Ricerca Amministrazione senza Codice Fiscale           |    |
| Figura 27 – Riepilogo Dati Amministrazione                         |    |
| Figura 28 - Data Nomina e Link Atto atto nomina                    |    |

| Codice documento      | Versione documento | Stato    | Classificazione | Pagina  |
|-----------------------|--------------------|----------|-----------------|---------|
| [ANAC_MU_A05_S02_I10] | 1.5 del 22.12.2023 | Pubblico | Uso Interno     | 4 di 73 |

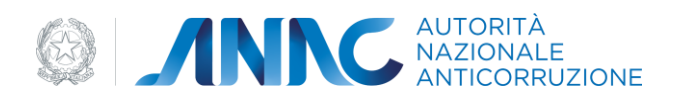

| Figura 29 – Conferma inserimento profilo RASA                                             | 32 |
|-------------------------------------------------------------------------------------------|----|
| Figura 30 - Tipologia del Soggetto Rappresentato AUSA                                     | 33 |
| Figura 31 - Ruolo RPCT – Responsabile Prevenzione Corruzione e Trasparenza                | 33 |
| Figura 32 - Ruolo RPCT – Ricerca Amministrazione                                          | 34 |
| Figura 33 - Ruolo RPCT – Ricerca Amministrazione senza Codice Fiscale                     | 35 |
| Figura 34 - Ruolo RPCT – Riepilogo Dati Amministrazione                                   | 36 |
| Figura 35 - Ruolo RPCT – Data Nomina e Link Atto nomina                                   | 37 |
| Figura 36 - Ruolo RPCT – Conferma inserimento profilo RASA                                | 37 |
| Figura 37 - Ruolo OIV – Tipologia del Soggetto Rappresentato AUSA                         | 38 |
| Figura 38 - Ruolo OIV – Ruolo "OIV-Organismo Indipendente di Valutazione"                 | 38 |
| Figura 39 - Ruolo OIV – Ricerca Amministrazione                                           | 39 |
| Figura 40 - Ruolo OIV – Ricerca Amministrazione senza Codice Fiscale                      | 40 |
| Figura 41 - Ruolo OIV – Riepilogo Dati Amministrazione                                    | 41 |
| Figura 42 - Ruolo OIV – Data Nomina e Link Atto nomina                                    | 42 |
| Figura 43 - Ruolo OIV –Conferma inserimento profilo OIV                                   | 42 |
| Figura 44 – Tipologia del Soggetto Rappresentato STAZIONE APPALTANTE                      | 43 |
| Figura 45 – Ruolo RP e di delega per le fasi di Programmazione, Affidamento ed Esecuzione | 43 |
| Figura 46 - Ricerca Amministrazione                                                       | 44 |
| Figura 47 - Riepilogo Dati Amministrazione                                                | 44 |
| Figura 48 – Selezione centro di costo                                                     | 45 |
| Figura 49 – Dettaglio profilo                                                             | 46 |
| Figura 50 – Modifica Dettaglio Profilo                                                    | 47 |
| Figura 51 – Crea Sede Impresa                                                             | 47 |
| Figura 52 - Dettaglio profilo Stazione Appaltante                                         | 49 |
| Figura 53 - Dettaglio Profilo Società Organismo di Attestazione                           | 50 |
| Figura 54 - Dettaglio profilo di tipo Sezione Regionale Osservatorio                      | 50 |
| Figura 55 - Dettaglio Profilo Commissione di Gara                                         | 51 |
| Figura 56 – Dettaglio profilo RASA                                                        | 52 |
| Figura 57 – Dettaglio profilo RCPT                                                        | 53 |
| Figura 58 - Dettaglio profilo OIV                                                         | 54 |

| Codice documento      | Versione documento | Stato    | Classificazione | Pagina  |
|-----------------------|--------------------|----------|-----------------|---------|
| [ANAC_MU_A05_S02_I10] | 1.5 del 22.12.2023 | Pubblico | Uso Interno     | 5 di 73 |

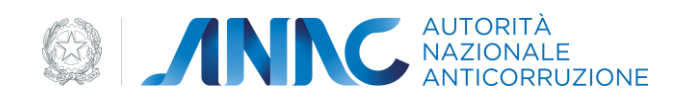

| Figura 59 – Chiusura Profilo                                       | 55 |
|--------------------------------------------------------------------|----|
| Figura 60 – Dati personali utente                                  |    |
| Figura 61 – Dettagli utente                                        |    |
| Figura 62 – Modifica dati residenza                                |    |
| Figura 63 – Modifica contatti utente                               |    |
| Figura 64 – Certificazione PEC                                     |    |
| Figura 65 - Cancellazione utente                                   |    |
| Figura 66 - Modifica password                                      |    |
| Figura 67 – Link recupera password                                 |    |
| Figura 68 – Richiesta recupero password                            |    |
| Figura 69 – Richiesta recupero password                            |    |
| Figura 70 – Ruolo Amministratore OE                                |    |
| Figura 71 – Profili in attesa di validazione                       |    |
| Figura 72 – Riepilogo dati profilo                                 |    |
| Figura 73 – Upload file                                            |    |
| Figura 74 - Ruolo Collaboratore Amministratore OE                  |    |
| Figura 75 - Inserimento PIN convalida Collaboratore                |    |
| Figura 76 – Ruolo RUP e RP                                         | 65 |
| Figura 77 - Inserimento PIN convalida RUP                          |    |
| Figura 78 - Verifica PEC dell'Amministrazione                      |    |
| Figura 79 - Invio richiesta approvazione profilo RASA              |    |
| Figura 80 - Inserimento PIN convalida profilo RASA                 |    |
| Figura 81 - Ruolo RPCT – Verifica PEC dell'Amministrazione         |    |
| Figura 82 - Ruolo RPCT – Invio richiesta approvazione profilo RPCT |    |
| Figura 83 - Ruolo RPCT – Inserimento PIN convalida profilo RPCT    |    |
| Figura 84 - Ruolo OIV – Verifica PEC dell'Amministrazione          | 71 |
| Figura 85 - Ruolo OIV – Invio richiesta approvazione profilo OIV   |    |
| Figura 86 - Ruolo OIV – Inserimento PIN convalida profilo OIV      | 72 |

| Codice documento      | Versione documento | Stato    | Classificazione | Pagina  |
|-----------------------|--------------------|----------|-----------------|---------|
| [ANAC_MU_A05_S02_I10] | 1.5 del 22.12.2023 | Pubblico | Uso Interno     | 6 di 73 |

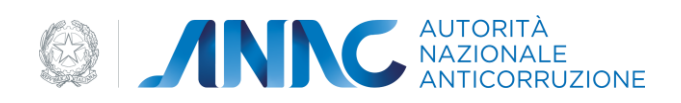

## 1 Definizioni, acronimi e riferimenti

## 1.1 Dati del documento

| Codice del<br>Progetto/Servizio | Specificare il codice del Progetto/Servizio |                              |            |
|---------------------------------|---------------------------------------------|------------------------------|------------|
| Versione documento              | 1.5                                         | Versione template            | 1.1        |
| Data creazione<br>documento     | 12 05 2022                                  | Data ultimo<br>aggiornamento | 22 12 2023 |

| Ver. | Elabora               | Verifica | Approva | Data emissione | Descrizione delle<br>modifiche      |
|------|-----------------------|----------|---------|----------------|-------------------------------------|
| 1.0  | Alessio<br>Braccischi |          | UPSIT   | 12 05 2022     | Primo Rilascio                      |
| 1.1  | Alessio<br>Braccischi |          | UPSIT   | 30 05 2022     | Aggiornamento<br>Template           |
| 1.2  | Alessio<br>Braccischi |          | UPSIT   | 07 11 2022     | Aggiunta di un nuovo<br>profilo OIV |
| 1.5  |                       |          | USCP    | 22 12 2023     | Aggiunta profili RP e<br>delegati   |

#### 1.2 Definizioni e acronimi

La presenza nel documento dell'abbreviazione **[tbd]** (*to be defined*) indica una parte per la quale non si hanno elementi sufficienti per procedere ad una completa definizione; come tale sarà subordinata ad un'ulteriore definizione in una successiva versione del documento.

| Codice documento      | Versione documento | Stato    | Classificazione | Pagina  |
|-----------------------|--------------------|----------|-----------------|---------|
| [ANAC_MU_A05_S02_I10] | 1.5 del 22.12.2023 | Pubblico | Uso Interno     | 7 di 73 |

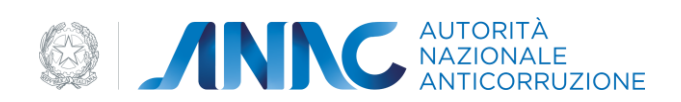

La presenza nel documento dell'abbreviazione **[tbc]** (*to be confirmed*) indica una parte per la quale sono stati assunti elementi che debbono essere confermati; come tale sarà subordinata ad una conferma in fase successiva.

La presenza nel documento dell'abbreviazione **[na]** (non applicabile) indica che un argomento previsto nello standard di struttura di questo documento, risulta privo di significato nel contesto di questo sistema.

|                  | Autorità per la Vigilanza Contratti Pubblici                     |
|------------------|------------------------------------------------------------------|
| AVCP             | (dal 2014 accorpata nell'ANAC)                                   |
| ANAC             | Autorità Nazionale Anticorruzione                                |
| Autorità         | Si riferisce all'ANAC                                            |
| UAFI             | Ufficio Analisi Flussi Informativi                               |
|                  | Ufficio Progettazione e sviluppo, Servizi Informatici e Gestione |
|                  | del Portale dell'ANAC.                                           |
| UESI             | Ufficio Esercizio Sistemi                                        |
|                  | Banca Dati Nazionale dei Contratti Pubblici                      |
| BDNCP            | Anagrafe unica dei contratti pubblici. È la banca dati di        |
|                  | riferimento di ANAC per utenze e soggetti rappresentati.         |
|                  | Portale Internet                                                 |
| Portale Internet | Punto di erogazione dei servizi web per gli utenti esterni ANAC  |
| Servizi ANAC     | Servizi ANAC                                                     |

| Codice documento      | Versione documento | Stato    | Classificazione | Pagina  |
|-----------------------|--------------------|----------|-----------------|---------|
| [ANAC_MU_A05_S02_I10] | 1.5 del 22.12.2023 | Pubblico | Uso Interno     | 8 di 73 |

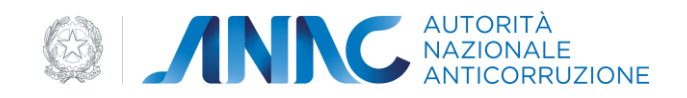

| Nucleo centralizzato di servizi che contengono la logica di |
|-------------------------------------------------------------|
| Business dell'Autorità.                                     |
|                                                             |

#### Tabella 1 - Definizioni e acronimi

## 2 Obiettivo del documento

Lo scopo di questo documento è di illustrare la modalità di utilizzo del sistema di registrazione e profilazione degli utenti dei servizi informatici messi a disposizione sul portale Internet dell'Autorità per la Vigilanza sui Contratti Pubblici, nel seguito AVCP.

Attraverso il Portale, che garantisce le funzioni di autenticazione e verifica del profilo, l'utente accede alle funzioni di gestione dei dettagli anagrafici e dei profili applicativi associati all'utente..

## 3 Descrizione del servizio

Il sistema di registrazione e profilazione utenti (denominato anche User Provisioning), si occupa di gestire la login al portale AVCP ed ai servizi ad esso collegati.

Per accedere al servizio di cui sopra, occorre avere a diposizione un identificativo utente (UserID) e la relativa password.

Dalla home page, cliccando sul link opportuno, è possibile loggarsi al sistema (cliccando su Entra), recuperare la password (cliccando su Recupera Password) oppure creare una nuova utenza (cliccando su Registrati.

| Accessibilità i Contatti i Mapp                                                              | a del sito   Dog bergrap h | ware Subpeter Herself C<br>Areut | Pfice - Ward Excel Sharepoint Infopeth Cudicel |                                   | Cerca | 0, |
|----------------------------------------------------------------------------------------------|----------------------------|----------------------------------|------------------------------------------------|-----------------------------------|-------|----|
| Avo                                                                                          | cp                         |                                  |                                                | Regultati Recipera passwort Entra |       |    |
| Autorial per la Visitanza Lui Contarti Putes<br>di Lauto, Serviz e Forma<br>Autoriza Servizi | Attesta dell'Autorità      | Comunicazione                    | FAQ                                            |                                   |       |    |
| (1907)                                                                                       |                            |                                  |                                                |                                   |       |    |

Figura 1 - Menù accesso sistema

## 3.1 Registrazione ai servizi AVCP

In mancanza di un UserID ed una password validi per accedere ai servizi AVCP, occorre effettuare una nuova registrazione.

| Codice documento      | Versione documento | Stato    | Classificazione | Pagina  |
|-----------------------|--------------------|----------|-----------------|---------|
| [ANAC_MU_A05_S02_I10] | 1.5 del 22.12.2023 | Pubblico | Uso Interno     | 9 di 73 |

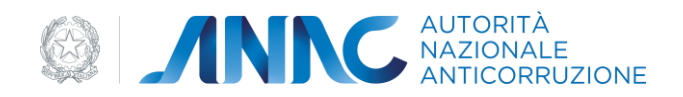

Dalla Home page, cliccando sul Link 'Registrati', l'utente viene reindirizzato su una pagina, in cui vengono richiesti i dati anagrafici e di contatto, necessari all'inserimento di una nuova utenza.

| 3at regards              | 1                       |                     | at (                                                                                         |   |
|--------------------------|-------------------------|---------------------|----------------------------------------------------------------------------------------------|---|
| - Carto                  | e risser                |                     | Lane                                                                                         |   |
|                          | fors"                   |                     |                                                                                              |   |
|                          | Cognorus"               |                     |                                                                                              |   |
|                          | E-nal"                  |                     |                                                                                              |   |
|                          | 142                     |                     |                                                                                              |   |
|                          | 268                     | 28 2                |                                                                                              |   |
| Cadra R.                 | Hornessa"               |                     |                                                                                              |   |
| Tellerart out parent     |                         |                     |                                                                                              |   |
|                          | Prevention age alors al | serul and Art. 12 8 | ni 12 lugs. 190-03 (Colitike in materia di protectione levi kati personali i                 | 4 |
|                          | 0068110 0611160         | BINT TWA            |                                                                                              | - |
|                          | Second second           |                     | AND THE A 199 MALIFUL IN PRESS A CONTRACT OF A STREET, A STREET, A STREET, AND A STREET, AND |   |
|                          |                         |                     | C mets C the holds                                                                           |   |
|                          |                         |                     | terms (                                                                                      |   |
| * Carry: colorgan        |                         |                     |                                                                                              |   |
| - because it shes it can | or and a second         |                     |                                                                                              |   |

#### Figura 2 - Modulo registrazione ai Servizi AVCP

I campi obbligatori sono contrassegnati dal simbolo (\*).

Tra i diversi campi obbligatori, viene richiesto l'indirizzo e-mail, che deve essere attivo e funzionante per consentire l'invio del codice di attivazione dell'utenza.

Inoltre si richiede:

l'immissione di un codice captcha;

l'accettazione del Trattamento dei Dati Personali.

Cliccando sul pulsante 'Invia', compare un messaggio di operazione effettuata con successo.

L'utente a questo punto deve attendere l'arrivo della mail per poter procedere all'attivazione dell'utenza.

La mail conterrà un codice di attivazione e un link che porterà l'utente ad una pagina, in cui seguendo una serie di step, verrà attivata l'utenza.

Il primo step consiste nell'inserire il proprio Userld e il Codice di Attivazione presente nella mail.

| Codice documento      | Versione documento | Stato    | Classificazione | Pagina      |
|-----------------------|--------------------|----------|-----------------|-------------|
| [ANAC_MU_A05_S02_I10] | 1.5 del 22.12.2023 | Pubblico | Uso Interno     | 10 di<br>73 |

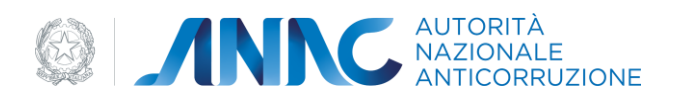

| a + Attivazione Account |            |              |                  |                           |
|-------------------------|------------|--------------|------------------|---------------------------|
| 1-Advanture Associat    | 21-DerUkra | 3.2-DetUarte | 2.2 - Del Uterre | 3- Histolazadaria Paseret |
| Identificadorie         |            |              |                  |                           |
| tion+ 47*               |            |              |                  |                           |
| Codice di atticazione"  |            |              |                  |                           |
|                         |            |              |                  |                           |
|                         |            | Annue        |                  |                           |
|                         |            |              |                  |                           |

Figura 3 – Attivazione Account

In caso di Userld e Codice di Attivazione corretti, l'utente accede alla procedura guidata di attivazione, in cui vengono richiesti i dati anagrafici dell'utente.

Il sistema controlla che i dati anagrafici siano coerenti con il codice fiscale indicato in fase di richiesta registrazione.

| Adatti Gane                                                                                                    | A ASIAS SITAASIKA C          | amproatine FAQ |               |              |                        |
|----------------------------------------------------------------------------------------------------|------------------------------|----------------|---------------|--------------|------------------------|
| / Seatone Land, / Hove                                                                                                    | urra Alcosti                 |                |               |              |                        |
| 2.s - Dati Utente                                                                                                    | - Dati Anagrafici            |                |               |              |                        |
| 1.444                                                                                                    | anna hanni 💦                 | 21-becken      | 2.2 Del Unite | 23-Dat Usera | 2 - Printmanne Passart |
| Dall anapized                                                                                                    | A CONTRACTOR OF THE OWNER    |                |               |              |                        |
|                                                                                                    | Ration"   (Tal.)A.           | 2 <b>•</b>     |               |              |                        |
|                                                                                                    | Povidula' Deletora           | 2 <b>2</b>     |               |              |                        |
|                                                                                                    | Citis di Agendia"   Sumannes | 1              |               |              |                        |
|                                                                                                    | Satur g Matchine             | e Paratina 🔛   |               |              |                        |
|                                                                                                    | Sala di sassifiti"           |                |               |              |                        |
|                                                                                                    |                              |                |               |              |                        |
| and a state of the state of the |                              |                |               |              |                        |
| Canal Speakers                                                                                                    |                              |                |               |              |                        |

Figura 4 – Attivazione account dati anagrafici

Al passo successivo vengono richiesti i recapiti telefonici

| Codice documento      | Versione documento | Stato    | Classificazione | Pagina      |
|-----------------------|--------------------|----------|-----------------|-------------|
| [ANAC_MU_A05_S02_I10] | 1.5 del 22.12.2023 | Pubblico | Uso Interno     | 11 di<br>73 |

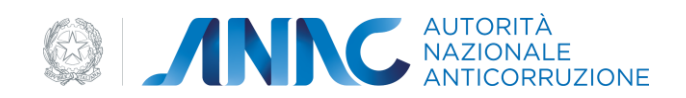

| Dati Utente - Recupiti Telefonici |             |   |             |   |             |                        |
|-----------------------------------|-------------|---|-------------|---|-------------|------------------------|
| t-Morene Ameri                    | 21-linitera | Σ | 22-Tet Verm | K | 23-Del Sere | 1- realization Passort |
| piti teletyskoj                   |             |   |             |   |             |                        |
| Fainfano<br>es derivatio          |             |   |             |   |             |                        |
| * an                              |             |   |             |   |             |                        |
| California                        |             |   |             |   |             |                        |
| PEC                               |             |   |             |   |             |                        |
|                                   |             |   |             |   |             |                        |

Figura 5 – Attivazione account recapiti telefonici

#### Vengono chiesti i dati inerenti l'indirizzo di recapito.

| ti Utente - Indi | rizzo di Recapito    |               |   |            |   |            |                            |
|------------------|----------------------|---------------|---|------------|---|------------|----------------------------|
| 1-10-40074       | wear >               | 2.1.Det Marin | > | 52-2412h(m | R | 33-belikes | T- Initial Section Pressed |
| directed.        |                      |               |   |            |   |            |                            |
| -                | Bashees ITALIA       | 3             |   |            |   |            |                            |
|                  | President Telactore  |               |   |            |   |            |                            |
| 06               | distantia di secondo |               |   |            |   |            |                            |
|                  | Budielgory .         |               |   |            |   |            |                            |
|                  | COP.                 |               |   |            |   |            |                            |

Figura 6 – Attivazione account indirizzo recapito

Viene chiesto di impostare una password, al termine della procedura comparirà un avviso di attivazione avvenuta con successo e verrà generata una mail di notifica. Nella pagina di inserimento della password saranno presenti anche le informazioni relative allo standard previsto dal sistema.

| Codice documento      | Versione documento | Stato    | Classificazione | Pagina      |
|-----------------------|--------------------|----------|-----------------|-------------|
| [ANAC_MU_A05_S02_I10] | 1.5 del 22.12.2023 | Pubblico | Uso Interno     | 12 di<br>73 |

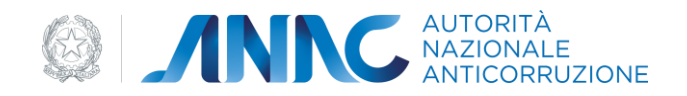

| rializzazione Passoord                                                                 |              |              |              |                              |
|----------------------------------------------------------------------------------------|--------------|--------------|--------------|------------------------------|
| Lancargea Apres >                                                                      | 21. Des Game | > 22.0er/ere | 23-deritiere | ) 3- Hendelganners Fassert ) |
|                                                                                        |              |              |              |                              |
| And a strength                                                                         |              |              |              |                              |
| octore Pacaword<br>Colley & etwanese*                                                  |              |              |              |                              |
| Dataria Panaward<br>Colles A elevaneer <sup>a</sup> Indataria<br>Panawart <sup>a</sup> |              |              |              |                              |

Figura 7 – Attivazione account Creazione Password

A questo punto l'attivazione è completa ed è possibile loggarsi con il proprio Userld e la password appena scelta.Qualora l'utente accedesse alla procedura di attivazione dopo le 48 ore successive alla ricezione della mail, verrà rimandato al form per la richiesta di registrazione.

## 3.2 Accesso al servizio/sistema

Il sistema User Provisioning è accessibile in maniera diretta dal portale appalti pubblici di AVCP.

## 3.3 Percorso di accesso attraverso il portale AVCP

Il sistema è accessibile dal portale AVCP e viene attivato ogni volta che un utente tenta di accedere ad un servizio ad accesso riservato, per cui sia necessario autenticarsi.

In alternativa, è possibile accedere direttamente alle funzioni di User Provisioning, attraverso il box di login presente e sempre raggiungibile all'interno del portale AVCP.

## 3.3.1 Percorso di accesso diretto

ES: Per accedere al servizio è sufficiente disporre di un browser e digitare l'indirizzo https://smartcig.avcp.it previa procedura di autenticazione.

## 4 Metafora d'interazione

Il sistema richiede l'autenticazione, dopo di che è possibile gestire a pieno qualsiasi operazione inerente la gestione delle login di AVCP.

| Codice documento      | Versione documento | Stato    | Classificazione | Pagina      |
|-----------------------|--------------------|----------|-----------------|-------------|
| [ANAC_MU_A05_S02_I10] | 1.5 del 22.12.2023 | Pubblico | Uso Interno     | 13 di<br>73 |

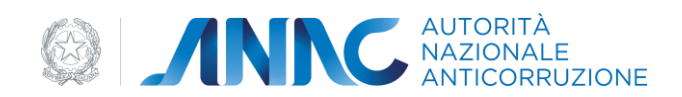

## 4.1 Fase di autenticazione

Cliccando sul link Entra, (come illustrato in figura 1) si viene reindirizzati su una pagina in cui vengono richiesti i dati necessari alla fase di autenticazione necessaria per l'accesso al sistema.

L'Utente sottopone al sistema le proprie credenziali tramite apposito box per la login. Il Sistema autentica l'Utente e mostra la home page del portale.

## 4.1.1 Login

Le credenziali di accesso sono: la UserID e la password.

*Qualora i valori inseriti risultino presenti nel sistema e ritenuti validi, l'utente viene abilitato ad usufruire dei servizi messi a disposizione da User Provisioning.* 

Da questo form di accesso ai servizi è possibile anche procedere al recupero password o alla registrazione di un nuovo utente.

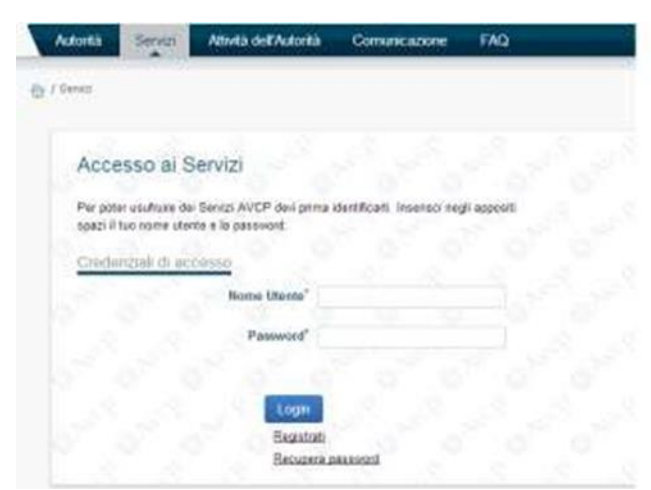

Figura 8 - Modulo di accesso a User Provisioning

## 4.1.2 Home Page

In seguito al completamento della funzione di Login si accede all' home page del sistema di User Provisioning.

| Codice documento      | Versione documento | Stato    | Classificazione | Pagina      |
|-----------------------|--------------------|----------|-----------------|-------------|
| [ANAC_MU_A05_S02_I10] | 1.5 del 22.12.2023 | Pubblico | Uso Interno     | 14 di<br>73 |

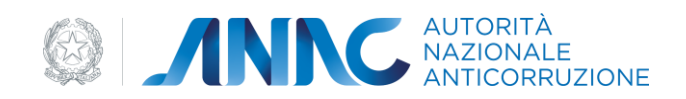

L'Home Page è il punto di accesso principale per la gestione dei profili. In essa è possibile eseguire le seguenti operazioni:

- Creare un nuovo profilo;
- Visionare la lista dei profili attivi;
- Visionare dei profili in attesa di approvazione o in attesa di revoca.

| inte profili                                                                                                    |                                                                                                    |                                                                                                    |                                                                                           |        |      |
|----------------------------------------------------------------------------------------------------|----------------------------------------------------------------------------------------------------|----------------------------------------------------------------------------------------------------|-------------------------------------------------------------------------------------------|--------|------|
| a program and provide protocol and a second protocols of the                                                                                                    | andre somst er manster han port at some, typarrek ergante, opprete soprannin genne,                                                                                                    |                                                                                                    |                                                                                           |        |      |
|                                                                                                    | The large of                                                                                                    | - C                                                                                                    |                                                                                           |        |      |
|                                                                                                    |                                                                                                    | -                                                                                                    |                                                                                           |        |      |
| irođil                                                                                                    |                                                                                                    |                                                                                                    |                                                                                           |        |      |
|                                                                                                    |                                                                                                    |                                                                                                    |                                                                                           |        |      |
|                                                                                                    |                                                                                                    |                                                                                                    |                                                                                           |        |      |
| ייייזא אונטע ג'איינע איייע אונטע איייזא אונטע אייייזא או                                                                                                    | whigh it is write an and it inclusions is write any other same. An ancient is write a momentum statement                                                                                                    | SHOE A REAL STREET,                                                                                                    |                                                                                           |        |      |
| un angen entere arti ancat prater i ancat prater                                                                                                    | אלקור אין איז איז איז איז איז איז איז איז איז איז                                                                                                    | and a set of grants                                                                                                    |                                                                                           |        |      |
| en organ natur och annat ir den 1 ochen some<br>en de publiker<br>forst                                                                                                    | antige a la partie amanée mais paraire e anno en partie cane. Ne reacour a colte e namente ataliane<br>Regardie fragmentièse                                                                                                    | anna a san ar an an an an an an an an an an an an an                                                                                                    | Tyrings in legals formerials                                                              | Staps  | _    |
| n wyn rafar yrf acod i'r del fysian raen<br>o drynfadio<br>fan                                                                                                    | and get a strategy of the second strategy of the second strategy of | San a san a su anna an an an an an an an an an an an a                                                                                                    | Terrapa de lagarlo francesa das<br>créderistes consents                                   | inter- | -    |
| n wige next of and point from from the series with the series of the series of the ser                                                                               | אומין איז איז איז איז איז איז איז איז איז איז                                                                                                    | and a state or queues of the state of the state of the st | Temps in legals formation<br>sectoring sciences<br>SOCTO Reveals Sci TENADO               |        |      |
| n wigen name off anoth in data. I assess nones<br>name of the first state of the second state of the second<br>management of the second state of the second<br>With a streng di articultance of the second                                                                                                    | and it is find a many real paint in the point of the second second s                                                                                                    | Sector public softwaren in<br>Men segund AF Cardon & Dask S<br>Victory - publica<br>Vic                                                                                                    | Terrar H. Saarto Neuros M.<br>Orderna (20000)<br>SOOTS (Rawardo J. (1921)2008             |        | -    |
| n negos natur anti accat proces i proces neces<br>necessaria<br>macenti<br>artere poceto internatione<br>la tra attena di attivazione ego revoca                                                                                                    | יאסט איז איז איז איז איז איז איז איז איז איז                                                                                                    | and a string sequences<br>between the Same & Code of<br>Violation and Code<br>Violation and Code<br>Violation                                                                                                    | Tyroge in reactio togenerate<br>orderine provinsi<br>scottine indexession of the scotting |        | Sec. |
| n negro natio anti scotti indes i passe negro<br>negro di una solo desenti scotti indes<br>maggio di una solo di utilizzazione nja revoca<br>il in attest di utilizzazione nja revoca                                                                                                    | and get it is specific an analysis of the same and provide same for general tables and the same and the same and the sam                                                                                                    | and party programs                                                                                                    | Tancas in tageto ferminate<br>orderine accounts<br>2001% influenzo 5 inf10/4004           |        | -    |
| en engen mense ant access in des 1 access energy<br>en angest atte<br>menutered<br>the second access of a static second access<br>the second access of a static second access of a static<br>BUI its attents di activacione o access en static access<br>et a persona access access access en static access<br>es al perto second access access access to a second<br>es al perto second access access access access to a second<br>es al perto second access access access access to a second<br>es al perto second access access access access access access<br>es and perto access access access access access access access<br>es and perto access access access access access access access<br>es and perto access access access access access access access access<br>es and perto access access access access access access access<br>access access access access access access access access access<br>access access access access access access access access access<br>access access access access access access access access access<br>access access access access access access access access access<br>access access access access access access access access access<br>access access access access access access access access access<br>access access access access access access access access access access<br>access access access access access access access access access access access<br>access access access access access access access access access<br>access access access access access access access access access access<br>access access access access access access access access access access access access<br>access access acce | and get it is sufficient and a source is source any soft case. An another is difficient and an another and an<br>any open is allowed and an another any open and the source and the source and the source and the<br>part of source and the source and an another and a source and the source and the source and the<br>source and an an an an any open and an another and a source is an analyzer or part and a                                                                                                    | Sent part unarren<br>Internet St. Sent & Date St<br>Va. 603–64504.<br>Sa                                                                                                    | Tania K Saato Normalia<br>orderina sommi<br>2007: Manuso Siristikon                       |        | -    |

Figura 9 – Home Page

## 4.2 Funzionalità del sistema

#### 4.2.1 Creazione Profilo

La creazione di un nuovo profilo è attivabile direttamente dall'Utente dalla pagina del sito AVCP per la fruizione dei servizi ad accesso riservato. L'utente può creare nuovi profili, da associare alla propria utenza, seguendo la procedura guidata selezionando il pulsante "Crea Nuovo Profilo".

Questa procedura prevede una serie di attività che devono essere eseguite dall'utente a partire dalla selezione della tipologia del soggetto rappresentato, tra le seguenti opzioni:

STAZIONE APPALTANTE

**OPERATORE ECONOMICO** 

| Codice documento      | Versione documento | Stato    | Classificazione | Pagina      |
|-----------------------|--------------------|----------|-----------------|-------------|
| [ANAC_MU_A05_S02_I10] | 1.5 del 22.12.2023 | Pubblico | Uso Interno     | 15 di<br>73 |

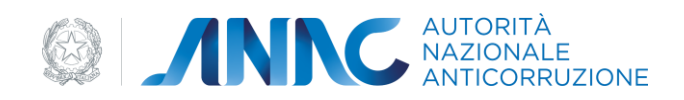

SOCIETA' ORGANISMO DI ATTESTAZIONE

SEZIONE REGIONALE OSSERVATORIO

#### AMMINISTRAZIONE O SOGGETTO AGGIUDICATORE

| 1 - Tipologia Soggetto                                         |                                                                                                    |
|----------------------------------------------------------------|----------------------------------------------------------------------------------------------------|
|                                                                |                                                                                                    |
| Soggetto Rappresentato                                         |                                                                                                    |
|                                                                |                                                                                                    |
| Tipologia del Soggetto Rappresentato*                          | Seleziona 💽 ?                                                                                                    |
| Tipologia del Soggetto Rappresentato*<br>Selezionare un valore | Seleziona ?                                                                                                    |
| Tipologia del Soggetto Rappresentato*<br>Selezionare un valore | Seleziona ?<br>Seleziona<br>STAZIONE APPALTANTE                                                                                                |
| Tipologia del Soggetto Rappresentato*<br>Selezionare un valore | Seleziona ?<br>Seleziona<br>STAZIONE APPALTANTE<br>OPERATORE ECONOMICO                                                                         |
| Tipologia del Soggetto Rappresentato*<br>Selezionare un valore | Seleziona ?<br>Seleziona<br>STAZIONE APPALTANTE<br>OPERATORE ECONOMICO<br>SOCIETA' ORGANISMO DI ATTESTAZIONE                                   |
| Tipologia del Soggetto Rappresentato*<br>Selezionare un valore | Seleziona ?<br>Seleziona<br>STAZIONE APPALTANTE<br>OPERATORE ECONOMICO<br>SOCIETA' ORGANISMO DI ATTESTAZIONE<br>SEZIONE REGIONALE OSSERVATORIO |

Figura 10 – Tipologia soggetto

Di seguito e in diretta correlazione con la scelta della tipologia di soggetto rappresentato selezionato, il sistema propone un elenco di possibili ruoli per cui è possibile profilarsi.

## 4.2.1.1 Creazione profilo di tipo OPERATORE ECONOMICO

Contestualmente alla creazione di un singolo profilo è possibile selezionare anche più ruoli e quindi creare più profili nella stessa operazione di inserimento.

| Codice documento      | Versione documento | Stato    | Classificazione | Pagina      |
|-----------------------|--------------------|----------|-----------------|-------------|
| [ANAC_MU_A05_S02_I10] | 1.5 del 22.12.2023 | Pubblico | Uso Interno     | 16 di<br>73 |

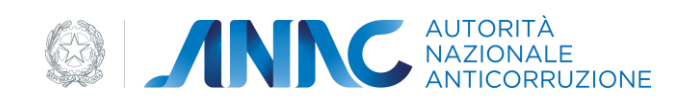

| - tempinger                                                                                                    |   |
|----------------------------------------------------------------------------------------------------|---|
| - Nepresian                                                                                                    |   |
| Namiga da Sagarda Nagarda Nami Sana Angela Nami Sana Nami Sana Nami Sana Nami Sana Nami Sana Nami Sana Nami San                                                                                                    |   |
|                                                                                                    |   |
|                                                                                                    |   |
| ha                                                                                                    |   |
| ina pra                                                                                                    | r |
| AND TRUTTING DA                                                                                                    | r |
| and the state of the second state of the second state of the secon |   |

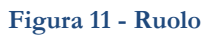

All'atto della selezione del ruolo comparirà la maschera per la ricerca del soggetto tramite codice fiscale.

| Creatione Profile          |                |  |
|----------------------------|----------------|--|
| Cerca Inggeth Representate |                |  |
|                            | Sector Distant |  |

Figura 12 – Ricerca Soggetto Rappresentato

| Codice documento      | Versione documento | Stato    | Classificazione | Pagina      |
|-----------------------|--------------------|----------|-----------------|-------------|
| [ANAC_MU_A05_S02_I10] | 1.5 del 22.12.2023 | Pubblico | Uso Interno     | 17 di<br>73 |

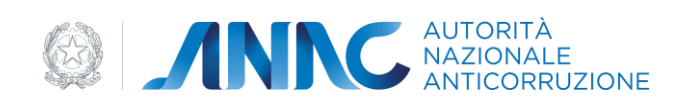

Nel caso in cui la ricerca vada a buon fine, il sistema mostrerà una maschera con i dati del soggetto.

In caso contrario, ossia di ricerca con esito negativo (soggetto non trovato), la maschera permetterà all'utente l'inserimento delle informazioni anagrafiche di un nuovo Operatore.

| Creazione Profilo                    |                   |                     |       |
|--------------------------------------|-------------------|---------------------|-------|
| 1 - Tipologia Soggetto 💦 🔪           | 2 - Dati Soggetto | 3 - Dati Sede Sogge | tto   |
| Dati Soggetto                        |                   |                     |       |
| Codice Fiscale                       |                   | Estero              |       |
| Ragione Sociale                      |                   |                     |       |
| Partita IVA                          |                   |                     |       |
| Natura Giuridica                     |                   |                     |       |
|                                      |                   |                     |       |
| Dati Iscrizione Camera di Commercio  |                   |                     |       |
| Numero CCIAA                         |                   |                     |       |
| Data iscrizione CCIAA                |                   |                     |       |
|                                      |                   |                     |       |
|                                      |                   |                     |       |
| Ente Validatore: ANAGRAFE TRIBUTARIA | i.                |                     |       |
|                                      |                   |                     |       |
| -                                    |                   | Indietro A          | vanti |
|                                      |                   |                     |       |

Figura 13 - Soggetto Rappresentato Operatore Economico

Dopo aver inserito le informazioni anagrafiche del nuovo operatore l'utente deve premere il pulsante Avanti, e di conseguenza sarà possibile selezionare una delle Sedi da associare all'Operatore scelto.

| Codice documento      | Versione documento | Stato    | Classificazione | Pagina      |
|-----------------------|--------------------|----------|-----------------|-------------|
| [ANAC_MU_A05_S02_I10] | 1.5 del 22.12.2023 | Pubblico | Uso Interno     | 18 di<br>73 |

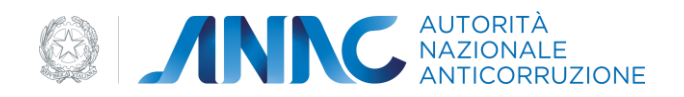

Alternativamente l'utente può inserire le informazioni anagrafiche relative alla nuova Sede associata all'Operatore Economico selezionato, utilizzando la funzione "Nuova Sede".

| 1 - Tipologia Soggetto            | 2 - Dati Soggetto | > 3 - Dati Sede Soggetto |
|-----------------------------------|-------------------|--------------------------|
| esentato                          |                   |                          |
| Codice Fiscale                    |                   |                          |
| Ragione Sociale                   | -                 |                          |
|                                   |                   |                          |
|                                   |                   |                          |
| Sedi Registrate                   | ▼ 2               |                          |
| Nuova Sede                        |                   |                          |
| Tipo di Sede*                     | - 7               |                          |
| Selezionere un valore             |                   |                          |
| Nazione*<br>Selezionare un valore | ▼ ?               |                          |
| Provincia*                        | ¥ 2               |                          |
| citia*                            |                   |                          |
| Selezionare un valore             |                   |                          |
| es. Via Galila. 23/A              | 2                 |                          |
|                                   |                   |                          |
| CAP*<br>es. 04100                 | 7                 |                          |
|                                   |                   |                          |
| es. m.rossi@errail.it             | 2                 |                          |
| PEC                               | 2                 |                          |
| mario.rossi-1960@pec.it           |                   |                          |
| Telefono<br>es. 055124579         | 2                 |                          |
| Fax                               |                   |                          |
| es. 056124510                     |                   |                          |
| Numero REA                        | 2                 |                          |
| 61 234/62                         |                   |                          |
| Selezionare un valore             | ▼ 2               |                          |
|                                   |                   |                          |

Figura 14 – Dati Sede Operatore Economico

| Codice documento      | Versione documento | Stato    | Classificazione | Pagina      |
|-----------------------|--------------------|----------|-----------------|-------------|
| [ANAC_MU_A05_S02_I10] | 1.5 del 22.12.2023 | Pubblico | Uso Interno     | 19 di<br>73 |

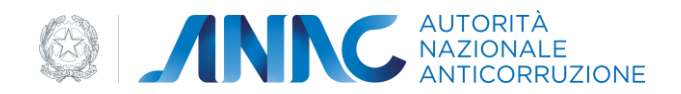

Completato l'inserimento dell'informazione relativa alla sede, il sistema visualizza tutte le informazioni, inserite negli step precedenti, in una maschera riepilogativa della creazione profilo con le seguenti sezioni:

- Soggetto Rappresentato
- Dati Soggetto
- Dati Iscrizione Camera di Commercio
- Dati Sede del soggetto rappresentato

L'utente seleziona il pulsante "Invia" per confermare la richiesta.

A seconda del ruolo selezionato, il profilo verrà inserito a sistema nello stato "Attivo" o "In Attivazione".

Il profilo viene posto "In Attivazione" solo se all'atto della richiesta di profilo, il sistema prevede il completamento di una procedura di validazione da parte dell'Utente o da parte di un Operatore che possa confermare l'autorizzazione al Profilo.

Il Sistema mostra una maschera di riepilogo con gli eventuali documenti da produrre necessari al proseguimento della validazione, inoltre viene inviata una e-mail di Notifica all'utente con eventualmente in allegato il modello pdf della dichiarazione sostitutiva di atto notorio per i profili prenotabili soggetti all'approvazione di un Operatore.

Il profilo appena creato comparirà nella griglia dei profili in stato "attivo" o "in attivazione" a seconda del tipo di ruolo selezionato.

## 4.2.1.2 Creazione profilo di tipo STAZIONE APPALTANTE

All'atto della selezione del ruolo comparirà la maschera per la ricerca del soggetto tramite codice fiscale dell'Amministrazione relativa al profilo che si desidera inserire. In alternativa sarà possibile indicare il Codice AUSA dell'Amministrazione.

| Codice documento      | Versione documento | Stato    | Classificazione | Pagina      |
|-----------------------|--------------------|----------|-----------------|-------------|
| [ANAC_MU_A05_S02_I10] | 1.5 del 22.12.2023 | Pubblico | Uso Interno     | 20 di<br>73 |

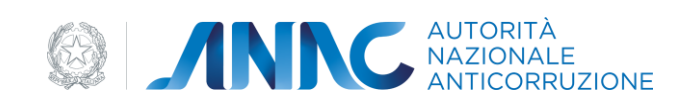

| Creazione Profilo                                                                         |                                 |                   |
|-------------------------------------------------------------------------------------------|---------------------------------|-------------------|
| 1 - Tipologia Soggetto                                                                    | 2 - Ricerca Stazione Appaltante | 3 - Dati Soggetto |
| Cerca Stazione Appaltante<br>Codice<br>Inserire la chiave<br>Codice<br>Inserire la chiave | e Fiscale*<br>e di ricerca      | ?                 |
|                                                                                           | I                               | indietro Cerca    |

Figura 15 – Ricerca Soggetto Rappresentato

La ricerca della stazione appaltante per codice fiscale o codice AUSA può andare in errore a causa dei seguenti motivi:

- 1 Stazione appaltante non esistente
- 2 Stazione appaltante CESSATA in AUSA
- 3 Stazione appaltante NON ATTIVA in AUSA.

In tutti e tre i casi è restituito un messaggio di errore a video come negli esempi che seguono e nel caso in cui la stazione appaltante risulti essere cessata o non attiva termina il flusso di creazione in quanto non si da la possibilità di andare avanti nel wizard.

| Codice documento      | Versione documento | Stato    | Classificazione | Pagina      |
|-----------------------|--------------------|----------|-----------------|-------------|
| [ANAC_MU_A05_S02_I10] | 1.5 del 22.12.2023 | Pubblico | Uso Interno     | 21 di<br>73 |

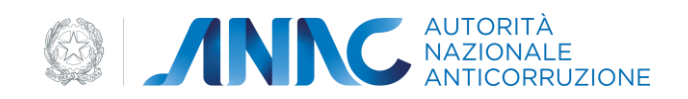

| Creazione Profil                                    | 0                               |                                  |                        |               |
|-----------------------------------------------------|---------------------------------|----------------------------------|------------------------|---------------|
| 1 - Tipologia So                                    | oggetto 2 - Ricerc              | a Stazione Appaltante            | 3 - Dati Soggetto      |               |
| Error                                               |                                 |                                  |                        |               |
| 🙆 Non esiste una                                    | a Amministrazione con il        | Codice Fiscale o Codice /        | AUSA specificato       |               |
| Cerca Stazione Ap                                   | paltante                        |                                  |                        |               |
| Ins                                                 | Codice Fiscale*                 |                                  | ?                      |               |
| Ins                                                 | Codice AUSA*                    |                                  | ?                      |               |
|                                                     |                                 |                                  |                        |               |
|                                                     |                                 |                                  | Indietro               |               |
| Creazione Profilo                                   | Figura 16 – Stazione            | appaltante non esisten           | te                     |               |
| 1 - Tipologia Soggetto 2 - Rice                     | erca Stazione Appaltante        | 3 - Dati Soggetto                | 4 - Dati Sede Soggetto | 5 - Riepilogo |
| Error                                               |                                 |                                  |                        |               |
| Ø Non è possibile procedere con la cre              | azione del profilo in quanto la | stazione appaltante risulta CESS | ATA nel servizio AUSA. |               |
| Dati Soggetto                                       |                                 |                                  |                        |               |
| Codice Fiscale<br>Estero                            | 01603630599                     |                                  |                        |               |
| Ragione Sociale                                     | ROMA CAPITALE                   |                                  |                        |               |
| Partita IVA                                         | 01057861005                     |                                  |                        |               |
| Natura Giuridica                                    | ENTI PUBBLICI NON ECONOM        | ICI                              |                        |               |
| PEC                                                 |                                 |                                  |                        |               |
| Dati Iscrizione Camera di Commercio<br>Numero CCIAA |                                 |                                  |                        |               |
| Data iscrizione CCIAA                               |                                 |                                  |                        |               |

| Codice documento      | Versione documento | Stato    | Classificazione | Pagina      |
|-----------------------|--------------------|----------|-----------------|-------------|
| [ANAC_MU_A05_S02_I10] | 1.5 del 22.12.2023 | Pubblico | Uso Interno     | 22 di<br>73 |

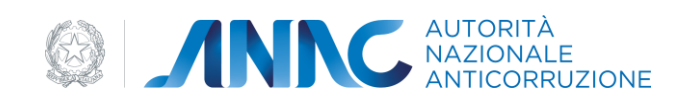

| Creazione Profilo                                   |                                                                                                    |
|-----------------------------------------------------|----------------------------------------------------------------------------------------------------|
| 1 - Tipologia Soggetto 2 - Rice                     | erca Stazione Appaltante 3 - Dati Soggetto 4 - Dati Sede Soggetto 5 - Riepilogo                                       |
| Error                                               |                                                                                                    |
| Per poter procedere con la creazione servizio AUSA. | e del profilo è necessario che il RASA proceda con la verifica dei dati anagrafici dell'amministrazione attraverso il |
| Dati Soggetto                                       |                                                                                                    |
| Codice Fiscale<br>Estero                            | 00031730948                                                                                                    |
| Ragione Sociale                                     | ROMA CAPITALE                                                                                                    |
| Partita IVA                                         | 01057861005                                                                                                    |
| Natura Giuridica                                    | ENTI PUBBLICI NON ECONOMICI                                                                                           |
| PEC                                                 |                                                                                                    |

Figura 18 – Stazione appaltante non attiva in AUSA

Nel caso in cui la ricerca vada a buon fine, il sistema mostrerà una maschera con i dati del soggetto.

| Pagina      | Classificazione | Stato    | Versione documento | Codice documento      |
|-------------|-----------------|----------|--------------------|-----------------------|
| 23 di<br>73 | Uso Interno     | Pubblico | 1.5 del 22.12.2023 | [ANAC_MU_A05_S02_I10] |
|             | Uso Interno     | Pubblico | 1.5 del 22.12.2023 | [ANAC_MU_A05_S02_I10] |

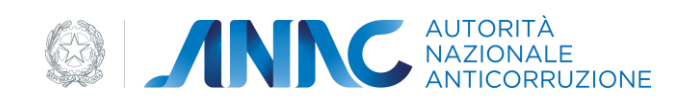

| Creazione Profilo                        |                                            |
|------------------------------------------|--------------------------------------------|
| 1 - Tipologia Soggetto 🛛 🔶 2 - Ric       | erca Stazione Appaltante 3 - Dati Soggetto |
| Dati Saggatta                            |                                            |
| Codice Fiscale<br>Estero                 |                                            |
| Ragione Sociale                          | XXXXXXX                                    |
| Partita IVA                              | XXXXXXXX                                   |
| Natura Giuridica                         | XXXXXXXX                                   |
| PEC                                      | XXXXXXX                                    |
|                                          |                                            |
| Dati Iscrizione Camera di Commercio      |                                            |
| Numero CCIAA                             |                                            |
| Data iscrizione CCIAA                    |                                            |
|                                          |                                            |
| Dati validati da ente terzo in data XXXX | XXX                                        |
|                                          | Indietro                                   |

Figura 19 – Soggetto rappresentato Amministrazione

Premendo il pulsante Avanti sarà possibile selezionare uno dei Centri di Costo associati all'Amministrazione scelta. Sarà sufficiente scegliere uno dei Centri di Costo presentati e premere il pulsante Avanti.

| Codice documento      | Versione documento | Stato    | Classificazione | Pagina      |
|-----------------------|--------------------|----------|-----------------|-------------|
| [ANAC_MU_A05_S02_I10] | 1.5 del 22.12.2023 | Pubblico | Uso Interno     | 24 di<br>73 |

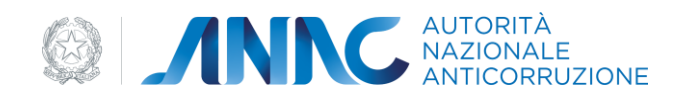

| 1 - Tipologia Soggetto                                                                                                    | 2 - Ricerca Stazione Appaltante                                                                                                    | 3 - Dati Soggetto                                     | 4 - Dati Sede Soggetto                   | 5 - Riepilogo               |
|----------------------------------------------------------------------------------------------------|----------------------------------------------------------------------------------------------------|-------------------------------------------------------|------------------------------------------|-----------------------------|
| ggetto Rappresentato                                                                                                    |                                                                                                    |                                                       |                                          |                             |
| Codi                                                                                                    | ice Fiscale                                                                                                    |                                                       |                                          |                             |
| Ragior                                                                                                    | ne Sociale                                                                                                    |                                                       |                                          |                             |
|                                                                                                    |                                                                                                    |                                                       |                                          |                             |
|                                                                                                    |                                                                                                    |                                                       |                                          |                             |
| ntro di Costo                                                                                                    |                                                                                                    |                                                       |                                          |                             |
| ntro di Costo<br>Nella lista sono presen<br>effettuata esclusivame                                                                       | ti tutti i centri di costo attivi censiti attra<br>nte dal RASA dell'amministrazione attr                                                     | averso il servizio AUSA<br>raverso il suddetto servi  | . La creazione o la modifica di u<br>zio | n centro di costo può esser |
| ntro di Costo<br>Nella lista sono presen<br>effettuata esclusivame<br>Centri di Costo precede<br>gistrati per il soggetto rapi           | tti tutti i centri di costo attivi censiti attri<br>nte dal RASA dell'amministrazione attr<br>entemente Seleziona                             | averso il servizio AUSA<br>raverso il suddetto servi  | . La creazione o la modifica di u<br>zio | n centro di costo può esser |
| ntro di Costo<br>Nella lista sono presen<br>effettuata esclusivame<br>Centri di Costo precede<br>gistrati per il soggetto rapj<br>Denor  | nti tutti i centri di costo attivi censiti attri<br>nte dal RASA dell'amministrazione attr<br>entemente Seleziona<br>presentato<br>minazione  | averso il servizio AUSA.<br>raverso il suddetto servi | . La creazione o la modifica di u<br>zio | n centro di costo può esser |
| entro di Costo<br>Nella lista sono presen<br>effettuata esclusivame<br>Centri di Costo precede<br>gistrati per il soggetto rapp<br>Denor | tti tutti i centri di costo attivi censiti attri<br>nte dal RASA dell'amministrazione attr<br>entemente<br>presentato<br>minazione<br>Nazione | averso il servizio AUSA<br>raverso il suddetto servi  | . La creazione o la modifica di u<br>zio | n centro di costo può esser |

#### Figura 20 – Dati Centro di Costo

Se per la stazione appaltante scelta non esistono associati centri di costo è mostrato un messaggio di errore a video e si interrompe il flusso di creazione del profilo.

Prima di procedere all'invio della richiesta, il sistema visualizza tutte le informazioni, inserite negli step precedenti, in una maschera riepilogativa della creazione profilo con le seguenti sezioni:

Soggetto Rappresentato;

Dati Soggetto;

Dati Iscrizione Camera di Commercio;

Dati Centro di Costo del soggetto rappresentato.

L'utente seleziona il pulsante "Invia" per confermare la richiesta.

A seconda del ruolo selezionato, il profilo verrà inserito a sistema nello stato "Attivo" o "In Attivazione".

| Codice documento      | Versione documento | Stato    | Classificazione | Pagina      |
|-----------------------|--------------------|----------|-----------------|-------------|
| [ANAC_MU_A05_S02_I10] | 1.5 del 22.12.2023 | Pubblico | Uso Interno     | 25 di<br>73 |

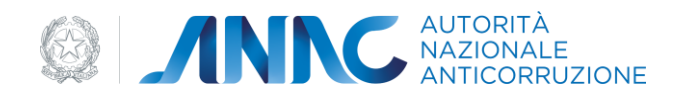

Il profilo viene posto "In Attivazione" solo se all'atto della richiesta di profilo, il sistema prevede il completamento di una procedura di validazione da parte dell'Utente o da parte di un Operatore che possa confermare l'autorizzazione al Profilo.

Il Sistema mostra una maschera di riepilogo con gli eventuali documenti da produrre necessari al proseguimento della validazione, inoltre viene inviata una e-mail di Notifica all'utente con eventualmente in allegato il modello pdf della dichiarazione sostitutiva di atto notorio per i profili prenotabili soggetti all'approvazione di un Operatore.

Il profilo appena creato comparirà nella griglia dei profili in stato "attivo" o "in attivazione" a seconda del tipo di ruolo selezionato.

## 4.2.1.3 Dettaglio profilo di tipo COMMISSIONE DI GARA

All'atto della selezione del ruolo comparirà la maschera per la scelta della Società Organismo di Attestazione per la quale richiedere il Profilo.

| 1 - Tipologia Soggetto            |             |         |   |  |
|-----------------------------------|-------------|---------|---|--|
|                                   | /           | 2 - SOA | > |  |
| cietà Organismo di Attestazione   |             |         |   |  |
| Società Organismo di Attestazione | * Seleziona | ▼ ?     |   |  |

Figura 21 - Selezione Società Organismo di Attestazione

E' necessario selezionare una delle SOA presenti a sistema e selezionare il pulsante "Invia". Dopo una pagina di riepilogo dei dati relativi al profilo, alla conferma dall'Utente la creazione del Profilo sarà terminata.

A seconda del ruolo selezionato, il profilo verrà inserito a sistema nello stato "Attivo" o "In Attivazione".

| Codice documento      | Versione documento | Stato    | Classificazione | Pagina      |
|-----------------------|--------------------|----------|-----------------|-------------|
| [ANAC_MU_A05_S02_I10] | 1.5 del 22.12.2023 | Pubblico | Uso Interno     | 26 di<br>73 |

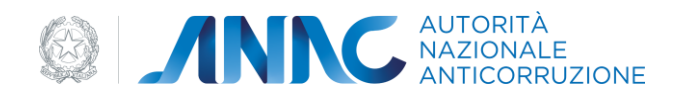

Il profilo viene posto "In Attivazione" solo se all'atto della richiesta di profilo, il sistema prevede il completamento di una procedura di validazione da parte dell'Utente o da parte di un Operatore che possa confermare l'autorizzazione al Profilo.

Il Sistema mostra una maschera di riepilogo con gli eventuali documenti da produrre necessari al proseguimento della validazione, inoltre viene inviata una e-mail di Notifica all'utente con eventualmente in allegato il modello pdf della dichiarazione sostitutiva di atto notorio per i profili prenotabili soggetti all'approvazione di un Operatore.

Il profilo appena creato comparirà nella griglia dei profili in stato "attivo" o "in attivazione" a seconda del tipo di ruolo selezionato.

## 4.2.1.4 Creazione profilo di tipo SEZIONE REGIONALE OSSERVATORIO

All'atto della selezione del ruolo comparirà la maschera per la scelta della Sezione Regionale per la quale richiedere il Profilo.

| Creazione Profilo               |                       |  |
|---------------------------------|-----------------------|--|
| 1 - Tipologia Soggetto          | 2 - Sezione Regionale |  |
| Sezione Regionale Osservatorio  |                       |  |
| Sezione Regionale Osservatorio* | Seleziona 🗸 🥐         |  |
|                                 |                       |  |

Figura 22 - Selezione Sezione Regionale Osservatorio

Sarà necessario selezionare una delle Sezioni Regionali presenti a sistema e poi selezionare il pulsante "Invia". Dopo una pagina di riepilogo dei dati relativi al profilo, confermati dall'Utente la creazione del Profilo sarà terminata.

A seconda del ruolo selezionato, il profilo verrà inserito a sistema nello stato "Attivo" o "In Attivazione".

Il profilo viene posto "In Attivazione" solo se all'atto della richiesta di profilo, il sistema prevede il completamento di una procedura di validazione da parte dell'Utente o da parte di un Operatore che possa confermare l'autorizzazione al Profilo.

| Codice documento      | Versione documento | Stato    | Classificazione | Pagina      |
|-----------------------|--------------------|----------|-----------------|-------------|
| [ANAC_MU_A05_S02_I10] | 1.5 del 22.12.2023 | Pubblico | Uso Interno     | 27 di<br>73 |

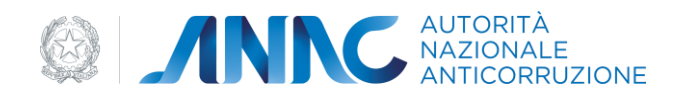

Il Sistema mostra una maschera di riepilogo con gli eventuali documenti da produrre necessari al proseguimento della validazione, inoltre viene inviata una e-mail di Notifica all'utente con eventualmente in allegato il modello pdf della dichiarazione sostitutiva di atto notorio per i profili prenotabili soggetti all'approvazione di un Operatore.

Il profilo appena creato comparirà nella griglia dei profili in stato "attivo" o "in attivazione" a seconda del tipo di ruolo selezionato.

## 4.2.1.5 Creazione profilo di tipo RASA

La prenotazione di un Profilo di tipo RASA (Responsabile Anagrafe Stazione Appaltante) avviene eseguendo la funzione di Creazione di un Profilo. Si evidenzia che al termine di questo processo il profilo creato non sarà immediatamente operativo; l'attivazione del profilo avverrà successivamente all'approvazione da parte del soggetto rappresentato.

Per accedere alla funzionalità di Prenotazione del Profilo è necessaria la selezione "Crea Nuovo Profilo" dalla Home del sistema User Provisioning. Tra le tipologie di Soggetto Rappresentato disponibili selezionare la tipologia "AMMINISTRAZIONE O SOGGETTO AGGIUDICATORE" ed il Ruolo "RASA – Responsabile Anagrafe Stazione Appaltante".

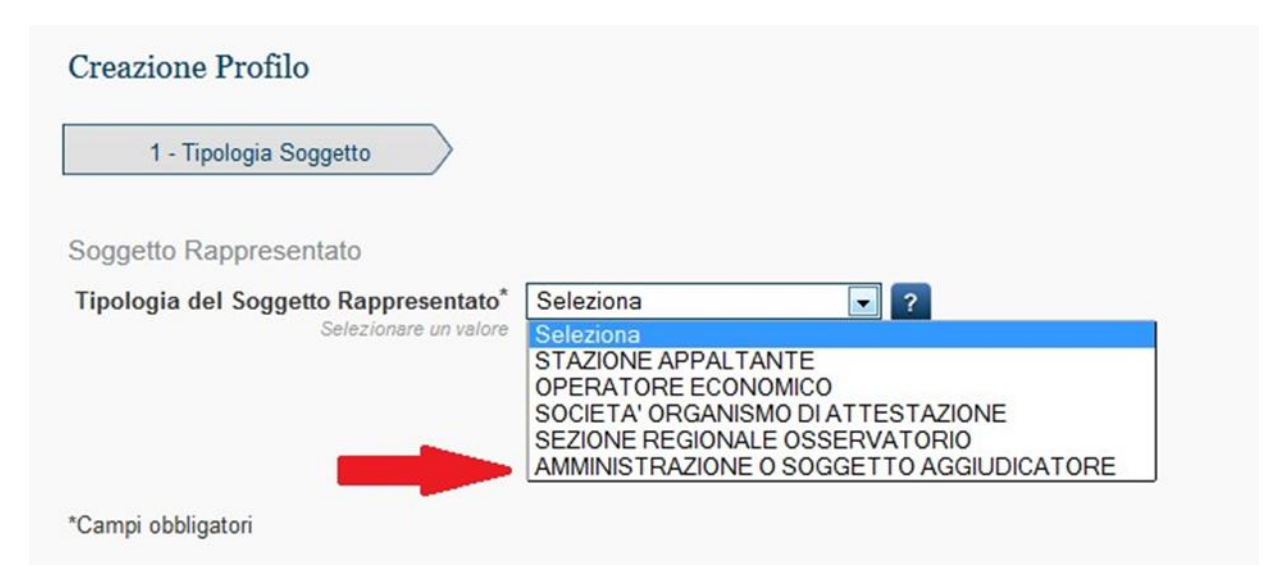

Figura 23 - Tipologia del Soggetto Rappresentato AUSA

| ersione documento | Stato                              | Classificazione         | Pagina                              |
|-------------------|------------------------------------|-------------------------|-------------------------------------|
| 5 del 22.12.2023  | Pubblico                           | Uso Interno             | 28 di<br>73                         |
| 5                 | rsione documento<br>del 22.12.2023 | del 22.12.2023 Pubblico | del 22.12.2023 Pubblico Uso Interno |

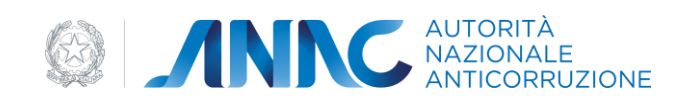

| Creazione Profilo                                              |           |
|----------------------------------------------------------------|-----------|
| 1 - Tipologia Seggetta                                         |           |
| Soggetta Rapprosentato                                         |           |
| Tipologia del Soggetto Rappresentato" AMMINISTRAZIONE O SOGG • |           |
|                                                                |           |
|                                                                |           |
| Rusto                                                          | Seleziona |
| RASA - Responsabile Anagote Stazione Appolante                 | 10        |
|                                                                |           |

Figura 24 - Ruolo RASA - Responsabile Anagrafe Stazione Appaltante

Selezionando "Avanti" si potrà accedere alla maschera per effettuare la ricerca dell'Amministrazione relativa al profilo RASA che si intende prenotare

| Creazione Profilo                                                                                                    |                              |          |
|----------------------------------------------------------------------------------------------------|------------------------------|----------|
| Cerca Soggetto Rappresentato                                                                                             |                              |          |
| <ul> <li>Amministrazione in possesso di Codice Fi</li> <li>Associazioni, Unioni o Consorzi privi di periodeta</li> </ul> | scale<br>rsonalità giuridica |          |
| Codice Fiscale<br>Inserire la chiave di ricerca                                                                          | ?                            |          |
| Codice AUSA<br>Inserire la chiave di ricerca                                                                             | ?                            |          |
|                                                                                                    |                              | Indietro |

Figura 25 - Ricerca Amministrazione

E' possibile effettuare la ricerca del soggetto rappresentato sia tramite Codice Fiscale che tramite Codice AUSA.

| Versione documento | Stato                                    | Classificazione                                         | Pagina                                                                      |
|--------------------|------------------------------------------|---------------------------------------------------------|-----------------------------------------------------------------------------|
| 1.5 del 22.12.2023 | Pubblico                                 | Uso Interno                                             | 29 di<br>73                                                                 |
|                    | Versione documento<br>1.5 del 22.12.2023 | Versione documento Stato<br>1.5 del 22.12.2023 Pubblico | Versione documentoStatoClassificazione1.5 del 22.12.2023PubblicoUso Interno |

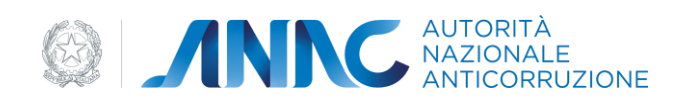

E' possibile anche associarsi ad Associazioni, Unioni o Consorzi privi di Personalità giuridica effettuando una ricerca per Denominazione.

| Creazione Profilo                                                        |   |                |
|--------------------------------------------------------------------------|---|----------------|
| Cerca Soggetto Rappresentato Denominazione Inserire la chiave di ricerca | ? | Indietro Cerca |

Figura 26 – Ricerca Amministrazione senza Codice Fiscale

La selezione del pulsante "Cerca" avvierà la ricerca del soggetto rappresentato conducendo alla pagina di riepilogo dati dello stesso:

| Codice documento      | Versione documento | Stato    | Classificazione | Pagina      |
|-----------------------|--------------------|----------|-----------------|-------------|
| [ANAC_MU_A05_S02_I10] | 1.5 del 22.12.2023 | Pubblico | Uso Interno     | 30 di<br>73 |
|                       |                    |          |                 |             |

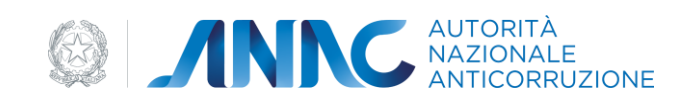

| Creazione Profilo                |     |                   |                        |
|----------------------------------|-----|-------------------|------------------------|
| 1 - Tipologia Soggetto           | >   | 2 - Dati Soggetto | 3 - Dati Sede Soggetto |
| ati Soggetto<br>Codice Fiscal    | e   |                   | Estero                 |
| Ragione Social                   | e   |                   |                        |
| Partita IV                       | A   |                   |                        |
| Natura Giuridic                  | a   |                   |                        |
|                                  |     |                   |                        |
| ati Iscrizione Camera di Commerc | io  |                   |                        |
| Numero CCIA                      | A   |                   |                        |
| Data iscrizione CCIA             | A 📕 |                   |                        |
|                                  |     |                   | -                      |
|                                  |     |                   | Indietro Avanti        |

Figura 27 – Riepilogo Dati Amministrazione

L'Utente ha anche la possibilità di inserire una nuova Amministrazione nel caso quella ricercata non fosse presente a sistema.

La selezione del pulsante "Avanti" conduce alla maschera di inserimento dei campi obbligatori "Data Nomina" e "Link atto nomina"

| /ersione documento | Stato                                 | Classificazione                                      | Pagina                                                                           |
|--------------------|---------------------------------------|------------------------------------------------------|----------------------------------------------------------------------------------|
| 1.5 del 22.12.2023 | Pubblico                              | Uso Interno                                          | 31 di<br>73                                                                      |
| 1.                 | ersione documento<br>5 del 22.12.2023 | ersione documento Stato<br>5 del 22.12.2023 Pubblico | ersione documento Stato Classificazione<br>5 del 22.12.2023 Pubblico Uso Interno |

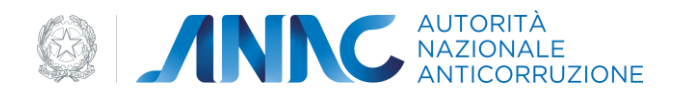

| 1 - Tipologia Soggetto 🔰 2                 | Ricerca AUSA | 3 - Dati So | ggetto          | 4 - Dati Profilo | 5 - Riepilogo |
|--------------------------------------------|--------------|-------------|-----------------|------------------|---------------|
| Data Nomina*                               |              | ?           |                 |                  |               |
| Link atto nomina*<br>es. http://miourl.com |              | ?           |                 |                  |               |
|                                            | Indietro     | Avanti      | Torna alla Home |                  |               |

Figura 28 - Data Nomina e Link Atto atto nomina

La selezione del pulsante "Avanti" confermerà l'inserimento del profilo.

| 🏠 / Home                   |                                     |                                  |                                                          |
|----------------------------|-------------------------------------|----------------------------------|----------------------------------------------------------|
| Creazione Profilo          |                                     |                                  |                                                          |
| Procedura di richiesta del | nuovo profilo completata con succes | sso.Il profilo richiesto è soggi | etto a validazione tramite Backoffice<br>Torna alla Home |
|                            | Figura 29 – Conferma                | inserimento profilo RA           | SA                                                       |

Tornando alla Home del sistema User Provisioning sarà possibile vedere il nuovo Profilo RASA – Responsabile Anagrafe Stazione Appaltante nella lista dei profili "In Attivazione".

## 4.2.1.6 Creazione profilo di tipo RPCT

La prenotazione di un Profilo di tipo RPCT (Responsabile Prevenzione Corruzione e Trasparenza) avviene eseguendo la funzione di Creazione di un Profilo. Si evidenzia che al termine di questo processo il profilo creato non sarà immediatamente operativo; l'attivazione del profilo avverrà successivamente all'approvazione da parte del soggetto rappresentato.

Per accedere alla funzionalità di Prenotazione del Profilo è necessaria la selezione "Crea Nuovo Profilo" dalla Home del sistema User Provisioning. Tra le tipologie di Soggetto Rappresentato disponibili

| Codice documento      | Versione documento | Stato    | Classificazione | Pagina      |
|-----------------------|--------------------|----------|-----------------|-------------|
| [ANAC_MU_A05_S02_I10] | 1.5 del 22.12.2023 | Pubblico | Uso Interno     | 32 di<br>73 |

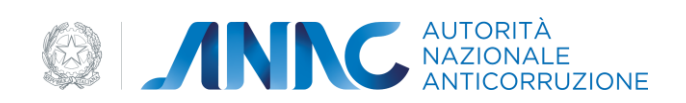

selezionare la tipologia "AMMINISTRAZIONE O SOGGETTO AGGIUDICATORE" ed il Ruolo "RPCT– Responsabile Prevenzione Corruzione e Trasparenza".

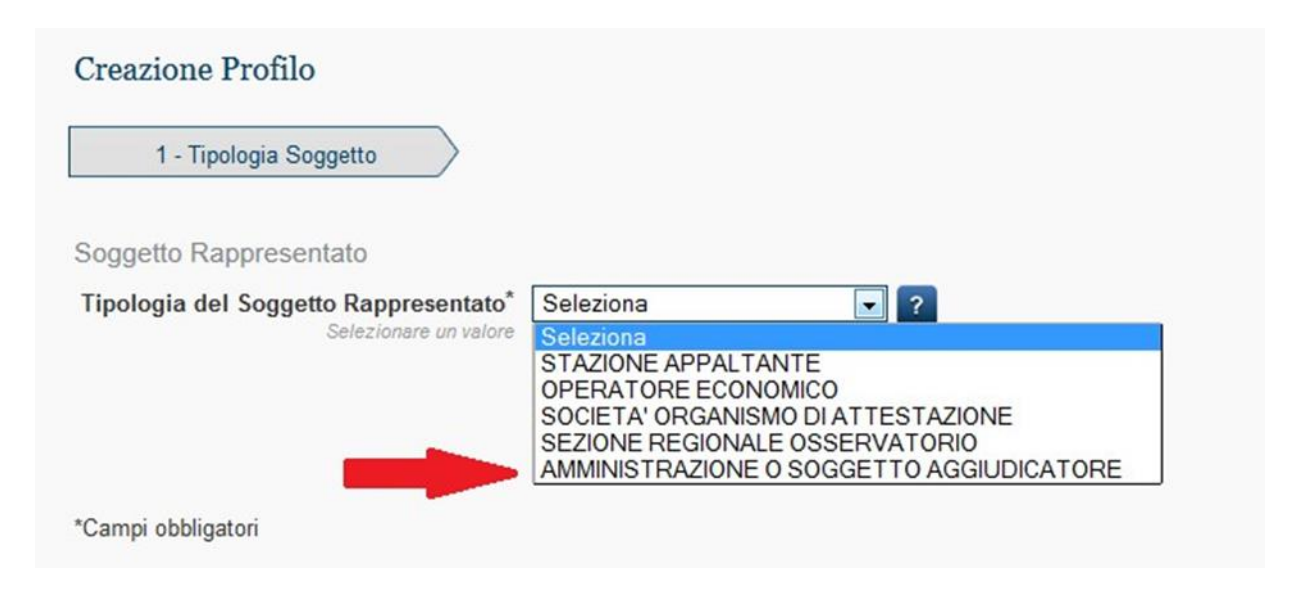

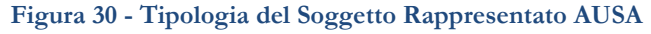

| Creazione Profilo                                              | 2         |
|----------------------------------------------------------------|-----------|
| 1 - Tipologia Soggetta                                         |           |
| Soggetta Rapprosentato                                         |           |
| Tipologia del Soggetto Rappresentato" AMMINISTRAZIONE O SOGG • |           |
|                                                                |           |
| Ruola                                                          | Seleziona |
| RASA - Responsabile Anagrate Stazione Appollante               | 0         |
| Industry                                                       |           |
| *Campr 685kgaton                                               |           |

Figura 31 - Ruolo RPCT – Responsabile Prevenzione Corruzione e Trasparenza

Selezionando "Avanti" si potrà accedere alla maschera per effettuare la ricerca dell'Amministrazione relativa al profilo RASA che si intende prenotare

| Codice documento      | Versione documento | Stato    | Classificazione | Pagina      |
|-----------------------|--------------------|----------|-----------------|-------------|
| [ANAC_MU_A05_S02_I10] | 1.5 del 22.12.2023 | Pubblico | Uso Interno     | 33 di<br>73 |

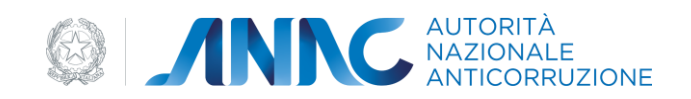

| Creazione Profilo                                                                                                    |                |
|----------------------------------------------------------------------------------------------------|----------------|
| Cerca Soggetto Rappresentato                                                                                                    |                |
| <ul> <li>Amministrazione in possesso di Codice Fiscale</li> <li>Associazioni, Unioni o Consorzi privi di personalità giuridica</li> </ul> |                |
| Codice Fiscale<br>Inserire la chiave di ricerca                                                                                           | ?              |
| Codice AUSA<br>Inserire la chiave di ricerca                                                                                              | ?              |
|                                                                                                    | Indietro Cerca |

Figura 32 - Ruolo RPCT – Ricerca Amministrazione

E' possibile effettuare la ricerca del soggetto rappresentato sia tramite Codice Fiscale che tramite Codice AUSA.

E' possibile anche associarsi ad Associazioni, Unioni o Consorzi privi di Personalità giuridica effettuando una ricerca per Denominazione.

| Codice documento      | Versione documento | Stato    | Classificazione | Pagina      |
|-----------------------|--------------------|----------|-----------------|-------------|
| [ANAC_MU_A05_S02_I10] | 1.5 del 22.12.2023 | Pubblico | Uso Interno     | 34 di<br>73 |
|                       |                    |          |                 | 15          |

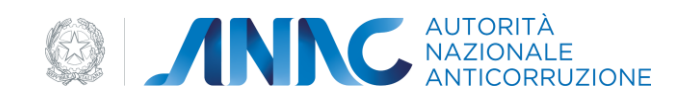

| Creazione Profilo                                                                     |                |
|---------------------------------------------------------------------------------------|----------------|
| Cerca Soggetto Rappresentato<br><b>Denominazione</b><br>Inserire la chiave di ricerca | Indietro Cerca |

Figura 33 - Ruolo RPCT – Ricerca Amministrazione senza Codice Fiscale

La selezione del pulsante "Cerca" avvierà la ricerca del soggetto rappresentato conducendo alla pagina di riepilogo dati dello stesso:

| Codice documento      | Versione documento | Stato    | Classificazione | Pagina      |
|-----------------------|--------------------|----------|-----------------|-------------|
| [ANAC_MU_A05_S02_I10] | 1.5 del 22.12.2023 | Pubblico | Uso Interno     | 35 di<br>73 |
|                       |                    |          |                 |             |

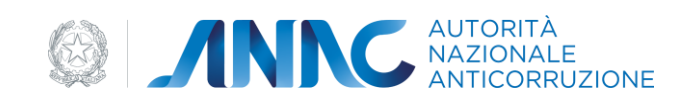

| 1 - Tipologia Soggetto           | 2 - Dati Soggetto | 3 - Dati Sede Soggetto |
|----------------------------------|-------------------|------------------------|
| ti Soggetto                      |                   |                        |
| Codice Fiscale                   |                   | Estero                 |
| Ragione Sociale                  |                   |                        |
| Partita IVA                      |                   |                        |
| Natura Giuridica                 |                   | I.                     |
|                                  |                   |                        |
| i Iscrizione Camera di Commercio |                   |                        |
| Numero CCIAA                     |                   |                        |
| Data iscrizione CCIAA            |                   |                        |
|                                  |                   |                        |
|                                  |                   |                        |
|                                  |                   | Indietro               |

Figura 34 - Ruolo RPCT - Riepilogo Dati Amministrazione

L'Utente ha anche la possibilità di inserire una nuova Amministrazione nel caso quella ricercata non fosse presente a sistema.

La selezione del pulsante "Avanti" conduce alla maschera di inserimento dei campi obbligatori "Data Nomina" e "Link atto nomina"

| Codice documento      | Versione documento | Stato    | Classificazione | Pagina      |
|-----------------------|--------------------|----------|-----------------|-------------|
| [ANAC_MU_A05_S02_I10] | 1.5 del 22.12.2023 | Pubblico | Uso Interno     | 36 di<br>73 |
|                       |                    |          |                 | 13          |
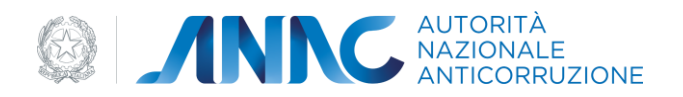

| 1 - Tipologia Soggetto                        | - Ricerca AUSA | > 3 - Dati Sog | ggetto          | 4 - Dati Profilo | 5 - Riepilogo |
|-----------------------------------------------|----------------|----------------|-----------------|------------------|---------------|
| Data Nomina*<br>rispettare formato gg/MM/yyyy |                | ?              |                 |                  |               |
| Link atto nomina*<br>es. http://miourl.com    |                | ?              |                 |                  |               |
|                                               | Indietro       | Avanti         | Torna alla Home |                  |               |

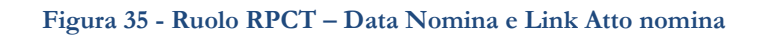

La selezione del pulsante "Avanti" confermerà l'inserimento del profilo.

| 🟠 / Home                                                                                         |                                  |
|--------------------------------------------------------------------------------------------------|----------------------------------|
| Creazione Profilo                                                                                |                                  |
| Procedura di richiesta del nuovo profilo completata con successo.Il profilo richiesto è soggetto | a validazione tramite Backoffice |
| Figura 36 - Ruolo RPCT – Conferma inserimento profilo                                            | RASA                             |

Tornando alla Home del sistema User Provisioning sarà possibile vedere il nuovo Profilo RPCT – Responsabile Prevenzione Corruzione e Trasparenza nella lista dei profili "In Attivazione".

## 4.2.1.7 Creazione profilo di tipo OIV

La prenotazione di un Profilo di tipo OIV (Organismi Indipendenti di Valutazione) avviene eseguendo la funzione di Creazione di un Profilo. Si evidenzia che al termine di questo processo il profilo creato non sarà immediatamente operativo; l'attivazione del profilo avverrà successivamente all'approvazione da parte del soggetto rappresentato.

Per accedere alla funzionalità di Prenotazione del Profilo è necessaria la selezione "Crea Nuovo Profilo" dalla Home del sistema User Provisioning. Tra le tipologie di Soggetto Rappresentato disponibili selezionare la tipologia "AMMINISTRAZIONE O SOGGETTO AGGIUDICATORE" ed il Ruolo "OIV-Organismo Indipendente di Valutazione".

| Codice documento      | Versione documento | Stato    | Classificazione | Pagina      |
|-----------------------|--------------------|----------|-----------------|-------------|
| [ANAC_MU_A05_S02_I10] | 1.5 del 22.12.2023 | Pubblico | Uso Interno     | 37 di<br>73 |

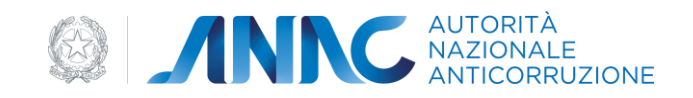

| Creazione Profilo                                                                        |                                                                                                    |
|------------------------------------------------------------------------------------------|----------------------------------------------------------------------------------------------------|
| 1 - Tipologia Soggetto                                                                   |                                                                                                    |
|                                                                                          |                                                                                                    |
| Soggetto Rappresentato                                                                   | Soloziono                                                                                                    |
| Soggetto Rappresentato<br>Tipologia del Soggetto Rappresentato*<br>Selezionare un valore | Seleziona ?                                                                                                  |
| Soggetto Rappresentato<br>Tipologia del Soggetto Rappresentato*<br>Selezionare un valore | Seleziona ?<br>Seleziona<br>STAZIONE APPALTANTE<br>OPERATORE ECONOMICO                                       |
| Soggetto Rappresentato<br>Tipologia del Soggetto Rappresentato*<br>Selezionare un valore | Seleziona ?<br>Seleziona<br>STAZIONE APPALTANTE<br>OPERATORE ECONOMICO<br>SOCIETA' ORGANISMO DI ATTESTAZIONE |

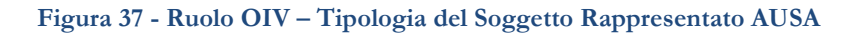

| Ruolo*                                                                          |           |
|---------------------------------------------------------------------------------|-----------|
| soggetto rappresentato selezionato. E' possibile<br>selezionare uno o più ruoli |           |
| Ruolo                                                                           | Seleziona |
| RASA - Responsabile Anagrafe Stazione Appaltante                                |           |
| RPCT - Responsabile Prevenzione Corruzione e Trasparenza                        |           |
| AS-RPCT - Assistente Responsabile Prevenzione Corruzione e Trasparenza          |           |
| OIV - Organismi indipendenti di valutazione o con funzioni analoghe             |           |

Figura 38 - Ruolo OIV - Ruolo "OIV-Organismo Indipendente di Valutazione".

Selezionando "Avanti" si potrà accedere alla maschera per effettuare la ricerca dell'Amministrazione relativa al profilo RASA che si intende prenotare

| Codice documento      | Versione documento | Stato    | Classificazione | Pagina      |
|-----------------------|--------------------|----------|-----------------|-------------|
| [ANAC_MU_A05_S02_I10] | 1.5 del 22.12.2023 | Pubblico | Uso Interno     | 38 di<br>73 |

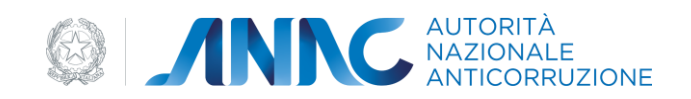

| Creazione Profilo                                                                                                    |               |
|----------------------------------------------------------------------------------------------------|---------------|
| Cerca Soggetto Rappresentato                                                                                                 |               |
| <ul> <li>Amministrazione in possesso di Codice Fiscale</li> <li>Associazioni, Unioni o Consorzi privi di personal</li> </ul> | ità giuridica |
| Codice Fiscale                                                                                                    | ?             |
| Codice AUSA<br>Inserire la chiave di ricerca                                                                                 | ?             |
|                                                                                                    | Indietro      |

Figura 39 - Ruolo OIV – Ricerca Amministrazione

E' possibile effettuare la ricerca del soggetto rappresentato sia tramite Codice Fiscale che tramite Codice AUSA.

E' possibile anche associarsi ad Associazioni, Unioni o Consorzi privi di Personalità giuridica effettuando una ricerca per Denominazione.

| Codice documento      | Versione documento | Stato    | Classificazione | Pagina      |
|-----------------------|--------------------|----------|-----------------|-------------|
| [ANAC_MU_A05_S02_I10] | 1.5 del 22.12.2023 | Pubblico | Uso Interno     | 39 di<br>73 |
|                       |                    |          |                 | /3          |

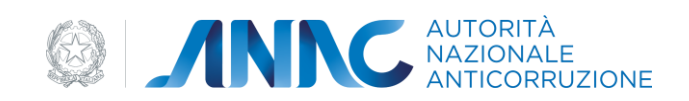

| Creazione Profilo                                                        |          |
|--------------------------------------------------------------------------|----------|
| Cerca Soggetto Rappresentato Denominazione Inserire la chiave di ricerca | ?        |
|                                                                          | Indietro |

Figura 40 - Ruolo OIV - Ricerca Amministrazione senza Codice Fiscale

La selezione del pulsante "Cerca" avvierà la ricerca del soggetto rappresentato conducendo alla pagina di riepilogo dati dello stesso:

| Codice documento      | Versione documento | Stato    | Classificazione | Pagina      |
|-----------------------|--------------------|----------|-----------------|-------------|
| [ANAC_MU_A05_S02_I10] | 1.5 del 22.12.2023 | Pubblico | Uso Interno     | 40 di<br>73 |
|                       |                    |          |                 |             |

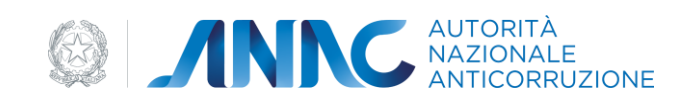

| Creazione Profilo                |           |                   |           |                        |
|----------------------------------|-----------|-------------------|-----------|------------------------|
| 1 - Tipologia Soggetto           | $\rangle$ | 2 - Dati Soggetto | $\rangle$ | 3 - Dati Sede Soggetto |
| )ati Soggetto                    |           |                   |           |                        |
| Codice Fiscal                    | e         |                   | ]         | Estero                 |
| Ragione Social                   | e         |                   | ]         |                        |
| Partita IV                       | A         |                   |           |                        |
| Natura Giuridic                  | a 📕       |                   | [         |                        |
|                                  |           |                   |           |                        |
| ati Iscrizione Camera di Commerc | io        |                   |           |                        |
| Numero CCIA                      | A         |                   | ]         |                        |
| Data iscrizione CCIA             | A         |                   |           |                        |
|                                  |           |                   | e.        |                        |
|                                  |           |                   |           |                        |
|                                  |           |                   |           | Indietro Avanti        |

Figura 41 - Ruolo OIV - Riepilogo Dati Amministrazione

L'Utente ha anche la possibilità di inserire una nuova Amministrazione nel caso quella ricercata non fosse presente a sistema.

La selezione del pulsante "Avanti" conduce alla maschera di inserimento dei campi obbligatori "Data Nomina" e "Link atto nomina"

| Codice documento      | Versione documento | Stato    | Classificazione | Pagina      |
|-----------------------|--------------------|----------|-----------------|-------------|
| [ANAC_MU_A05_S02_I10] | 1.5 del 22.12.2023 | Pubblico | Uso Interno     | 41 di<br>73 |
|                       |                    |          |                 | /3          |

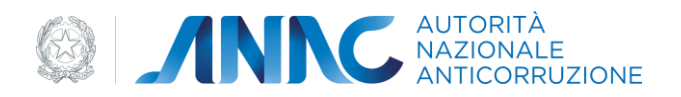

| 1 - Tipologia Soggetto 🔰 💈                    | 2 - Ricerca AUSA | 3 - Dati Sog | ggetto          | 4 - Dati Profilo | 5 - Riepilogo |
|-----------------------------------------------|------------------|--------------|-----------------|------------------|---------------|
| Data Nomina*<br>rispettare formato gg/MM/yyyy |                  | ?            |                 |                  |               |
| Link atto nomina*<br>es. http://miourl.com    |                  | ?            |                 |                  |               |
|                                               | Indietro         | Avanti       | Torna alla Home |                  |               |

Figura 42 - Ruolo OIV - Data Nomina e Link Atto nomina

La selezione del pulsante "Avanti" confermerà l'inserimento del profilo.

| 🟠 / Home                                                                                             |                               |
|----------------------------------------------------------------------------------------------------|-------------------------------|
| Creazione Profilo                                                                                    |                               |
| Procedura di richiesta del nuovo profilo completata con successo.Il profilo richiesto è soggetto a v | alidazione tramite Backoffice |
| Figura 43 - Ruolo OIV –Conferma inserimento profilo O                                                | IV                            |

Tornando alla Home del sistema User Provisioning sarà possibile vedere il nuovo Profilo Ruolo "OIV-Organismo Indipendente di Valutazione" nella lista dei profili "In Attivazione".

## 4.2.1.8 Creazione profilo RP e relativi profili di delega

In seguito alle modifiche normative previste nel nuovo codice dei contratti è possibile richiedere un profilo di tipo RP ed i relativi profili di delega per le fasi programmazione affidamento ed esecuzione. Per richiedere queste tipologie di profilo la procedura da seguire è la seguente:

Dalla homepage profili premere sul pulsante "Crea Nuovo Profilo" e selezionare tra le tipologie di Soggetto Rappresentato disponibili la tipologia "STAZIONE APPALTANTE" ed il Ruolo richiesto.

| Codice documento      | Versione documento | Stato    | Classificazione | Pagina      |
|-----------------------|--------------------|----------|-----------------|-------------|
| [ANAC_MU_A05_S02_I10] | 1.5 del 22.12.2023 | Pubblico | Uso Interno     | 42 di<br>73 |

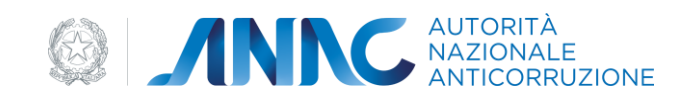

| Creazione Profilo                     |                                          |
|---------------------------------------|------------------------------------------|
| 1 - Tipologia Soggetto                |                                          |
| Seleziona Soggetto Rappresentato      |                                          |
| Tipologia del Soggetto Rappresentato* | ✓ Seleziona                              |
| Selezionare un z                      | STAZIONE APPALTANTE                      |
|                                       | OPERATORE ECONOMICO                      |
|                                       | SOCIETA' ORGANISMO DI ATTESTAZIONE       |
|                                       | SEZIONE REGIONALE OSSERVATORIO           |
|                                       | ENTE CERTIFICANTE                        |
| *Campi obbligatori                    | AMMINISTRAZIONE O SOGGETTO AGGIUDICATORE |

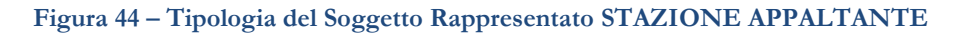

| Creazione Profilo                                                                                                    | ?         |
|----------------------------------------------------------------------------------------------------|-----------|
| 1 - Tipologia Soggetto                                                                                                    |           |
| Seleziona Soggetto Rappresentato<br>Tipologia del Soggetto Rappresentato'<br>Selezionare un viator<br>Selezionare un viator<br>Statzione APPALTANTE V                                                                                                    |           |
| Ruolo*<br>Indicare il Ruolo che al Intendo investite par I<br>soggetto rappresentato salazionato. E possibile<br>selezionare uno o più nuoli                                                                                                    |           |
| Ruoio                                                                                                    | Seleziona |
|                                                                                                    |           |
| CONSULIAZIONE CASELLARIO DELLE IMPRESE                                                                                                    |           |
| CONSULTAZIONE CASELLARIO DELLE IMPRESE CONSULTAZIONE CEL                                                                                                    |           |
| CONSULTAZIONE CASELLARIO DELLE IMPRESE<br>CONSULTAZIONE CASELLARIO DELLE IMPRESE<br>CONSULTAZIONE CASEL                                                                                                    |           |
| CONSULTAZIONE CASELLARIO DELLE IMMRESE<br>CONSULTAZIONE CEL<br>CONTRIBUENTE<br>OPERATORE AMBASCIATA ITALIANA                                                                                                    |           |
| CONSULTAZIONE CASELLARIO DELLE IMIPRESE<br>CONSULTAZIONE CEL<br>CONTRIBUENTE<br>OPERATORE AMBASCIATA ITALIANA<br>OPERATORE MINISTERO DEGLI ESTERI                                                                                                    |           |
| CONSULTAZIONE CASELLARIO DELLE IMIPRESE<br>CONSULTAZIONE CEL<br>CONTRIBUENTE<br>OPERATORE AMBASCIATA ITALIANA<br>OPERATORE MINISTERO DEGLI ESTERI<br>RESPONSABILE UNICO DEL PROGETTO (già RESPONSABILE UNICO DEL PROCEDIMENTO)                                                                                                    |           |
| CONSULTACIONE CASELLARIO DELLE IMIPRESE<br>CONSULTACIONE CASELLARIO DELLE IMIPRESE<br>CONTRIBUENTE<br>OPERATORE AMBASCIATA ITALIANA<br>OPERATORE MINISTERO DEGLI ESTERI<br>RESPONSABILE FASE PROGRAMMAZIONE<br>RESPONSABILE FASE PROGRAMMAZIONE                                                                                                    |           |
| CONSULTAZIONE CASELLARIO DELLE IMIPRESE<br>CONSULTAZIONE CEL<br>CONTRIBUENTE<br>OPERATORE AMBASCIATA ITALIANA<br>OPERATORE MINISTERO DEGLI ESTERI<br>RESPONSABILE UNICO DEL PROGETTO (già RESPONSABILE UNICO DEL PROCEDIMENTO)<br>RESPONSABILE FASE PAGENMAZIONE<br>RESPONSABILE FASE PAFIDAMENTO                                                       |           |
| CONSULTAZIONE CASELLARIO DELLE IMIPRESE<br>CONSULTAZIONE CEL<br>CONTRIBUENTE<br>OPERATORE AMBASCIATA ITALIANA<br>OPERATORE MINISTEND DEGLI ESTERI<br>RESPONSABILE FASE PROGRAMMAZIONE<br>RESPONSABILE FASE AFFIDAMENTO<br>RESPONSABILE FASE ESECUZIONE                                                                                                  |           |
| CONSULTAZIONE CASELLARIO DELLE IMMRESE<br>CONSULTAZIONE CEL<br>CONTRIBUENTE<br>OPERATORE AMBASCIATA ITALIANA<br>OPERATORE MINISTERO DEGLI ESTERI<br>RESPONSABILE VINCO DEL PROCETTO (già RESPONSABILE UNICO DEL PROCEDIMENTO)<br>RESPONSABILE FASE PROGRAMMAZIONE<br>RESPONSABILE FASE ESECUZIONE<br>RESPONSABILE FASE ESECUZIONE<br>Indietro<br>Avanti |           |

Figura 45 – Ruolo RP e di delega per le fasi di Programmazione, Affidamento ed Esecuzione.

Selezionando "Avanti" si potrà accedere alla maschera per effettuare la ricerca dell'Amministrazione relativa al profilo che si intende richiedere

| Codice documento      | Versione documento | Stato    | Classificazione | Pagina      |
|-----------------------|--------------------|----------|-----------------|-------------|
| [ANAC_MU_A05_S02_I10] | 1.5 del 22.12.2023 | Pubblico | Uso Interno     | 43 di<br>73 |

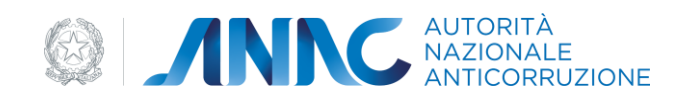

| Creazione Profilo                                                                                                  |                                 |                   |
|----------------------------------------------------------------------------------------------------|---------------------------------|-------------------|
| 1 - Tipologia Soggetto                                                                                             | 2 - Ricerca Stazione Appaltante | 3 - Dati Soggetto |
| Cerca Stazione Appaltante Codice Fiscale* Inserire la chiave di ricerca Codice AUSA* Inserire la chiave di ricerca | ?                               | Indietro Cerca    |

Figura 46 - Ricerca Amministrazione

E' possibile effettuare la ricerca del soggetto rappresentato sia tramite Codice Fiscale che tramite Codice AUSA.

La selezione del pulsante "Cerca" avvierà la ricerca del soggetto rappresentato conducendo alla pagina di riepilogo dati dello stesso:

| Creazione Profilo                     |                                 |                   |
|---------------------------------------|---------------------------------|-------------------|
| 1 - Tipologia Soggetto                | 2 - Ricerca Stazione Appaltante | 3 - Dati Soggetto |
| Dati Soggetto                         |                                 |                   |
| Codice Fiscale<br>Estero              |                                 |                   |
| Ragione Sociale                       |                                 |                   |
| Partita IVA                           |                                 |                   |
| Natura Giuridica                      |                                 |                   |
| PEC                                   |                                 |                   |
|                                       |                                 |                   |
| Dati Iscrizione Camera di Commercio   |                                 |                   |
| Numero CCIAA                          |                                 |                   |
| Data iscrizione CCIAA                 |                                 |                   |
|                                       |                                 |                   |
| Dati validati da ente terzo in data : |                                 |                   |
|                                       |                                 | Indietro Avanti   |
|                                       |                                 |                   |

Figura 47 - Riepilogo Dati Amministrazione

| Codice documento      | Versione documento | Stato    | Classificazione | Pagina      |
|-----------------------|--------------------|----------|-----------------|-------------|
| [ANAC_MU_A05_S02_I10] | 1.5 del 22.12.2023 | Pubblico | Uso Interno     | 44 di<br>73 |
|                       |                    |          |                 |             |

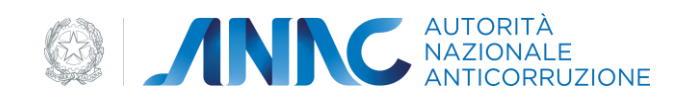

La selezione del pulsante "Avanti" conduce alla maschera di selezione del centro di costo tra quelli censiti l'Amministrazione selezionata.

| Creazione Profilo                        |                                                                |                                                  |                                                   | E                                    |
|------------------------------------------|----------------------------------------------------------------|--------------------------------------------------|---------------------------------------------------|--------------------------------------|
| 1 - Tipologia Soggetto                   | 2 - Ricerca Stazione Appaltante                                | 3 - Dati Soggetto                                | 4 - Dati Sede Soggetto                            | 5 - Riepilogo                        |
| Soggetto Rappresentato                   |                                                                |                                                  |                                                   |                                      |
| Codice Fiscale                           |                                                                |                                                  |                                                   |                                      |
| Ragione Sociale                          |                                                                |                                                  |                                                   |                                      |
|                                          |                                                                |                                                  |                                                   |                                      |
| Centro di Costo                          |                                                                |                                                  |                                                   |                                      |
| Nella lista sono presenti tutti i centr  | ri di costo attivi censiti attraverso il servizio AUSA. La cre | azione o la modifica di un centro di costo può e | ssere effettuata esclusivamente dal RASA dell'ami | ninistrazione attraverso il suddetto |
| servizio                                 |                                                                |                                                  |                                                   |                                      |
| Centri di Costo precedentemente          | s                                                              | < ₽                                              |                                                   |                                      |
| registrati per il soggetto rappresentato |                                                                |                                                  |                                                   |                                      |
| Denominazione                            |                                                                |                                                  |                                                   |                                      |
| Nazione                                  |                                                                |                                                  |                                                   |                                      |
| Provincia                                |                                                                |                                                  |                                                   |                                      |
| Città                                    |                                                                |                                                  |                                                   |                                      |
| Indirizzo                                |                                                                |                                                  |                                                   |                                      |
| CAP                                      |                                                                |                                                  |                                                   |                                      |
|                                          |                                                                |                                                  |                                                   |                                      |
| PEC                                      |                                                                |                                                  |                                                   |                                      |
|                                          |                                                                | Indietro Avanti                                  |                                                   |                                      |
|                                          |                                                                |                                                  |                                                   |                                      |

Figura 48 – Selezione centro di costo

La selezione del pulsante "Avanti" dopo la schermata di riepilogo confermerà l'inserimento della richiesta del profilo.

Il profilo di "Responsabile Unico del Progetto (già Responsabile Unico del Procedimento)" prevede lo stesso processo di approvazione utilizzato sinora per il profilo RUP mentre per i profili di delega l'approvazione è automatica inquanto l'associazione del profilo alla gara viene gestito dall'RP all'interno della Piattaforma Contratti Pubblici.

## 4.2.1.9 Dettagli profilo

Dalle Home page, contenente il riepilogo dei dati dei profili attivi e in attivazione associati all'utente, cliccando sul bottone 'dettagli' inerente ad un singolo profilo, è possibile prendere visione di tutti i dati di dettaglio del profilo selezionato, ed eventualmente effettuare alcune modifiche.

| Versione documento | Stato                                    | Classificazione                                         | Pagina                                                                      |
|--------------------|------------------------------------------|---------------------------------------------------------|-----------------------------------------------------------------------------|
| 1.5 del 22.12.2023 | Pubblico                                 | Uso Interno                                             | 45 di<br>73                                                                 |
|                    | Versione documento<br>1.5 del 22.12.2023 | Versione documento Stato<br>1.5 del 22.12.2023 Pubblico | Versione documentoStatoClassificazione1.5 del 22.12.2023PubblicoUso Interno |

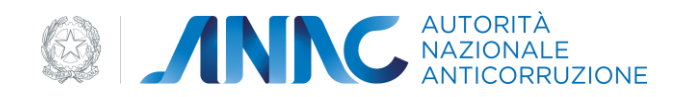

Sempre dalla Home dei Profili è possibile accedere alle funzioni di chiusura di un Profilo ('Rimuovi') o di validazione di un profilo che richiede l'intervento dell'Utente ('Valida').

## 4.2.1.10 Dettaglio profilo di tipo OPERATORE ECONOMICO

Un Profilo appartenente alla tipologia di Soggetto Rappresentato Operatore Economico, può essere modificato. La modifica può riguardare i dati relativi alla Sede o l'associazione del profilo con la stessa.

| Battaglin Pietrie                                                                                                    |                                                                                                    |
|----------------------------------------------------------------------------------------------------|----------------------------------------------------------------------------------------------------|
| 2 major mayor canno anna at anto annanan                                                                                                    |                                                                                                    |
|                                                                                                    |                                                                                                    |
| That our promo-                                                                                                    |                                                                                                    |
| Testan in youth testantin (PAN/195-200000)                                                                                                    |                                                                                                    |
| Bargelows UNITALIANS                                                                                                    |                                                                                                    |
| The provide party (1997)                                                                                                    |                                                                                                    |
|                                                                                                    |                                                                                                    |
| Carles Tools of Degrift Ageneration (1970) 1987                                                                                                    |                                                                                                    |
|                                                                                                    |                                                                                                    |
| And a second second sec |                                                                                                    |
| Auditoria incoment                                                                                                    |                                                                                                    |
| Manufacture Sci 1426-1428-142                                                                                                    |                                                                                                    |
| dataset mate                                                                                                    |                                                                                                    |
| the second line 1                                                                                                    |                                                                                                    |
|                                                                                                    |                                                                                                    |
| lists before and the stars how the                                                                                                    |                                                                                                    |
| En a cartanan (                                                                                                    |                                                                                                    |
|                                                                                                    | and the second second se |
|                                                                                                    | Manufacture and Manufacture and                                                                                                    |
| Trapping to his protection                                                                                                    |                                                                                                    |
|                                                                                                    |                                                                                                    |
|                                                                                                    |                                                                                                    |
|                                                                                                    | States Street States                                                                                                    |

Figura 49 – Dettaglio profilo

Inoltre è possibile entrare in un ulteriore livello di dettaglio e modificare i dati della sede associata al profilo o creare una nuova sede.

Il campo 'Sedi precedentemente registrate per il soggetto rappresentato' è un elenco tramite cui l'utente può cambiare la sede associata al profilo. Tutti i campi sono editabili.

| Codice documento      | Versione documento | Stato    | Classificazione | Pagina      |
|-----------------------|--------------------|----------|-----------------|-------------|
| [ANAC_MU_A05_S02_I10] | 1.5 del 22.12.2023 | Pubblico | Uso Interno     | 46 di<br>73 |

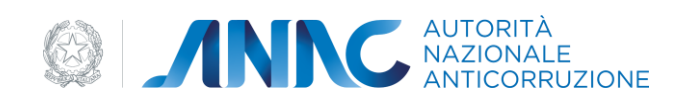

| berngl to Frid | tite.                                 |          |  |   |  |
|----------------|---------------------------------------|----------|--|---|--|
| -              | and the second second                 |          |  |   |  |
| ini inee       |                                       | ALC: NOT |  |   |  |
|                |                                       | /        |  |   |  |
| -              |                                       |          |  |   |  |
| -              | Concession (Specific and Specific and | 10       |  |   |  |
|                | And a state of the state of the       | -22      |  |   |  |
|                |                                       |          |  |   |  |
|                |                                       |          |  |   |  |
|                |                                       |          |  |   |  |
|                |                                       |          |  |   |  |
|                |                                       |          |  |   |  |
|                |                                       |          |  |   |  |
|                | -                                     |          |  |   |  |
|                | -                                     |          |  |   |  |
|                |                                       |          |  |   |  |
|                | 1000 C                                |          |  |   |  |
|                |                                       | 30       |  | / |  |
|                |                                       |          |  |   |  |

Figura 50 – Modifica Dettaglio Profilo

Per inserire una nuova sede, occorre cliccare sul bottone 'Crea sede dell'impresa' (Figura37).

| Berthelles Beeffer                                                                                                    |                                                                                                    |   |                                                                                                    |                                                                                                    |  |
|----------------------------------------------------------------------------------------------------|----------------------------------------------------------------------------------------------------|---|----------------------------------------------------------------------------------------------------|----------------------------------------------------------------------------------------------------|--|
| Decorns Lucies                                                                                                    |                                                                                                    |   |                                                                                                    |                                                                                                    |  |
|                                                                                                    |                                                                                                    |   |                                                                                                    |                                                                                                    |  |
| Party party charactery and the store of a summer                                                                                                    | -                                                                                                    |   |                                                                                                    |                                                                                                    |  |
| beit provalar benarite regettatis per 1                                                                                                    | 18                                                                                                    |   |                                                                                                    |                                                                                                    |  |
| suggetti tast meriditi                                                                                                    |                                                                                                    |   |                                                                                                    |                                                                                                    |  |
|                                                                                                    |                                                                                                    |   |                                                                                                    |                                                                                                    |  |
| Constants or                                                                                                    | Transmitt .                                                                                                    |   |                                                                                                    |                                                                                                    |  |
|                                                                                                    |                                                                                                    |   |                                                                                                    |                                                                                                    |  |
| The a least 1                                                                                                    | wienna 🛛 🕄 🚺                                                                                                    |   |                                                                                                    |                                                                                                    |  |
| (and see a set of the set of the  | PORT OF THE PORT OF THE PORT O |   |                                                                                                    |                                                                                                    |  |
| manual B                                                                                                    | EUE DADANTIN                                                                                                    | 1 |                                                                                                    |                                                                                                    |  |
|                                                                                                    | BEAMMUETATIA.                                                                                                    |   |                                                                                                    |                                                                                                    |  |
| 1                                                                                                    | CONCUMPTION E                                                                                                    |   |                                                                                                    |                                                                                                    |  |
|                                                                                                    | 2-2-2-2-2-2-2-2-2-2-2-2-2-2-2-2-2-2-2-                                                                                                    |   |                                                                                                    |                                                                                                    |  |
|                                                                                                    |                                                                                                    |   |                                                                                                    |                                                                                                    |  |
|                                                                                                    |                                                                                                    |   |                                                                                                    |                                                                                                    |  |
|                                                                                                    |                                                                                                    |   |                                                                                                    |                                                                                                    |  |
|                                                                                                    |                                                                                                    |   |                                                                                                    |                                                                                                    |  |
| 1 A A A A A A A A A A A A A A A A A A A                                                                                                    |                                                                                                    |   |                                                                                                    |                                                                                                    |  |
| an and a set of the set of the se |                                                                                                    |   |                                                                                                    |                                                                                                    |  |
|                                                                                                    |                                                                                                    |   |                                                                                                    |                                                                                                    |  |
| Tradition .                                                                                                    |                                                                                                    |   |                                                                                                    |                                                                                                    |  |
| 1.10.004                                                                                                    |                                                                                                    |   |                                                                                                    |                                                                                                    |  |
| FM.                                                                                                    |                                                                                                    |   |                                                                                                    |                                                                                                    |  |
| and the second second                                                                                                    |                                                                                                    |   |                                                                                                    |                                                                                                    |  |
| Restaura March                                                                                                    |                                                                                                    |   |                                                                                                    |                                                                                                    |  |
| 10.0070                                                                                                    | -                                                                                                    |   |                                                                                                    |                                                                                                    |  |
| and the second second sec                                                                                                    | 1.00                                                                                                    |   |                                                                                                    |                                                                                                    |  |
| interesting and                                                                                                    |                                                                                                    |   |                                                                                                    |                                                                                                    |  |
|                                                                                                    |                                                                                                    |   |                                                                                                    |                                                                                                    |  |
|                                                                                                    |                                                                                                    |   |                                                                                                    | -                                                                                                    |  |
|                                                                                                    |                                                                                                    |   | a second second s | and a second second sec |  |

Figura 51 – Crea Sede Impresa

| Codice documento      | Versione documento | Stato    | Classificazione | Pagina      |
|-----------------------|--------------------|----------|-----------------|-------------|
| [ANAC_MU_A05_S02_I10] | 1.5 del 22.12.2023 | Pubblico | Uso Interno     | 47 di<br>73 |

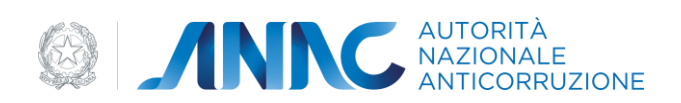

E' possibile scegliere la tipologia di sede, tra quelli mostrati nel menu a tendina relativo (figura 38)

| Codice documento      | Versione documento | Stato    | Classificazione | Pagina      |
|-----------------------|--------------------|----------|-----------------|-------------|
| [ANAC_MU_A05_S02_I10] | 1.5 del 22.12.2023 | Pubblico | Uso Interno     | 48 di<br>73 |

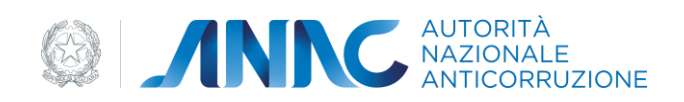

# 4.2.1.10 Dettaglio profilo di TIPO STAZIONE APPALTANTE

| Dettaglio Profilo                                           |                      |
|-------------------------------------------------------------|----------------------|
| Di seguito vengono mostrati i dettagli del p                | profilo selezionato. |
| Dati del profilo                                            |                      |
| Tipologia del soggetto rappresentato                        | STAZIONE APPALTANTE  |
| Tipologia profilo                                           |                      |
| Data creazione profilo                                      |                      |
|                                                             |                      |
| Soggetto rappresentato                                      |                      |
| Codice fiscale del soggetto<br>rappresentato                |                      |
| Ragione Sociale                                             |                      |
| Partita IVA                                                 |                      |
| Natura Giuridica                                            |                      |
|                                                             |                      |
| Centro di Costo                                             |                      |
| Centro di Costo registrato per il<br>soggetto rappresentato |                      |
| 22                                                          |                      |
| Ente Validatore: AVCP                                       |                      |
|                                                             |                      |
|                                                             | Indietro             |

Figura 52 - Dettaglio profilo Stazione Appaltante

| Codice documento      | Versione documento | Stato    | Classificazione | Pagina      |
|-----------------------|--------------------|----------|-----------------|-------------|
| [ANAC_MU_A05_S02_I10] | 1.5 del 22.12.2023 | Pubblico | Uso Interno     | 49 di<br>73 |

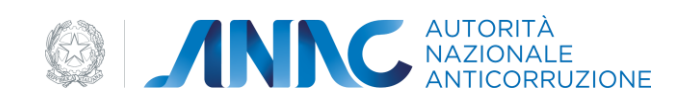

# 4.2.1.11 Dettaglio profilo di tipo SOCIETÀ ORGANISMO DI ATTESTAZIONE

| Dettaglio Profilo                            |                           |  |          |
|----------------------------------------------|---------------------------|--|----------|
| Di seguito vengono mostrati i dettagli del p | profilo selezionato.      |  |          |
| Dati del profilo                             |                           |  |          |
| Tipologia del soggetto rappresentato         | SOCIETA' ORGANISMO DI ATT |  |          |
| Tipologia profilo                            | OPERATORE SOCIETA' ORGAI  |  |          |
| Data creazione profilo                       |                           |  |          |
| Soggetto SOA                                 |                           |  |          |
| Descrizione                                  |                           |  |          |
|                                              |                           |  | Indietro |

Figura 53 - Dettaglio Profilo Società Organismo di Attestazione

# 4.2.1.12 Dettaglio profilo di tipo SEZIONE REGIONALE OSSERVATORIO

| Dettaglio Profilo                             |                           |    |        |
|-----------------------------------------------|---------------------------|----|--------|
| Di seguito vengono mostrati i dettagli del pr | rofilo selezionato.       |    |        |
| Dati del profilo                              |                           |    |        |
| Tipologia del soggetto rappresentato          | SEZIONE REGIONALE OSSERV, |    |        |
| Tipologia profilo                             | REFERENTE SEZIONE REGIONA |    |        |
| Data creazione profilo                        |                           |    |        |
|                                               |                           |    |        |
| Sezione Regionale                             |                           |    |        |
| Descrizione                                   |                           |    |        |
|                                               |                           | In | dietro |

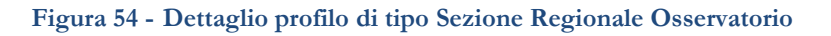

| Codice documento      | Versione documento | Stato    | Classificazione | Pagina      |
|-----------------------|--------------------|----------|-----------------|-------------|
| [ANAC_MU_A05_S02_I10] | 1.5 del 22.12.2023 | Pubblico | Uso Interno     | 50 di<br>73 |

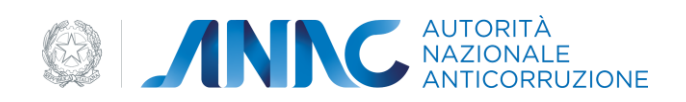

# 4.2.1.13 Dettaglio profilo di tipo COMMISSIONE DI GARA

| Dettaglio Profilo                            |                     |        |
|----------------------------------------------|---------------------|--------|
| Di seguito vengono mostrati i dettagli del p | rofilo selezionato. |        |
|                                              |                     |        |
| Dati del profilo                             |                     |        |
| Tipologia del soggetto rappresentato         | COMMISSIONE DI GARA |        |
| Tipologia profilo                            | COMMISSARIO DI GARA |        |
| Data creazione profilo                       |                     |        |
|                                              |                     |        |
|                                              |                     |        |
| Commissione di Gara                          |                     |        |
| Codice Commissione                           |                     |        |
| Data Nomina                                  |                     |        |
|                                              |                     |        |
|                                              |                     | Avanti |
|                                              |                     |        |

Figura 55 - Dettaglio Profilo Commissione di Gara

| Codice documento      | Versione documento | Stato    | Classificazione | Pagina      |
|-----------------------|--------------------|----------|-----------------|-------------|
| [ANAC_MU_A05_S02_I10] | 1.5 del 22.12.2023 | Pubblico | Uso Interno     | 51 di<br>73 |
|                       |                    |          |                 | 13          |

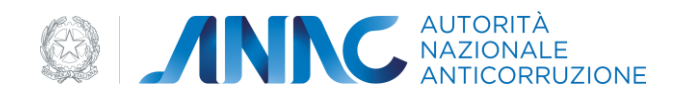

# 4.2.1.14 Dettaglio profilo di tipo RASA

#### Dettaglio Profilo

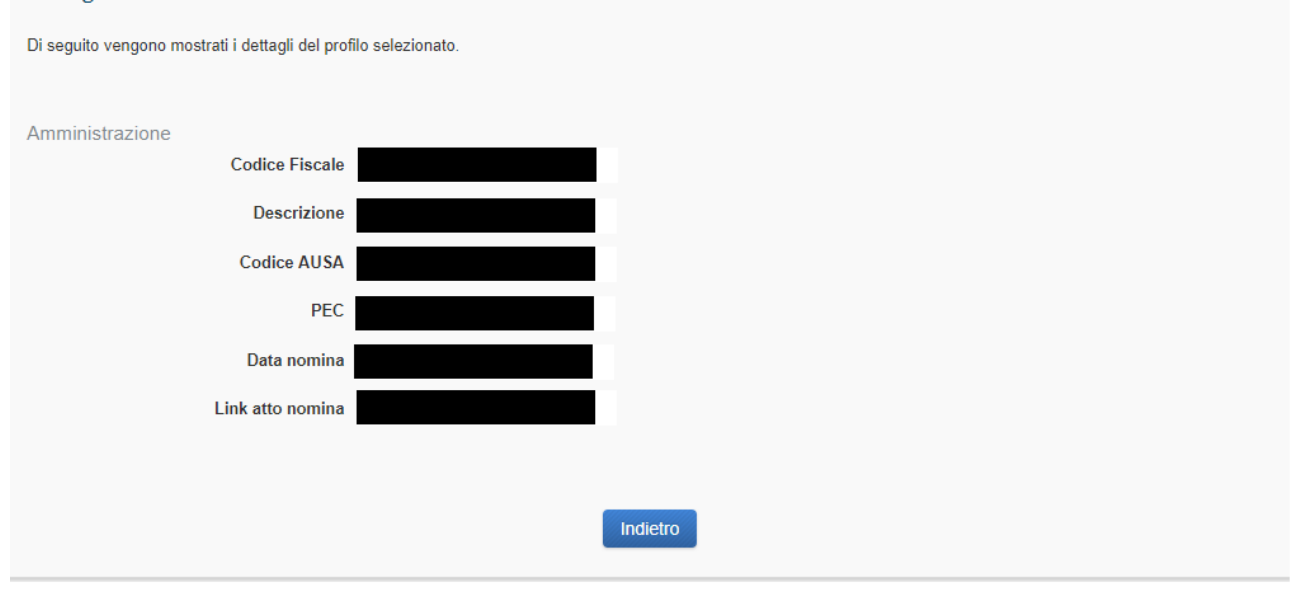

Figura 56 – Dettaglio profilo RASA

| Codice documento      | Versione documento | Stato    | Classificazione | Pagina      |
|-----------------------|--------------------|----------|-----------------|-------------|
| [ANAC_MU_A05_S02_I10] | 1.5 del 22.12.2023 | Pubblico | Uso Interno     | 52 di<br>73 |

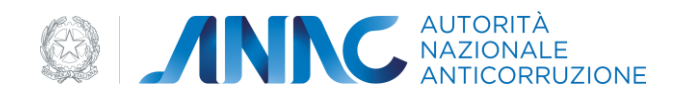

# 4.2.1.15 Dettaglio profilo di tipo RCPT

#### Dettaglio Profilo

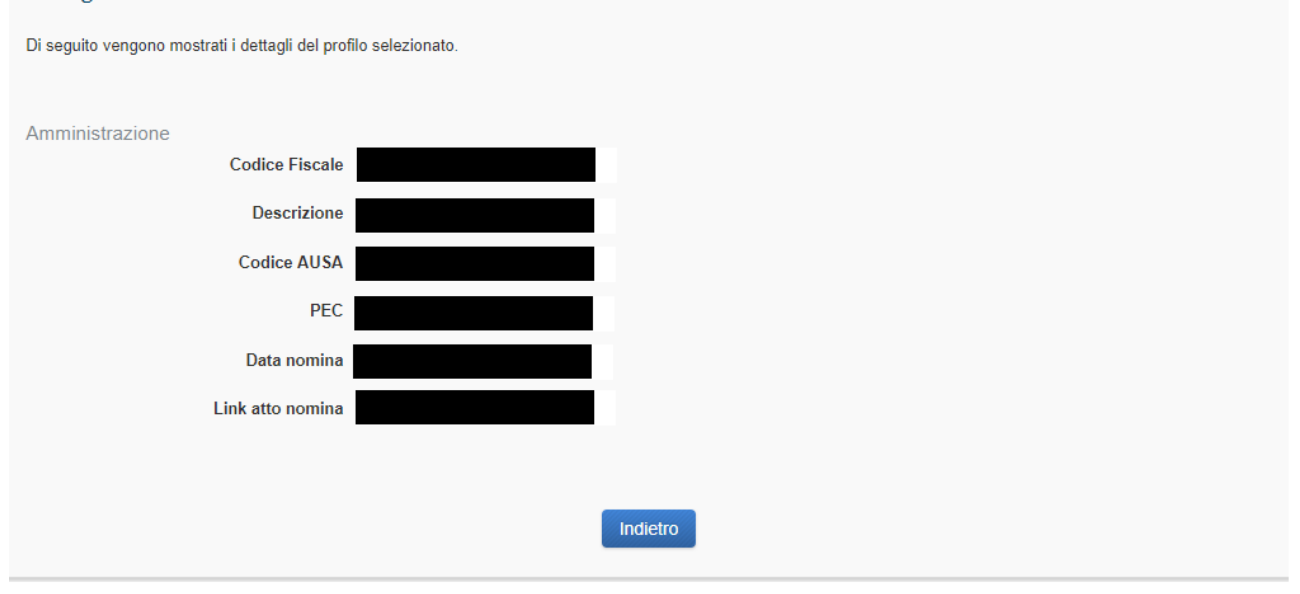

Figura 57 – Dettaglio profilo RCPT

| Codice documento      | Versione documento | Stato    | Classificazione | Pagina      |
|-----------------------|--------------------|----------|-----------------|-------------|
| [ANAC_MU_A05_S02_I10] | 1.5 del 22.12.2023 | Pubblico | Uso Interno     | 53 di<br>73 |

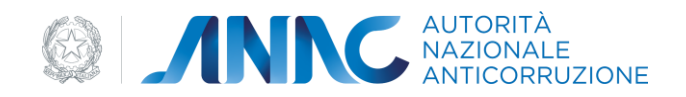

# 4.2.1.16 Dettaglio profilo di tipo OIV

#### Dettaglio Profilo

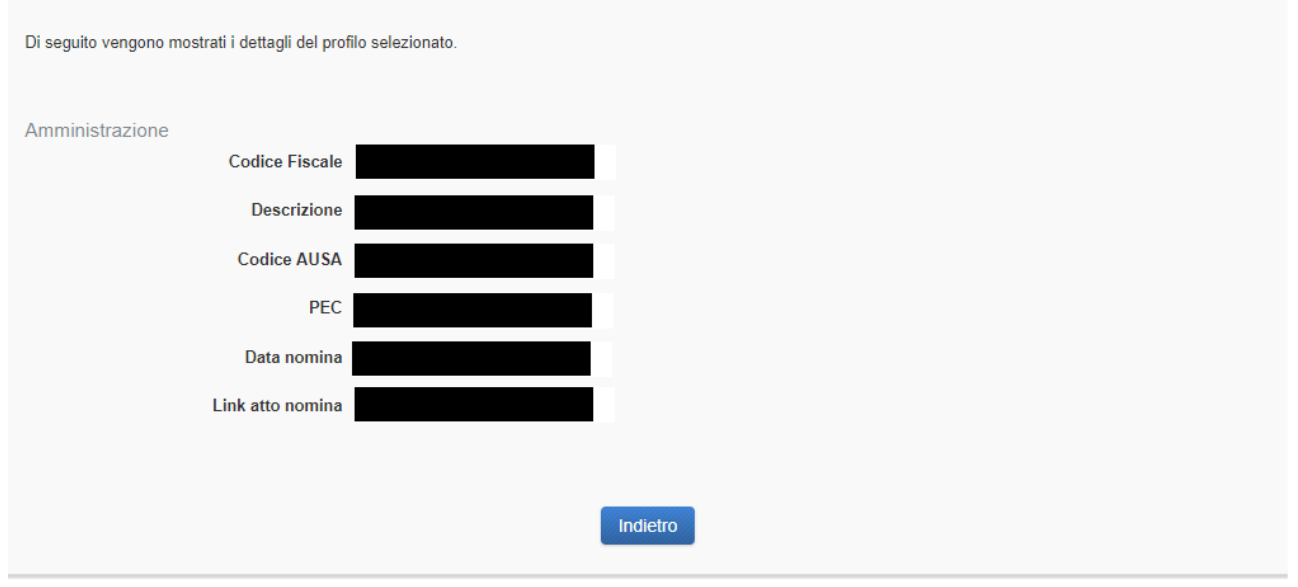

#### Figura 58 - Dettaglio profilo OIV

## 4.2.1.17 Chiusura Profilo prenotabile

Dalla griglia dei profili attivi (di tipo Operatore Economico o Stazione Appaltante) presenti sulla home page, è possibile rimuovere un profilo, cliccando sul pulsante 'Rimuovi'.

Viene mostrata una schermata riepilogativa dei dati del profilo che si sta chiudendo, in sola lettura.

Cliccando sul pulsante 'Cancella Profilo', il profilo viene chiuso e compare una maschera di avviso riportante anche le eventuali procedure aggiuntive di cancellazione previste per particolari tipologie di profili.

Il Profilo viene chiuso e non compare più tra quelli associati all'utente.

| Codice documento      | Versione documento | Stato    | Classificazione | Pagina      |
|-----------------------|--------------------|----------|-----------------|-------------|
| [ANAC_MU_A05_S02_I10] | 1.5 del 22.12.2023 | Pubblico | Uso Interno     | 54 di<br>73 |

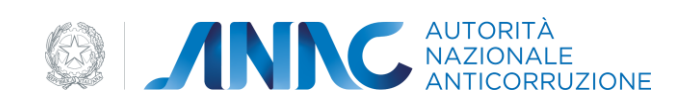

| Cancellatione Profile                   |                                                                                                    |                              |  |
|-----------------------------------------|----------------------------------------------------------------------------------------------------|------------------------------|--|
| Construction and adaptive software      |                                                                                                    |                              |  |
|                                         |                                                                                                    |                              |  |
| Dati dal antito                         |                                                                                                    |                              |  |
| Terript in agents manualizin            | NAME AND ADDRESS OF ADDRESS OF AD |                              |  |
| Tpringa printa                          | (pringer)                                                                                                    |                              |  |
| falls analises profes                   | Herary .                                                                                                    |                              |  |
| 1211/2010/01/201                        |                                                                                                    |                              |  |
| College attraction                      |                                                                                                    |                              |  |
| Collection of a cardinal sectors        | The second second secon |                              |  |
| August Same                             | an and a second second second                                                                                                    |                              |  |
| Patra na                                |                                                                                                    |                              |  |
| Tellula Inutified                       | BYT PURSA REPORT                                                                                                    |                              |  |
| Restored Clink                          |                                                                                                    |                              |  |
| Order Annotation of China               |                                                                                                    |                              |  |
|                                         |                                                                                                    |                              |  |
| Bethe that impress that Concerning Exce | utria .                                                                                                    |                              |  |
| lana kalimanan najatrati pari anggatra  |                                                                                                    |                              |  |
| THE PARTY NAMES AND ADDRESS OF          |                                                                                                    |                              |  |
|                                         |                                                                                                    |                              |  |
|                                         |                                                                                                    |                              |  |
|                                         |                                                                                                    | Terrate Automatic Automatics |  |
|                                         |                                                                                                    |                              |  |

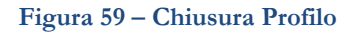

## 4.2.1.18 Modifica dati personali utente

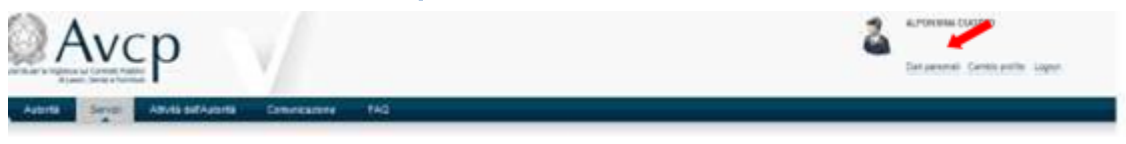

### Figura 60 – Dati personali utente

Dalla home page, cliccando sul link 'Dati Personali' si accede ad una maschera che mostra i dati dell'utente

e da cui, selezionando i pulsanti associati, si potrà accedere alle funzioni di modifica Dati di Residenza e

Contatti.

| Codice documento      | Versione documento | Stato    | Classificazione | Pagina      |
|-----------------------|--------------------|----------|-----------------|-------------|
| [ANAC_MU_A05_S02_I10] | 1.5 del 22.12.2023 | Pubblico | Uso Interno     | 55 di<br>73 |
|                       |                    |          |                 |             |

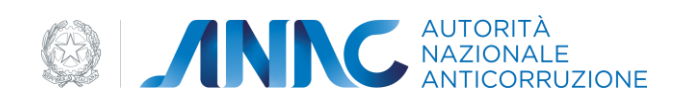

| (al other     |                                                                                                    |  |
|---------------|----------------------------------------------------------------------------------------------------|--|
| Name Property | metraglia interes & process approximate                                                                                                    |  |
|               | The second second second second second second second second second                                                                                                    |  |
|               |                                                                                                    |  |
|               |                                                                                                    |  |
|               | and Mill                                                                                                    |  |
|               | -                                                                                                    |  |
|               | and the second second se |  |
|               | - interimitations                                                                                                    |  |
|               |                                                                                                    |  |
|               |                                                                                                    |  |
|               |                                                                                                    |  |
|               | Jacoban (                                                                                                    |  |
|               | - 1944 - 1944                                                                                                    |  |
|               | F                                                                                                    |  |
|               | contraction (etc)                                                                                                    |  |
|               |                                                                                                    |  |
|               | mount 1916                                                                                                    |  |
|               |                                                                                                    |  |
|               | and State                                                                                                    |  |
|               |                                                                                                    |  |
|               | HADATCH                                                                                                    |  |
|               | - 10                                                                                                    |  |
|               |                                                                                                    |  |
|               |                                                                                                    |  |

Figura 61 – Dettagli utente

# 4.2.1.19 Modifica dati Residenza

Selezionando "Modifica Dati di Residenza" si accede alla maschera che permette l'inserimento dei nuovi dati. Cliccando sul pulsante 'Modifica', vengono confermate le modifiche apportate.

| Cet clara     Cettara Refla | Modificu Duti Residenza              |
|-----------------------------|--------------------------------------|
|                             | nation d'Annaite<br>Instant Africa S |
|                             |                                      |
|                             | Come Proper                          |

Figura 62 – Modifica dati residenza

# 4.2.1.20 Modifica Dati Contatto Utente

Selezionando il pulsante 'Modifica Contatti', l'utente viene reindirizzato verso una nuova schermata che mostra quali sono i contatti che possono essere modificati, visualizzando i relativi bottoni che sono i seguenti:

Modifica e-mail;

| Codice documento      | Versione documento | Stato    | Classificazione | Pagina      |
|-----------------------|--------------------|----------|-----------------|-------------|
| [ANAC_MU_A05_S02_I10] | 1.5 del 22.12.2023 | Pubblico | Uso Interno     | 56 di<br>73 |

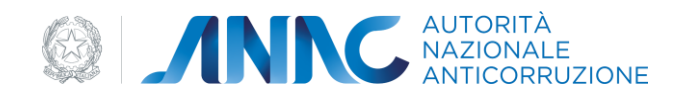

### Modifica telefono;

### Modifica PEC.

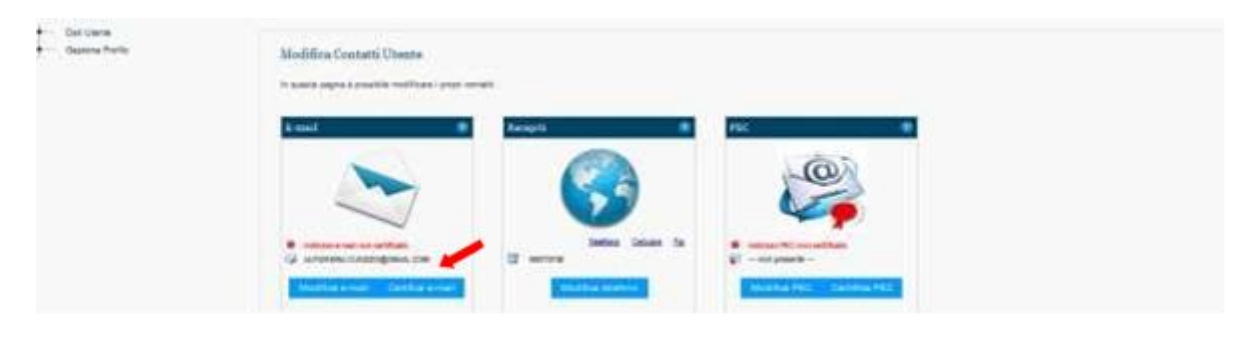

Figura 63 – Modifica contatti utente

Per quanto riguarda la mail e la PEC, oltre la modifica è possibile effettuare la certificazione.

Il Sistema invia all'utente una comunicazione Email/PEC contenente un PIN per la certificazione. L'utente visualizza la maschera di inserimento PIN e inserisce il PIN ricevuto via Email/PEC.

| Del Units |                                                                                                  |
|-----------|--------------------------------------------------------------------------------------------------|
|           | Modifies indirutes + mail - Provedura di centricanese                                            |
|           | For sodars of follow is multiple data property and a community of providers if an Unigram.       |
|           | What may if you's method as AMM the CASED againet, CAMM and concern an under concerns in The Ame |
|           | Name Luida in una suame a diluma acassi CoMa.                                                    |
|           | La imprope an Office time companies of percentaneous and an efficiency detailed and              |
|           | Na sec is so land to isone amore constant a imposed in family a disposing constant (MEDan        |
|           | Maddia Admini di goda andronia                                                                   |
|           | Provident & contributions                                                                        |
|           | Cadan PA                                                                                         |
|           |                                                                                                  |
|           | lans. Centa                                                                                      |
|           |                                                                                                  |

#### Figura 64 – Certificazione PEC

## 4.2.2 Chiusura utenza

Accedendo alla sezione riguardante i dati personali dell'utente, un'utente ha la possibilità di cancellare la propria utenza, cliccando sulla radice 'Dati utente' e poi sul ramo 'Elimina Account'.

Viene mostrata una maschera in cui c'è un pulsante 'Prosegui'.

| Codice documento      | Versione documento | Stato    | Classificazione | Pagina      |
|-----------------------|--------------------|----------|-----------------|-------------|
| [ANAC_MU_A05_S02_I10] | 1.5 del 22.12.2023 | Pubblico | Uso Interno     | 57 di<br>73 |

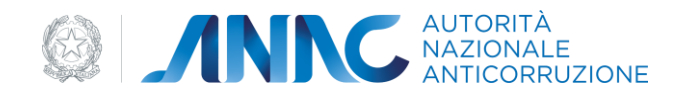

| Det Clerie     Actuals Clerie     Matthing Research | Cancellazione Ubusta                           |          |  |
|-----------------------------------------------------|------------------------------------------------|----------|--|
| Controls Techn                                      | When the second rate and possible transmission |          |  |
|                                                     |                                                | (Annual) |  |
|                                                     |                                                |          |  |

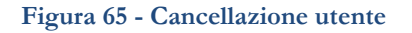

In caso di selezione, viene eliminata l'utenza e contestualmente vengono disattivati gli eventuali profili attivi per l'utenza.

## 4.2.3 Modifica password

Accedendo alla sezione riguardante i dati personali l'utente ha la possibilità di modificare la propria password di accesso, cliccando sulla radice 'Dati Utente' e poi sul ramo 'Modifica Password'.

Viene mostrata la seguente finestra:

| Scheda Utente    | Modifica Password                                                                                                    |
|------------------|----------------------------------------------------------------------------------------------------|
| Elimina Account  | All'interno della seguente area viene data la possibilità di modificare la password.                                                                                                    |
| Gestione Profilo |                                                                                                    |
|                  | Modifica Password                                                                                                    |
|                  | Password Attuale*                                                                                                    |
|                  | Nuova Password**                                                                                                    |
|                  | Conferma Nuova Password**                                                                                                    |
|                  | Modifica                                                                                                    |
|                  | *Campi obbligatori                                                                                                    |
|                  | **La lunghezza della password deve essere compresa fra gli 8 e i 20 caratteri.<br>Deve contenere almeno un carattere numerico, almeno un carattere alfanumerico e almeno un carattere speciale.<br>I caratteri speciali ammessi sono: . (punto) ; (punto e virgola) ! (punto esclamativo) - (trattino) e @ (chiocciola).<br>Non deve contenere 3 caratteri consecutivi uguali.<br>Non deve contenere parole che possano in qualche modo ricordare i propri dati personali (es. nome e cognome). |

Inserendo i nuovi dati richiesti la password dell'Utenza verrà aggiornata.

# 4.2.4 Recupera password

*Questa funzione permette all'utente non autenticato a sistema di recuperare la sua utenza tramite l'invio di una mail e l'aggiornamento della password utente.* 

| Codice documento      | Versione documento | Stato    | Classificazione | Pagina      |
|-----------------------|--------------------|----------|-----------------|-------------|
| [ANAC_MU_A05_S02_I10] | 1.5 del 22.12.2023 | Pubblico | Uso Interno     | 58 di<br>73 |
|                       |                    |          |                 | /5          |

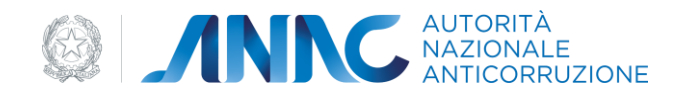

La funzionalità è accessibile sia dalla pagina di Login al sistema AVCP che dal box in alto a destra del Portale

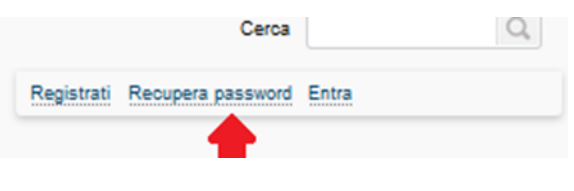

Figura 67 – Link recupera password

Una volta selezionato il link, il sistema presenta la maschera per richiedere il recupero della password utente

| Recupero Password                                                   |                                       |                   |
|---------------------------------------------------------------------|---------------------------------------|-------------------|
| In questa sezione è possibile recuperare la password, nel caso in o | cui si sia <mark>d</mark> imenticata. |                   |
| Dati richiesta                                                      |                                       |                   |
| Codice Fiscale*<br>es. RSSMRA62P70D883U                             | ?                                     |                   |
| 9766                                                                | 6 9                                   |                   |
| Codice di Sicurezza*                                                | 2                                     |                   |
|                                                                     |                                       | Recupera password |
| *Campi obbligatori                                                  |                                       |                   |
|                                                                     |                                       |                   |

Figura 68 – Richiesta recupero password

Inserendo il codice fiscale (e verificando il codice di sicurezza) e selezionando il pulsante "Recupera Password", l'utente attiverà il processo automatico che genererà una mail inviandola all'indirizzo relativo all'utenza identificata dal Codice Fiscale.

La mail conterrà il link per terminare il processo ed un relativo codice. Seguendo il link ricevuto via mail, l'utente accederà alla maschera di chiusura della procedura di recupero password

| 8                       |
|-------------------------|
| Uso Interno 59 di<br>73 |
|                         |

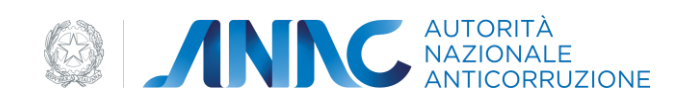

| Recupero Password                                                                          |                                                                        |       |
|--------------------------------------------------------------------------------------------|------------------------------------------------------------------------|-------|
| inclupero i assirora                                                                       |                                                                        |       |
| In questa sezione è possibile riattivare la nuo                                            | a password, compilando il seguente modulo.                             |       |
|                                                                                            |                                                                        |       |
| Dati riattivazione                                                                         |                                                                        |       |
| Codice Fiscale*                                                                            | 2                                                                      |       |
| 65. R55/6R602-7020050                                                                      |                                                                        |       |
| Codice di Recupero Password *                                                              | 2                                                                      |       |
| Nuova Password**                                                                           | 2                                                                      |       |
|                                                                                            |                                                                        |       |
|                                                                                            |                                                                        |       |
|                                                                                            |                                                                        | Invia |
| *Campi obbligatori                                                                         |                                                                        |       |
| **La lunghezza della password deve essere co                                               | mpresa fra gli 8 e i 20 caratteri.                                     |       |
| Deve contenere almeno un carattere numer                                                   | co, almeno un carattere alfanumerico e almeno un carattere speciale.   |       |
| I caratteri speciali ammessi sono: . (punto)<br>Non deve contenere 3 caratteri consecutivi | (punto e virgola) ! (punto esclamativo) - (trattino) e @ (chiocciola). |       |
| Non deve contenere parole che possano in                                                   | aualche modo ricordare i propri dati personali (es. nome e cognome).   |       |
|                                                                                            |                                                                        |       |

Figura 69 - Richiesta recupero password

Tramite l'inserimento del Codice Fiscale, del codice di Recupero ricevuto via mail e della nuova password,

l'Utente potrà aggiornare la password e quindi accedere nuovamente a sistema.

# 4.2.5 Processi di validazione automatica dei profili

## 4.2.5.1 Attivazione processo di validazione AMMINISTRATORE OE

| (petti Razzvosarlati                                                                                                    |                      |
|----------------------------------------------------------------------------------------------------|----------------------|
| Resterie est loggete Representation OFERATORE ECONOMICO 👱 👔                                                                                                    |                      |
| Same and a second second |                      |
|                                                                                                    |                      |
|                                                                                                    |                      |
|                                                                                                    |                      |
| Retto                                                                                                    | bilition             |
| Nets                                                                                                    | Belajora             |
| ONTINELOVITE Means                                                                                                    | Belazora<br>17       |
| NITTRUENTE NAMES OF                                                                                                    | Saladara<br>17<br>19 |

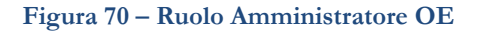

| Codice documento      | Versione documento | Stato    | Classificazione | Pagina      |
|-----------------------|--------------------|----------|-----------------|-------------|
| [ANAC_MU_A05_S02_I10] | 1.5 del 22.12.2023 | Pubblico | Uso Interno     | 60 di<br>73 |
|                       |                    |          |                 | 15          |

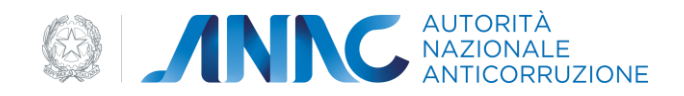

Se l'utente richiede un profilo di tipo Amministratore OE tramite la procedura di Creazione Profilo, nella lista dei profili inattivi comparirà un profilo in stato 'In Attivazione'.

L'Utente seleziona il pulsante 'Valida' nella griglia del profilo Amministratore OE in stato 'In Attesa di Validazione' per avviare il processo di validazione e di attivazione del profilo.

| a profit nye selva anosek kisawelak in galanta koné in Da | e d'approjatione. Nel lanc à recour a un profile sent pui annex arcune ultimér foi a | Facebalue Mill And                        |                                      |       |                            |       |
|-----------------------------------------------------------|--------------------------------------------------------------------------------------|-------------------------------------------|--------------------------------------|-------|----------------------------|-------|
| a het profill i satter.                                   |                                                                                      |                                           |                                      |       |                            |       |
| hait                                                      | Regarder Representation                                                              | Sada Hayrena GE / Earline di Einele<br>Sa | Taningia del Atagolio<br>Rasponantes | State |                            | -     |
| HENRILE DEL FREUDEDINENTO EN ART. HE D'LOS.<br>R          | AUTORITA HER LA VIOLANZA SLA COMPARTI PUBLICI DI LAVORI SERVED E<br>HOMATURE         | DINESCHE                                  | STADIOR APPR.76075                   |       | in plants (2)<br>Carlosson |       |
| envitate de                                               | AUTORITY FOR UNVOLVED AS CONTRACT FUEL ID D. UNION SERVED 2.<br>FORWITHING           | Annual SERIE (COCC -                      | Delarizati EDOROMON                  | N.    | Number of Contemporal      | <br>1 |

Figura 71 – Profili in attesa di validazione

Il processo di validazione automatica inizia con la prima verifica della presenza della PEC del soggetto.

Nel caso in cui la PEC dell'utente non è presente a Sistema, l'utente viene invitato ad inserire la propria PEC tramite la funzione di Modifica Contatti.

In caso contrario (PEC utente correttamente presente a sistema), il processo di validazione automatico prosegue con la compilazione del modulo di Autocertificazione.

Viene mostrata una maschera di riepilogo dei dati necessari al completamento dell'autodichiarazione. Viene generato un pdf ed è possibile effettuare il download del modulo di autocertificazione.

Il sistema invita l'utente a scegliere il file da caricare. L'utente seleziona il file da caricare nell'apposita schermata di upload e seleziona il pulsante carica. Il sistema effettua l'upload del file.

Il flusso prosegue con la verifica automatica del ruolo amministratore OE.

In caso positivo, il profilo viene attivato e viene inviata comunicazione di conferma esito verifiche all'OE e all'Amministratore dell'OE tramite PEC.

| Codice documento      | Versione documento | Stato    | Classificazione | Pagina      |
|-----------------------|--------------------|----------|-----------------|-------------|
| [ANAC_MU_A05_S02_I10] | 1.5 del 22.12.2023 | Pubblico | Uso Interno     | 61 di<br>73 |

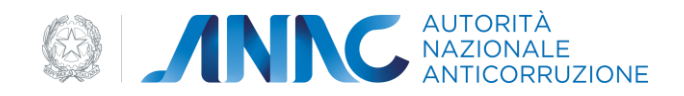

In caso negativo, l'utente viene reindirizzato su una nuova pagina in cui si potrà procedere con il caricamento dell'atto notarile.

| Regissipa des Profes.<br>Ne presignes faite entencie-se prefé à fers |                           | DOWNLOW SHITTING |                      |  |  |
|----------------------------------------------------------------------|---------------------------|------------------|----------------------|--|--|
| Costs Taula                                                          |                           |                  |                      |  |  |
| Lagrant                                                              | WARE                      |                  |                      |  |  |
| Acres 1                                                              | 1.04                      |                  |                      |  |  |
| 146.8 mich                                                           |                           |                  |                      |  |  |
| Logistication                                                        | 804°9°                    |                  |                      |  |  |
|                                                                      | An Indiated House -       |                  |                      |  |  |
| Logi di watera                                                       | 100.0012                  |                  |                      |  |  |
| familie accurate approaches                                          | Automate (00110-00110-001 |                  |                      |  |  |
| income (12)                                                          |                           |                  |                      |  |  |
| Tally inclusion (1716                                                |                           |                  |                      |  |  |
| 175                                                                  | 844                       |                  |                      |  |  |
| ingenau                                                              | VAS-Refers                |                  |                      |  |  |
| -                                                                    |                           |                  |                      |  |  |
| Carlos Taulo                                                         | TARDA .                   |                  |                      |  |  |
| Patterio                                                             |                           |                  |                      |  |  |
| Nelico Durbine                                                       | All Age of Biosonia       |                  |                      |  |  |
|                                                                      |                           |                  | Security Max Tenants |  |  |
|                                                                      |                           |                  | States States        |  |  |
|                                                                      |                           |                  | Council Designed     |  |  |

Figura 72 – Riepilogo dati profilo

L'utente seleziona il file da caricare nell'apposita schermata di upload e seleziona il pulsante carica.

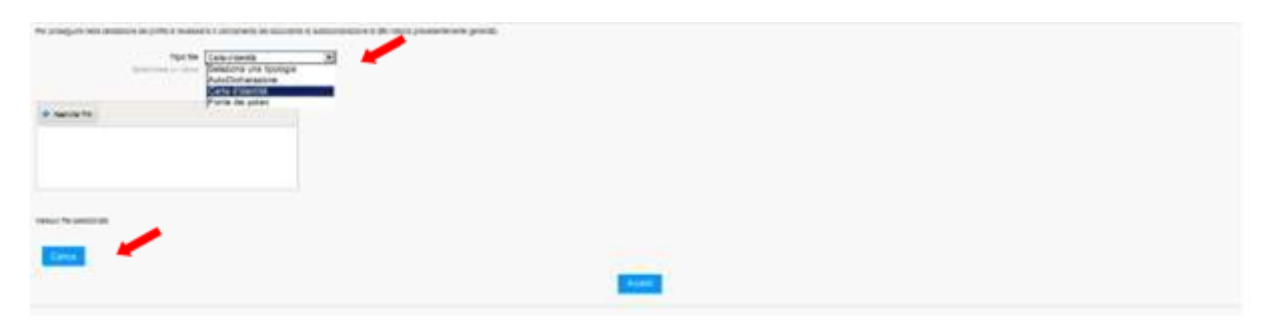

Figura 73 – Upload file

Dopo aver caricato l'atto notarile, viene attivato il profilo temporaneamente. Il sistema automaticamente verificherà l'iscrizione presso la Camera di Commercio dell'Amministratore dell'Operatore Economico. Se allo scadere dei 30 giorni la verifica dovesse dare ancora esito negativo, il profilo verrà disattivato con una comunicazione all'utente.

| ificazione | Pagina      |
|------------|-------------|
| nterno     | 62 di<br>73 |
|            | nterno      |

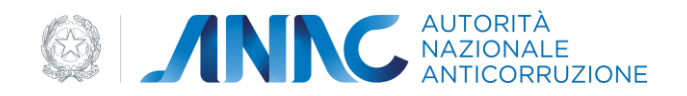

Ad esito positivo della verifica, il profilo viene attivato definitivamente e l'attivazione comunicata all'utente.

# 4.5.2.2 Attivazione processo di validazione COLLABORATORE AMMINISTRATORE OE

| t - Tpompia koppetu                                      |            |
|----------------------------------------------------------|------------|
| etta Razgreiaetaki                                       |            |
| penga del loggette Representato" OPERATORE ECONOXICO 👻 📳 |            |
| Description of sizes                                     |            |
| Distance of state                                        |            |
| Describe of them                                         |            |
| Name of State                                            | Technology |
| Name of State                                            | T.         |
| Reader<br>FAILURY S                                      | T<br>T     |

Figura 74 - Ruolo Collaboratore Amministratore OE

Se l'utente richiede un profilo di tipo Collaboratore dell'Amministratore OE tramite la procedura di creazione profilo, nella lista dei profili inattivi, comparirà un profilo in stato 'In Attivazione'.

L'Utente seleziona il pulsante 'Valida'.

Il processo di validazione automatica inizia con la prima verifica della presenza della PEC del soggetto. Se la PEC dell'utente non fosse presente a Sistema, l'utente verrebbe invitato ad inserire la propria PEC tramite la funzione di Modifica Contatti.

Il sistema mostrerà una maschera per permettere al Collaboratore di inserire il codice fiscale

dell'Amministratore di riferimento. Il sistema verificherà che tale codice fiscale faccia riferimento ad un Utente in possesso di un profilo Attivo di tipo Amministratore OE, associato al medesimo Operatore Economico del Collaboratore. In caso positivo il sistema invierà una PEC all'Amministratore, contenente la richiesta di convalida del profilo del collaboratore dell'amministratore OE.

| Codice documento      | Versione documento | Stato    | Classificazione | Pagina      |
|-----------------------|--------------------|----------|-----------------|-------------|
| [ANAC_MU_A05_S02_I10] | 1.5 del 22.12.2023 | Pubblico | Uso Interno     | 63 di<br>73 |

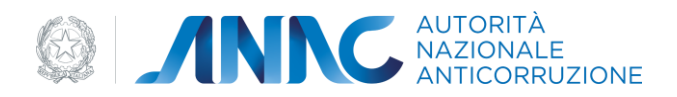

Nel caso l'Amministratore non possieda una PEC registrata a Sistema, sarà possibile per il Collaboratore specificarne una a cui inviare la richiesta di Validazione.

La PEC contiene un link, attraverso il quale, si accede ad una pagina per la convalida della richiesta di Collaboratore, dove l'Amministratore OE può accettare la richiesta presentata dal Collaboratore attivandone il profilo, cliccando sul pulsante 'Conferma'. Il sistema verifica come l'Utente che sta tentando di validare il profilo, sia a sua volta in possesso di un profilo di tipo Amministratore OE attivo relativo al medesimo Operatore Economico del Profilo da Validare.

| Richiesta Approvazione Profilo  |   |       |
|---------------------------------|---|-------|
| Inserimento PIN PIN Dispositivo | ? |       |
|                                 |   | Cerca |

Figura 75 - Inserimento PIN convalida Collaboratore

Il profilo del collaboratore viene attivato e viene generata una PEC con la comunicazione per il collaboratore dell'Amministratore OE, per l'Amministratore OE e l'OE.

L'Amministratore OE può anche rifiutare la richiesta presentata dal Collaboratore non attivando il profilo, selezionando il pulsante 'Rifiuta'.

Il profilo del Collaboratore non viene attivato e viene generata una PEC con la comunicazione per il collaboratore dell'Amministratore OE, per l'Amministratore OE e l'OE di richiesta profilo rifiutata.

| Codice documento      | Versione documento | Stato    | Classificazione | Pagina      |
|-----------------------|--------------------|----------|-----------------|-------------|
| [ANAC_MU_A05_S02_I10] | 1.5 del 22.12.2023 | Pubblico | Uso Interno     | 64 di<br>73 |

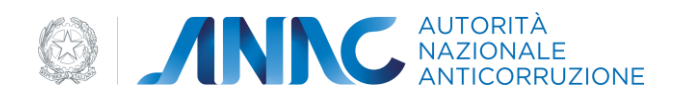

## 4.5.2.3 Attivazione processo di validazione profilo RUP e RP

| Creazione Profilo                                                                                                    | ?         |
|----------------------------------------------------------------------------------------------------|-----------|
| 1 - Tipologia Soggetto                                                                                                    |           |
| Seleziona Soggetto Rappresentato                                                                                            |           |
| Tipologia del Soggetto Rappresentato"<br>Selazionare un valore                                                              |           |
|                                                                                                    |           |
| Ruolo*                                                                                                    |           |
| Indirana Il Binch che si intende duestin per ll'econation monasenteto selazionato. El nossibile selazionaze uno o niù surol |           |
|                                                                                                    |           |
| Ruolo                                                                                                    | Seleziona |
| CONSULTAZIONE CASELLARIO DELLE IMPRESE                                                                                      |           |
| CONSULTAZIONE CEL                                                                                                    |           |
| CONTRIBUENTE                                                                                                    |           |
| OPERATORE AMBASCIATA ITALIANA                                                                                               |           |
| OPERATORE MINISTERO DEGLI ESTERI                                                                                            |           |
| RESPONSABILE UNICO DEL PROGETTO (già RESPONSABILE UNICO DEL PROCEDIMENTO)                                                   |           |
|                                                                                                    |           |
| RESPONSABILE FASE PROGRAMMAZIONE                                                                                            |           |
| RESPONSABILE FASE PROGRAMMAZIONE RESPONSABILE FASE AFFIDAMENTO                                                              |           |
| HESPONSABILE FASE FACUATIONE  RESPONSABILE FASE AFFIDAMENTO  RESPONSABILE FASE ESECUZIONE                                   |           |
| RESPONSABILE FASE FROGRAMMINZIONE RESPONSABILE FASE AFFIDAMENTO RESPONSABILE FASE ESECUZIONE                                |           |
| RESPONSABILE FASE PROGRAMMINZIONE RESPONSABILE FASE AFFIDAMENTO RESPONSABILE FASE ESECUZIONE                                |           |
| RESPONSABILE FASE PROGRAMMAZIONE RESPONSABILE FASE AFFIDAMENTO RESPONSABILE FASE ESECUZIONE                                 |           |
| RESPONSABILE FASE FINGERVARIMENTO<br>RESPONSABILE FASE AFFIDAMENTO<br>RESPONSABILE FASE ESECUZIONE<br>Indietro Avanti       |           |

Figura 76 - Ruolo RUP e RP

Se l'utente richiede un profilo di tipo di RUP di SA tramite la procedura di creazione profilo, nella lista dei profili inattivi, comparirà un profilo in stato 'In Attivazione'.

L'Utente seleziona il pulsante 'Valida'.

Il Sistema, dopo aver verificato la presenza della PEC dell'Utente, effettuerà una verifica sui sistemi interni dei dati forniti, in caso di esito negativo della verifica, la validazione verrà rifiutata. In questo caso, viene generata una PEC per il RUP con la comunicazione della impossibilità a concedere il profilo richiesto con l'indicazione di rivolgersi al Contact Center tramite l'invio di un modulo di autodichiarazione generato automaticamente.

Se la verifica sui sistemi ha invece esito positivo il profilo viene Attivato. Il Sistema genera una PEC per la Stazione Appaltante associata al profilo, contenente la richiesta di convalida del RUP. La PEC conterrà il link per convalidare il Profilo o per revocarlo, ed un codice PIN necessario per lo stesso.

| Codice documento      | Versione documento | Stato    | Classificazione | Pagina      |
|-----------------------|--------------------|----------|-----------------|-------------|
| [ANAC_MU_A05_S02_I10] | 1.5 del 22.12.2023 | Pubblico | Uso Interno     | 65 di<br>73 |

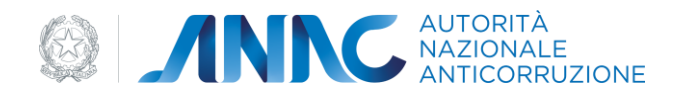

Il codice inviato ha una validità di 30 giorni, allo scadere dei quali il profilo verrà attivato definitivamente e la Stazione Appaltante non avrà più potere di revocarlo se non inviando richiesta al Contact Center.

La Stazione Appaltante può utilizzare il link per accedere alla pagina di conferma del profilo RUP.

| Richiesta Approv | azione Profilo  |   |   |       |
|------------------|-----------------|---|---|-------|
| Inserimento PIN  | PIN Dispositivo | 2 | I |       |
|                  |                 |   |   | Cerca |

Figura 77 - Inserimento PIN convalida RUP

All'inserimento del PIN ricevuto, viene mostrata all'Utente una maschera con la richiesta effettuata dal RUP, dove sono presenti i pulsanti 'Conferma' e 'Rifiuta'.

Cliccando su 'Conferma', viene confermata l'attivazione del Profilo del RUP e di conseguenza generata una PEC con la comunicazione per la SA e per il RUP.

Allo stesso modo, selezionando 'Rifiuta', viene rifiutato il profilo del RUP, quindi il sistema disattiva il profilo e viene generata una PEC con tale comunicazione per la SA e per il RUP.

Se la selezione del link dovesse avvenire dopo 30 giorni dall'invio della PEC, viene mostrato un avviso di link scaduto e non viene consentito alla SA di accedere alla pagina. In tal caso il profilo resta attivo per silenzio assenso.

## 4.5.2.4 Attivazione processo di validazione profilo RASA

Se l'utente richiede un profilo di tipo di RASA di una Amministrazione tramite la procedura di creazione profilo, nella lista dei profili inattivi, comparirà un profilo in stato 'In Attivazione'.

L'Utente seleziona il pulsante 'Richiedi validazione'.

| Codice documento      | Versione documento | Stato    | Classificazione | Pagina      |
|-----------------------|--------------------|----------|-----------------|-------------|
| [ANAC_MU_A05_S02_I10] | 1.5 del 22.12.2023 | Pubblico | Uso Interno     | 66 di<br>73 |

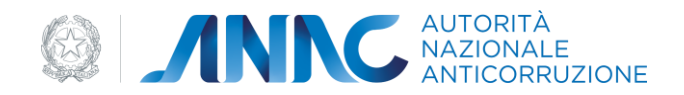

Il Sistema, dopo aver verificato la presenza della PEC dell'Utente, verificherà la PEC dell'Amministrazione presente a sistema che verrà mostrata all'utente, in modo da permetterne l'aggiornamento nel caso risulti obsoleta.

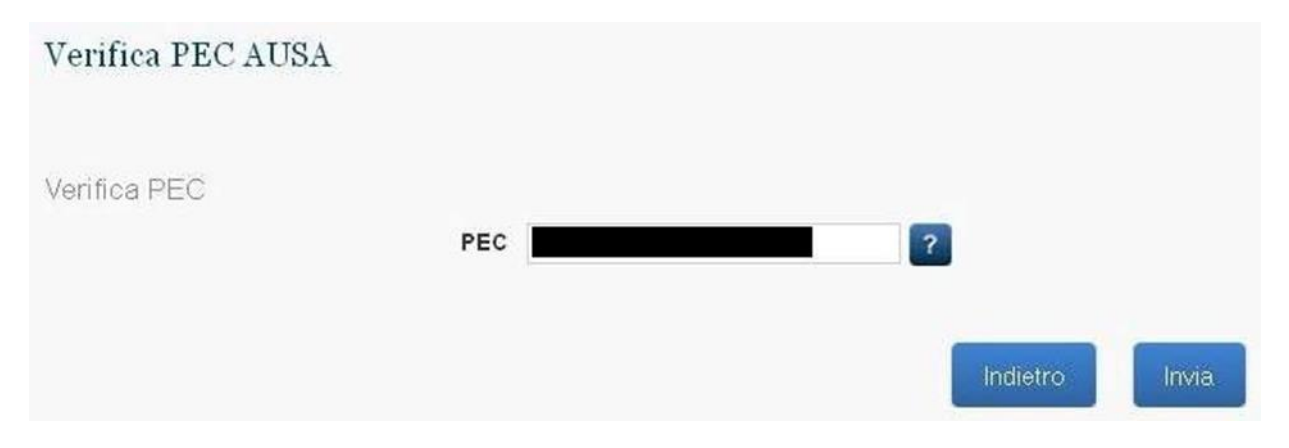

Figura 78 - Verifica PEC dell'Amministrazione

A conferma della PEC, il sistema effettuerà una verifica sui sistemi interni dei dati forniti. In caso di esito negativo il sistema permetterà all'utente di ripetere la verifica con una differente PEC dell'Amministrazione o di richiedere l'approvazione tramite intervento manuale del Contact Center. Se l'utente seleziona questa seconda opzione, riceverà una mail contenente un modulo di autodichiarazione generato automaticamente da inviare al Contact Center per richiedere l'approvazione del Profilo.

Se la verifica sui sistemi ha invece esito negativo, il Sistema invia una richiesta di conferma, via PEC, all'Amministrazione. La PEC conterrà il link per convalidare il profilo o per revocarlo, ed un codice PIN necessario per lo stesso.

#### Richiesta Approvazione Profilo

Richiesta di validazione andata a buon fine. E' stata inviata una comunicazione all'amministrazione AUSA che completerà il processo di validazione.

Toma alla Home

Figura 79 - Invio richiesta approvazione profilo RASA

| Codice documento      | Versione documento | Stato    | Classificazione | Pagina      |
|-----------------------|--------------------|----------|-----------------|-------------|
| [ANAC_MU_A05_S02_I10] | 1.5 del 22.12.2023 | Pubblico | Uso Interno     | 67 di<br>73 |

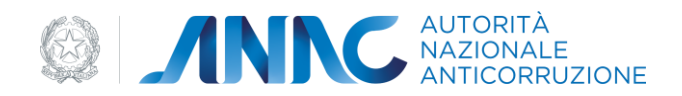

### L'Amministrazione può utilizzare il link per accedere alla pagina di conferma del profilo RUP.

| Richiesta Approvazione Profilo     |   |       |
|------------------------------------|---|-------|
| Inserimento PIN<br>PIN Dispositivo | 2 |       |
|                                    |   | Cerca |

Figura 80 - Inserimento PIN convalida profilo RASA

All'inserimento del PIN ricevuto, viene mostrata all'Utente Amministrazione una maschera con la richiesta effettuata dal RASA, dove sono presenti i pulsanti 'Conferma' e 'Rifiuta'. Nel caso fosse già presente un Profilo di tipo RASA Attivo per l'Amministrazione, un messaggio avvertirà l'utente come la procedura porterà alla sostituzione del RASA, disabilitando il precedente Profilo.

Cliccando su 'Conferma', viene confermata l'attivazione del Profilo del RASA e di conseguenza generata una PEC con la comunicazione per l'Amministrazione e per il RASA.

Allo stesso modo, selezionando 'Rifiuta', viene rifiutato il profilo del RASA, quindi il sistema disattiva il profilo e viene generata una PEC con tale comunicazione per l'Amministrazione e per il RASA.

## 4.2.5.5 Attivazione processo di validazione profilo RPCT

Se l'utente richiede un profilo di tipo di RPCT di una Amministrazione tramite la procedura di creazione profilo, nella lista dei profili inattivi, comparirà un profilo in stato 'In Attivazione'.

L'Utente seleziona il pulsante 'Richiedi validazione'.

Il Sistema, dopo aver verificato la presenza della PEC dell'Utente, verificherà la PEC dell'Amministrazione presente a sistema che verrà mostrata all'utente, in modo da permetterne l'aggiornamento nel caso risulti obsoleta.

| Codice documento      | Versione documento | Stato    | Classificazione | Pagina      |
|-----------------------|--------------------|----------|-----------------|-------------|
| [ANAC_MU_A05_S02_I10] | 1.5 del 22.12.2023 | Pubblico | Uso Interno     | 68 di<br>73 |

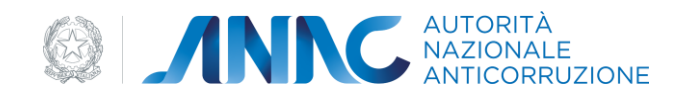

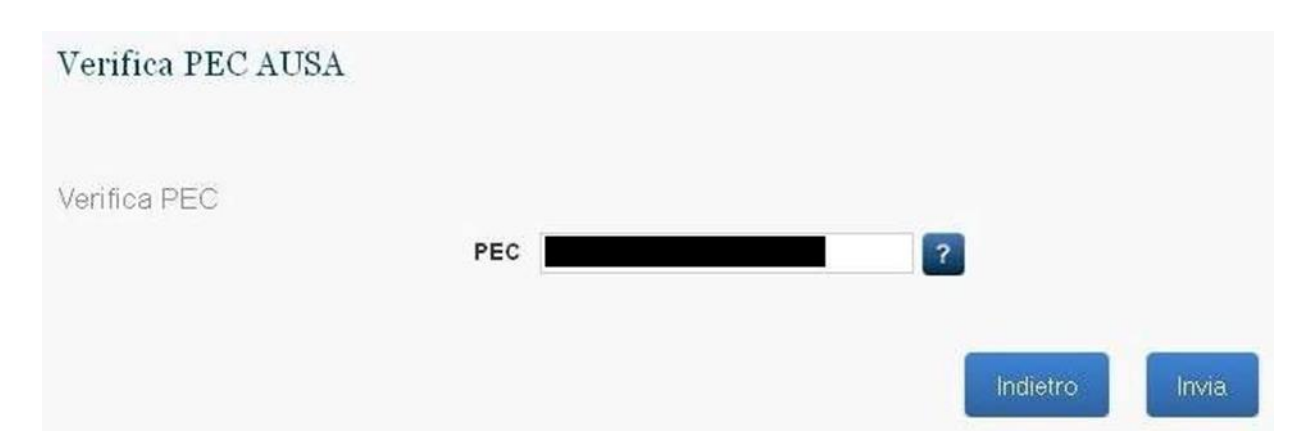

Figura 81 - Ruolo RPCT - Verifica PEC dell'Amministrazione

A conferma della PEC, il sistema effettuerà una verifica sui sistemi interni dei dati forniti. In caso di esito negativo il sistema permetterà all'utente di ripetere la verifica con una differente PEC dell'Amministrazione o di richiedere l'approvazione tramite intervento manuale del Contact Center. Se l'utente seleziona questa seconda opzione, riceverà una mail contenente un modulo di autodichiarazione generato automaticamente da inviare al Contact Center per richiedere l'approvazione del Profilo.

Se la verifica sui sistemi ha invece esito negativo, il Sistema invia una richiesta di conferma, via PEC, all'Amministrazione. La PEC conterrà il link per convalidare il profilo o per revocarlo, ed un codice PIN necessario per lo stesso.

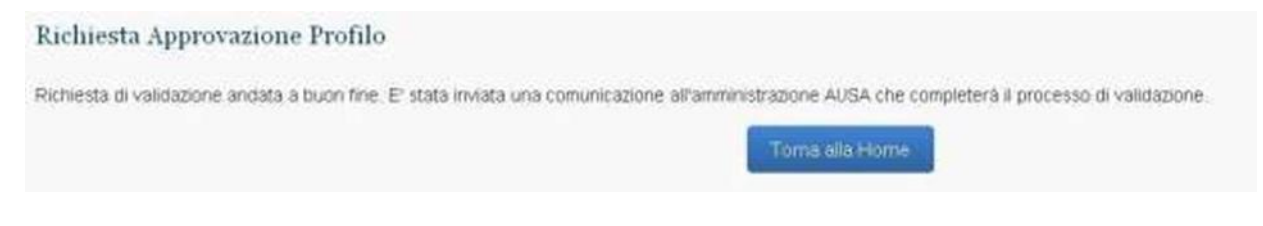

Figura 82 - Ruolo RPCT - Invio richiesta approvazione profilo RPCT

L'Amministrazione può utilizzare il link per accedere alla pagina di conferma del profilo RUP.

| one documento Stato    | Classificazione        | Pagina                             |
|------------------------|------------------------|------------------------------------|
| el 22.12.2023 Pubblico | Uso Interno            | 69 di<br>73                        |
|                        | el 22.12.2023 Pubblico | el 22.12.2023 Pubblico Uso Interno |

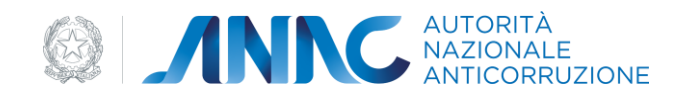

| Richiesta Approvazione Profilo     |    |     |
|------------------------------------|----|-----|
| Inserimento PIN<br>PIN Dispositivo | ?  |     |
|                                    | Ce | rca |

Figura 83 - Ruolo RPCT - Inserimento PIN convalida profilo RPCT

All'inserimento del PIN ricevuto, viene mostrata all'Utente Amministrazione una maschera con la richiesta effettuata dal RPCT, dove sono presenti i pulsanti 'Conferma' e 'Rifiuta'. Nel caso fosse già presente un Profilo di tipo RPCT Attivo per l'Amministrazione, un messaggio avvertirà l'utente come la procedura porterà alla sostituzione del RPCT, disabilitando il precedente Profilo.

Cliccando su 'Conferma', viene confermata l'attivazione del Profilo del RPCT e di conseguenza generata una PEC con la comunicazione per l'Amministrazione e per il RPCT.

Allo stesso modo, selezionando 'Rifiuta', viene rifiutato il profilo del RPCT, quindi il sistema disattiva il profilo e viene generata una PEC con tale comunicazione per l'Amministrazione e per il RPCT.

## 4.2.5.6 Attivazione processo di validazione profilo OIV

Se l'utente richiede un profilo di tipo di OIV di una Amministrazione tramite la procedura di creazione profilo, nella lista dei profili inattivi, comparirà un profilo in stato 'In Attivazione'.

L'Utente seleziona il pulsante 'Richiedi validazione'.

Il Sistema, dopo aver verificato la presenza della PEC dell'Utente, verificherà la PEC dell'Amministrazione presente a sistema che verrà mostrata all'utente, in modo da permetterne l'aggiornamento nel caso risulti obsoleta.

| Codice documento      | Versione documento | Stato    | Classificazione | Pagina      |
|-----------------------|--------------------|----------|-----------------|-------------|
| [ANAC_MU_A05_S02_I10] | 1.5 del 22.12.2023 | Pubblico | Uso Interno     | 70 di<br>73 |

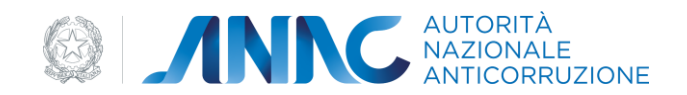

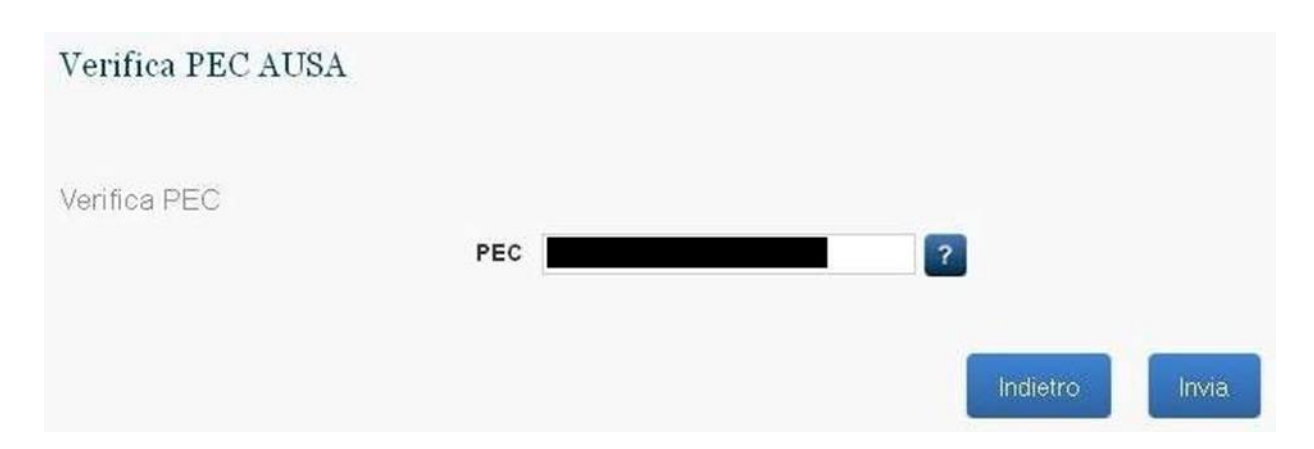

Figura 84 - Ruolo OIV - Verifica PEC dell'Amministrazione

A conferma della PEC, il sistema effettuerà una verifica sui sistemi interni dei dati forniti. In caso di esito negativo il sistema permetterà all'utente di ripetere la verifica con una differente PEC dell'Amministrazione o di richiedere l'approvazione tramite intervento manuale del Contact Center. Se l'utente seleziona questa seconda opzione, riceverà una mail contenente un modulo di autodichiarazione generato automaticamente da inviare al Contact Center per richiedere l'approvazione del Profilo.

Se la verifica sui sistemi ha invece esito negativo, il Sistema invia una richiesta di conferma, via PEC, all'Amministrazione. La PEC conterrà il link per convalidare il profilo o per revocarlo, ed un codice PIN necessario per lo stesso.

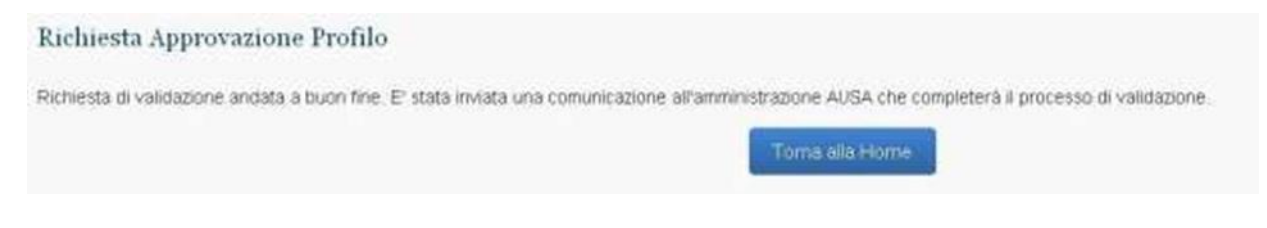

Figura 85 - Ruolo OIV – Invio richiesta approvazione profilo OIV

L'Amministrazione può utilizzare il link per accedere alla pagina di conferma del profilo RUP.

| Codice documento      | Versione documento | Stato    | Classificazione | Pagina      |
|-----------------------|--------------------|----------|-----------------|-------------|
| [ANAC_MU_A05_S02_I10] | 1.5 del 22.12.2023 | Pubblico | Uso Interno     | 71 di<br>73 |

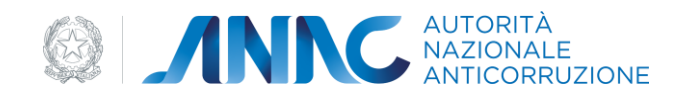

| Richiesta Approvazione Profilo     |   |       |
|------------------------------------|---|-------|
| Inserimento PIN<br>PIN Dispositivo | ? |       |
|                                    |   | Cerca |

Figura 86 - Ruolo OIV - Inserimento PIN convalida profilo OIV

All'inserimento del PIN ricevuto, viene mostrata all'Utente Amministrazione una maschera con la richiesta effettuata dal OIV, dove sono presenti i pulsanti 'Conferma' e 'Rifiuta'. Nel caso fosse già presente un Profilo di tipo OIV Attivo per l'Amministrazione, un messaggio avvertirà l'utente come la procedura porterà alla sostituzione del OIV, disabilitando il precedente Profilo.

Cliccando su 'Conferma', viene confermata l'attivazione del Profilo del OIV e di conseguenza generata una PEC con la comunicazione per l'Amministrazione e per il OIV.

Allo stesso modo, selezionando 'Rifiuta', viene rifiutato il profilo del OIV, quindi il sistema disattiva il profilo e viene generata una PEC con tale comunicazione per l'Amministrazione e per il OIV.

| sione documento | Stato                             | Classificazione         | Pagina                              |
|-----------------|-----------------------------------|-------------------------|-------------------------------------|
| del 22.12.2023  | Pubblico                          | Uso Interno             | 72 di<br>73                         |
|                 | sione documento<br>del 22.12.2023 | del 22.12.2023 Pubblico | del 22.12.2023 Pubblico Uso Interno |
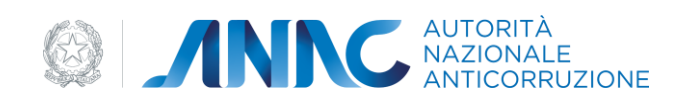

## 5 Messaggistica

*Ogni utente eseguendo un'operazione su User Provisioning visualizzerà un esito di successo o errore.* 

## 5.1 Operazione eseguita con successo

Voperacione è terminate con auccesso?

## 5.2 Presenza di errori

Error

🧭 Si è verificato un errore nel caricamento della lista dei profili

| Codice documento      | Versione documento | Stato    | Classificazione | Pagina      |
|-----------------------|--------------------|----------|-----------------|-------------|
| [ANAC_MU_A05_S02_I10] | 1.5 del 22.12.2023 | Pubblico | Uso Interno     | 73 di<br>73 |